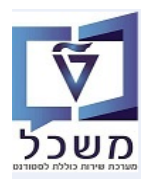

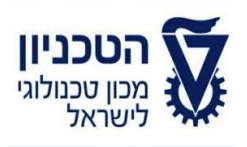

# SAP - SLCM מדריך למשתמש

# חוברת הדרכה להליך של קבלת סטודנטים - הסמכה

גרסה 7 יולי 2023

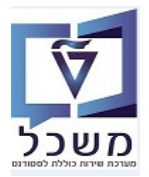

חוברת הדרכה להליך של קבלת סטודנטים - הסמכה

# תוכן עניינים

| 3              | . הקדמה                                                      | 1 |
|----------------|--------------------------------------------------------------|---|
| 4              | נוהל קבלה – עדכון ו/או העתקה                                 | 2 |
| 7              | מערכת החלטות                                                 | 3 |
| 20             | טיפול בהחלטה                                                 | 4 |
| 31             |                                                              | 5 |
| 34             | . בגרות ומכינות – טרנזקציה PIQSTM                            | 6 |
| 37/            | . החלטה –תהליכים מסיביים- טרנזקציה NVIAS/AD_H_MP_1100.       | 7 |
| 47/NVIAS/AD_H_ | MP_1100 החלטה–תהליך קבלה רפואה בתהליכים מסיביים-טרנזקציה.    | 8 |
| 51             | קבלה – אישור המועמד להתקבל למסלול                            | 9 |
| 53ZCM_STUDEN   | T_TICKET– תדפיס סטודנט – הצגת ציונים של הישגים חיצוניים.10   | 0 |
| 54             | 1. ביטול קבלה עקב אי-מימוש קבלה בקשה או אי- מימוש קבלה תשלוב | 1 |
| 56             |                                                              | 2 |
| 64             | .ZCM _UG_APPL_INFO אידע על מועמדים – טרנזקציה.               | 3 |
| 67             | 1. פטור מדמי רישום – טרנזקציה PIQST10                        | 4 |

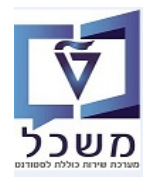

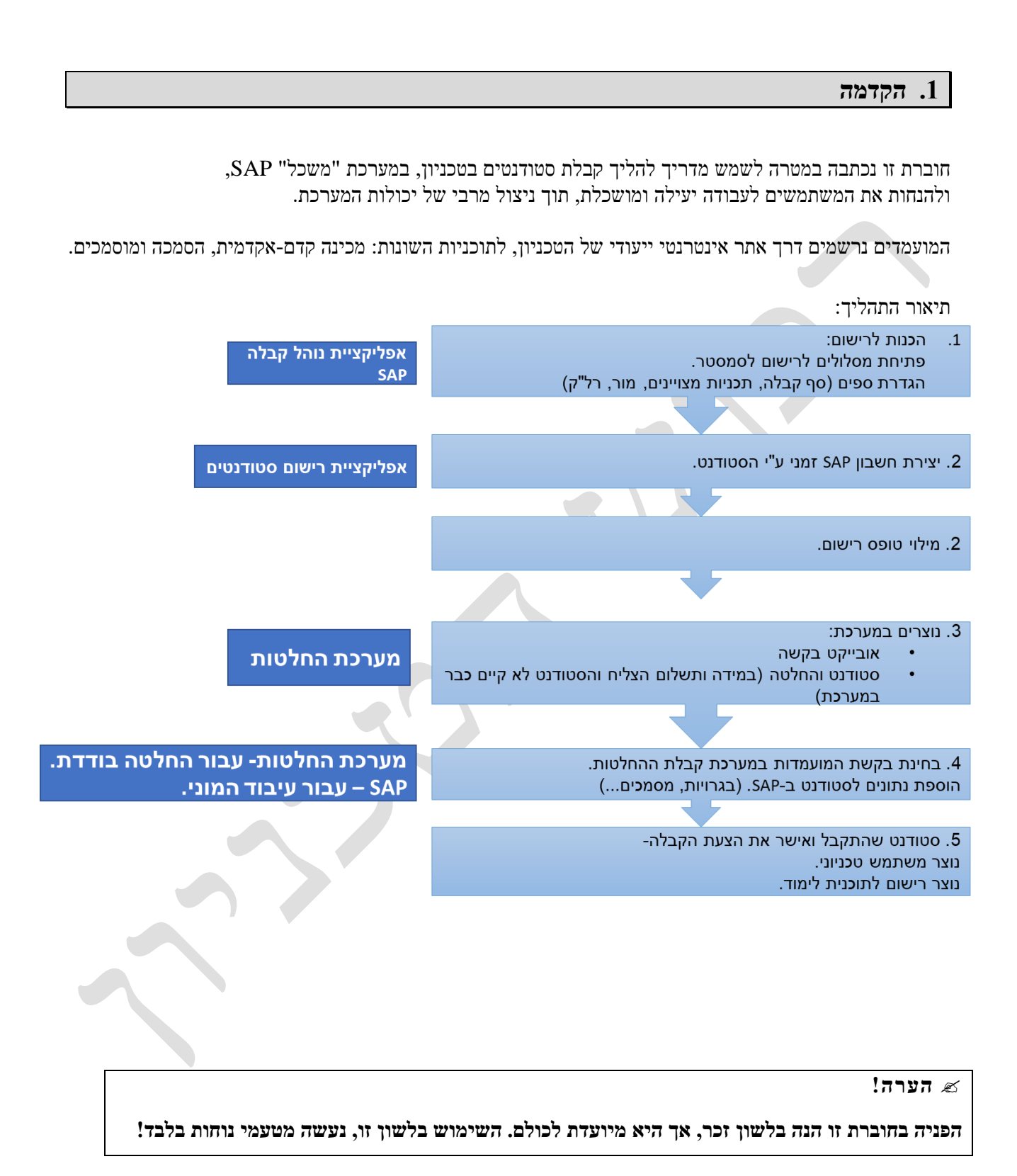

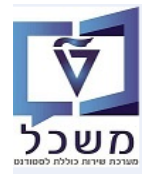

# 2. נוהל קבלה – עדכון ו/או העתקה

אחראי במשרד רישום וקבלה מעדכן סטטוס נוהל רישום של תוכניות לימוד.

האחראי מוסיף ומשמיט תוכניות לימוד המוצעות בטופס הגשת מועמדות.

נוהל הקבלה ניתן להעתקה ויש להקפיד על הזנת הסמסטר המתאים, לצורך ההעתקה.

#### : הכניסה ל"נוהל קבלה" מתבצע דרך הקישור 2.1

https://tdsapprd.sap.technion.ac.il:8005/sap/bc/webdynpro/sap/piq\_ad\_ovp\_admin?WDCONFIGURA TIONID=PIQAC\_AD\_OVP\_ADP&sap-client=400&sap-language=HE

PROD הזן קוד משתמש וסיסמה במערכת ה

| SAP NetWeaver                                 |                            |
|-----------------------------------------------|----------------------------|
| TDP<br>400                                    | מערכת:<br>סביבה:*          |
| עברית ד                                       | משתמש:*<br>סיסמה:*<br>שפה: |
|                                               | שנה סיסמה                  |
| Copyright © 2022 SAP SE. All rights reserved. | SAP                        |

#### 2.2 מתקבל המסך הבא:

|                 |        |                     |                                     |      | חיפוש: נוהל קבלה                   |
|-----------------|--------|---------------------|-------------------------------------|------|------------------------------------|
| 04              |        |                     | <b>•</b>                            | ]    | י<br>קריטריוני חיפוש חיפושים שנשמח |
|                 |        | •••                 | v                                   | הינו | 👻 סוג נוהל קבלה                    |
|                 |        | ••                  | v                                   | הינו | שנה   סמסטר אקדמיים                |
|                 |        | ••                  | •                                   | הינו | • סטאטוס                           |
|                 |        | 100 :+nov           | מספר תוצאות מקסי<br>שמור חיפוש בשם: |      | חפש ניקוי הזנות אפס לברירת מחדל    |
| <u> z</u> 🔉 📮 🔍 |        |                     |                                     |      | חדש                                |
| תיאור הליך      | סטאטוס | שנה   סמסטר אקדמיים | שם הליך                             |      | זיהוי הליך סוג הליך                |
|                 |        |                     |                                     |      | אין נתונים זמינים 🚺                |

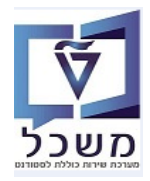

#### :באים לשדות הבאים 2.2.1

| שדה חיפוש         | סטאטוס | הסבר                                        |
|-------------------|--------|---------------------------------------------|
| סוג נוהל קבלה     | חובה   | בחר מתוך הרשימה את הסוג הרלוונטי.           |
| שנה/סמסטר אקדמיים | חובה   | בחר מתוך הרשימה את השנה והסמסטר הרלוונטיים. |
| סממוס             | חובה   | בחר מתוך הרשימה את הסטטוס הרלוונטי.         |
| חפש               | חובה   | לחץ על הכפתור "חפש"                         |

#### 2.3 לחץ על "נוהל קבלה" הרצוי. מתקבל המסך הבא:

| ₽                                                 |                        |             |                                |                     | וורף<br>טאטוס ⊾ | 1000(; תשפ"ב   ח<br>ערוך 🗢 חזור קבע ע | הליך קבלה: 0020<br>שמור 🛛 🗙 בטל י |
|---------------------------------------------------|------------------------|-------------|--------------------------------|---------------------|-----------------|---------------------------------------|-----------------------------------|
|                                                   |                        |             |                                |                     |                 | לה                                    | פרטי נוהל קו 🕤                    |
|                                                   |                        | נתוני הליך  |                                |                     |                 |                                       | נתונים כלליים                     |
|                                                   | :210                   |             |                                |                     | 10000020        | nar                                   |                                   |
| שפ"ב   חורף                                       | שנה   סמסטר אקדמיים: ת |             |                                |                     | תשפ"ב   חורף    | שם:                                   |                                   |
|                                                   |                        | סטאטוס הליך |                                |                     | תשפ"ב   חורף    | תיאור:                                |                                   |
| Release                                           | 00010°a: b             |             |                                |                     |                 |                                       |                                   |
|                                                   |                        |             |                                |                     |                 | 7                                     | תקופות קבלו 🕤                     |
| <b>&amp; 9</b>                                    |                        |             |                                |                     |                 |                                       |                                   |
| שעת סיום                                          | תאריך סיום             |             | שעת התחלה                      |                     | תאריך התחלה     |                                       | סוג תקופה                         |
|                                                   |                        |             |                                |                     |                 |                                       | אין נתונים זמינים 🚺               |
|                                                   |                        |             |                                |                     |                 | יים שהוקצו                            | רצעות לקורס 💿                     |
| X 🔐 🚇 🔍                                           |                        |             |                                |                     | רסום            | הקצאה פירסום בטל פ                    | חפש והקצה 📄 💼 ביטול               |
| זיהוי חבילת לימודים אחוז הקצאה עבור ה קבלה מוגבלת | מפורסם                 | סמסטר נושא  | התמחות                         | הסמכה               | n               | הצעת קורס קטגו                        | שם הצעה לקורס 🗂                   |
| 100.00 10000013                                   | •                      | 2.00 CG fo  | or testing Admission Procedure | Bachelor of Science | ลเ              | תעשייה וניהול פשונ                    | תעו"ן                             |
| 100.00 10000012                                   | •                      | 1.00 CG fo  | or testing Admission Procedure | Bachelor of Science | ลเ              | הנדסה אזרחית פשונ                     | הנ אזרחית                         |
| 0.00                                              |                        | 2.00 CG fo  | or testing Admission Procedure | Bachelor of Science | ลเ              | תואר ראשון בכימיה פשונ                | SC_UG_CHEM                        |
|                                                   |                        |             |                                |                     |                 |                                       |                                   |

2.4 לחץ על הכפתור

- :2.5 סמן את שורת של ההצעה לקורס ולחץ על
- כפתור 🤷 כפתור בעמודה "מפורסם" יופיע סימון ירוק 📮 . תוכנית "מפורסמת" תוצג בטופס הגשת מועמדות.
  - כפתור בטל פרסום בעמודה "מפורסם" יופיע סימון אדום <sup>×</sup>. תוכנית שבוטל הפרסום שלה, תושמט מהטופס

ולא ניתן יהיה להגיש אירוע מועמדות יותר.

ערוך

- בסיום לחץ על הכפתור קבע סטאטוס ובוחרים מתוך הרשימה את הסטטוס המתאים: 2.6
  - רישום = כל התכניות ש"מפורסמות" תחת הנוהל הנ"ל יופיעו בטופס הרעשום.
- לא תקף = זה עבור כל נוהל קבלה, עם כל התוכניות שתחתיו, אם רוצים לסגור את כל התוכניות לפני הזמן.

2.7 בסיום לחץ על הכפתור 📃 שמור

#### SAP GUI - העתקת "נוהל קבלה" עבור סמסטר חדש מתבצע דרך ה- 2.8

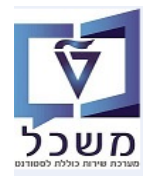

כנס לטרנזקציה ZCM\_ADM\_PROD\_CP. יתקבל המסך הבא:

| Copy admission proce | dure      |
|----------------------|-----------|
|                      | €         |
| Admission Admission  | procedure |
|                      | Period    |
| ⊠ Acade              | emic Year |

#### :באים לשדות הבאים 2.8.1

| שדה        | סטאטוס | הסבר                                                   |
|------------|--------|--------------------------------------------------------|
| נוהל קבלה  | חובה   | בחר מתוך הרשימה את הנוהל שרוצים להעתיק.                |
| תקופה      | חובה   | בחר מתוך הרשימה את הסמסטר שרוצים להעתיק.               |
| שנה אקדמית | חובה   | בחר מתוך הרשימה את השנה האקדמית שאליה<br>רוצים להעתיק. |

- בצע. בסיום לחץ על הצלמית 📀 = בצע.
- 2.8.3 להלן צילום מסך מנוהל הקבלה, שמסייע לבחירת הנוהל להעתקה.

|                                |        |                        |                                             |                | קבלה                                    | חיפוש: נוהל     |
|--------------------------------|--------|------------------------|---------------------------------------------|----------------|-----------------------------------------|-----------------|
| @ <b>&amp;</b>                 |        |                        | <b>*</b>                                    |                | ווני חיפושים שנשמרו:<br>חיפושים שנשמרו: | קריטרי 🕤        |
|                                |        | •••                    | תואר ראשון                                  | v              | •                                       | סוג נוהל קבלה   |
|                                |        | •••                    |                                             | v וינו         | זמיים 🗸                                 | שנה   סמסטר אקז |
|                                |        | 00 -                   |                                             | v 00           | n 💌                                     | סטאטוס          |
|                                |        | 100                    | מספר תוצאות מקסימלי: 📃 מספר תוצאות מקסימלי: | שמ             | ות אפס לברירת מחדל                      | חפש ניקוי הזנ   |
|                                |        |                        |                                             |                | ות:24 נמצאו הליכי קבלה                  | רשימת תוצא      |
| 2 🦗 🚇 🔍                        |        |                        |                                             |                |                                         | חדש             |
| תיאור הליך                     | סטאטוס | סמסטר אקדמיים          | שנ                                          | שם הליך        | סוג הליך                                | זיהוי הליך      |
| ^                              | משוחרר | פ"ג   חורף             | תש                                          |                | תואר ראשון                              | 10000172        |
| אביב 2022                      | משוחרר | פ"ג   אביב             | תש                                          | אביב 2022      | תואר ראשון                              | 10000171        |
| E Undergraduates   תשפ"ב   קיץ | בעבודה | פ"ב   קיץ              | תש                                          | תשפ"ב   קיץ    | תואר ראשון                              | 10000166        |
|                                | משוחרר | פ"ב   שנים קליניות 1-3 | תש                                          |                | תואר ראשון                              | 10000165        |
| רפואה                          | משוחרר | פ"ב   חורף             | עש                                          | 2021-2022 חורן | תואר ראשון                              | 10000164        |
| רפואה                          | בעבודה | פ"ב   אביב             | תש                                          | רפואה          | תואר ראשון                              | 10000163        |
| 005005-1-000 הנדסה כימית       | בעבודה | פ"ב   חורף             | הנדסה כימית תש                              | 005005-1-000   | תואר ראשון                              | 10000162        |
| Undergraduates (תשפ"א אביב     | משוחרר | פ"א   אביב             | תש                                          | תשפ"א   אביב   | תואר ראשון                              | 10000151        |
| Undergraduates   תשפ"ד   חורף  | בעבודה | פ"א   אביב             | תש                                          | תשפ"ד   חורף   | תואר ראשון                              | 10000150        |
| ¥                              | משוחרר | פ"ב   חורף             | תש                                          |                | תואר ראשון                              | 10000141        |

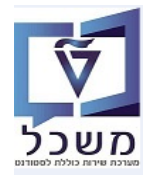

#### .3 מערכת החלטות

דרך "מערכת החלטות" ניתן לבצע תהליכי החלטה עבור בקשות שונות, כמו רישום מועמד. שינויים בפרטים האישיים כבר עושים ברשומת סטודנט.

זה כלי עבודה של צוות הרישום והקבלה שמטפל במועמדים שביצעו תהליך רישום. הם בודקים את הפרטים הנדרשים ע"י הטכניון, כולל טעויות בהזנה והמסמכים שצורפו לטופס הרישום של המועמד. משמש ככלי בדיקה אוטומטי לבדיקת מועמדות הסטודנטים והתאמתם לדרישות הקבלה עפ"י תוכניות לימוד וסוג תהליך קבלה- רגיל, עתודה, בגרות מצוינת, רקע אקדמי.

: הכניסה ל"מערכת החלטות" מתבצעת דרך הקישור 3.1

https://tdsapprd.sap.technion.ac.il:8005/sap/bc/webdynpro/sap/pig\_ad\_ovp\_admin?WDCONFIGURA TIONID=%2fNVIAS%2fAD\_AC\_ADH\_OVP&sap-system-login-basic\_auth=X&sap-client=400&sap-#language=HE

כניסה למערכת ע"י הזנת קוד משתמש וסיסמה במערכת ה PROD

|                                         | SAP NetWeaver                                 |                   |
|-----------------------------------------|-----------------------------------------------|-------------------|
|                                         |                                               | מערכת:<br>סבובר:* |
|                                         |                                               | סביבח.<br>משתמש:* |
|                                         |                                               | סיסמה:*           |
|                                         | עברית  כניסה למערכת                           | שפה:              |
| ALL ALL ALL ALL ALL ALL ALL ALL ALL ALL |                                               | שנה סיסמה         |
|                                         | Copyright © 2022 SAP SE. All rights reserved. | SAP               |

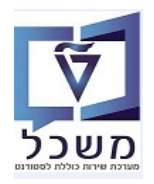

#### .22 קריטריונים שונים לחיפוש מועמדים ושינוי מסלול בקשה.

#### מסך בקשות 3.2.1

עבור כל טופס רישום שסטודנט מגיש נוצרת בקשה.

במסך "חיפוש החלטה" לחץ על 💭 חיפוש בקשה

ניתן לבצע תבנית/ווריאנט ע"פ פקולטה.

|   |                                             |            |                                          |                  |                    |          |               |                                         | <b>ני חיפוש</b> חיפושים שנשמ   | קריטריונ 🗸      |
|---|---------------------------------------------|------------|------------------------------------------|------------------|--------------------|----------|---------------|-----------------------------------------|--------------------------------|-----------------|
|   |                                             |            | $\Theta \Theta$                          | ~                | התחלתית לגבי רישום | - החלטה  |               | הינו 🗸                                  |                                | סוג החלטה       |
|   |                                             |            | $\Theta \Theta$                          | ~                |                    | ~        |               | רינו 🗸                                  | סטר                            | שנה אקדמית   סמ |
|   |                                             |            | $\Theta \Theta$                          |                  |                    | ~        |               | הינו 🗸                                  |                                | מזהה החלטה      |
|   |                                             |            |                                          |                  |                    | ~        |               | הינו 🗸                                  |                                | סטטוס החלטה     |
|   | מספר תוצאות מקסימלי: 100<br>שמור חיפוש בשם: |            |                                          |                  |                    |          |               | ות אפס לברירת מחדל<br>1538 נמצאו החלטות | חפש ניקוי הזנ<br>רעימת תוצאות: |                 |
|   |                                             |            |                                          |                  |                    |          |               |                                         | חיפוש סטודנט 🚨                 | חיפוש בקשה 💭    |
| 9 | סוג רישום                                   | החלטה      |                                          | סטטוס נוסף       | סטטוס החלטה        | שנה אק כ | שם פרטי, שם   | מספר סטוד                               | סוג החלטה                      | מזהה החלטה      |
| a | Regular Degree-Seeking Student              | N PLANNING | עמד אישר קבלה למסלול; פטור מסיווג כימיה  | החלטה ידנית; מוי | התקבל              | תשפ"ב  ו | ברקו, אורית4  | 0200004861                              | החלטה התחלתית                  | 200005006       |
| a | Regular Degree-Seeking Student              | GINEERING  | עמד אישר קבלה למסלול; פטור מסיווג כימיה; | החלטה ידנית; מוי | ותקבל              | תשפ"ב  ו | ברקו, אורית9  | 0200005012                              | החלטה התחלתית                  | 2000005005      |
| a | Regular Degree-Seeking Student              | GINEERING  | עמד אישר קבלה למסלול; פטור מסיווג כימיה  | החלטה ידנית; מוי | ותקבל              | תשפ"ב  ו | ברקו232, אורי | 0200005024                              | החלטה התחלתית                  | 2000005004      |

בסיום לחץ על הכפתור

במידה ואין בעיית כפילות עם סטודנט שכבר קיים במערכת והתשלום צלח, נוצר אובייקט החלטה, שאת מספרו ניתן לראות במסך ההחלטות.

|         |             |            |             | חיפוש בקשה  |                                 |                      |                    |                 | SAP                 |
|---------|-------------|------------|-------------|-------------|---------------------------------|----------------------|--------------------|-----------------|---------------------|
|         |             |            |             |             |                                 |                      |                    |                 |                     |
| 0       |             |            |             |             |                                 | 1                    |                    | חיפושים שנשמרו: | קריטריוני חיפוש 🗸   |
|         |             |            |             | 00          |                                 | v                    | הינו               | ×               | מספר בקשה           |
|         |             |            |             | ●● ~        |                                 | בקשה לתואר ראשון 🗸 🗸 | הינו               | ~               | קטגוריית בקשה       |
|         |             |            |             | <b>00</b> P |                                 | ~                    | הינו               | ~               | מספר סטודנט (זמני)  |
|         |             |            |             |             |                                 | ~                    | הינו               | ~               | רק בקשות ללא החלטה  |
|         |             |            |             | eq.         | וצאות מקסימלי: <mark>199</mark> | מספר ת               |                    |                 |                     |
|         |             |            |             |             |                                 | שמור חיפוש בשם:      |                    | לברירת מחדל     | חפש ניקוי הזנות אפס |
| 2 🎣 📮 🔍 |             |            |             |             |                                 |                      | חיפוש החלטה 🔽      | חיפוש סטודנט 🚨  | הרשמת מועמד חדש 🔓   |
| פקולטה  | ת"ז ישראלית | סטטוס בקשה | נוצר בתאריך | נוצר ע"י    | מזהה החלטה                      | שם פרטי, שם משפחה    | מספר סטודנט (זמני) | קטגוריית בקשה   | מספר בקשה           |
|         |             |            |             |             |                                 |                      |                    |                 | אין נתונים זמינים 🗓 |
|         |             |            |             |             |                                 |                      |                    |                 |                     |

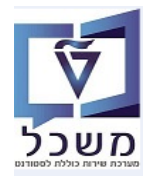

3.2.1.2 במסך שמתקבל חייבים לבדוק ולטפל קודם כל <u>בשדות הריקים</u> שבעמודה "מזהה החלטה".

המערכת מזהה בעת ניסיון ליצירת סטודנט במערכת כי כבר קיים הסטודנט הזה **ומתריעה על כפילות.** מקרים לדוגמה: שסטודנט למד במכינה או סטודנט שהיה כבר מועמד בעבר.

> זה קורה כאשר המועמד/סטודנט מגיש בקשות עם אותם נתונים בטופסי רישום שונים. הבדיקה היא לפי ת.ז/שם פרטי + שם משפחה + תאריך לידה.

|                                                                         |                                                   | ן בקש <mark>ה</mark>   | חיפוש                    |                              |                          |                                 |                          |                                      | SAP                        |
|-------------------------------------------------------------------------|---------------------------------------------------|------------------------|--------------------------|------------------------------|--------------------------|---------------------------------|--------------------------|--------------------------------------|----------------------------|
| 0                                                                       |                                                   |                        |                          |                              | Î                        |                                 | שמרו:                    | <b>וני חיפוש</b> חיפושים שנ          | קריטרי 🗸                   |
|                                                                         |                                                   | 00                     |                          |                              |                          | v                               | הינו 🗸                   |                                      | מספר בקשה                  |
|                                                                         |                                                   | 00                     | ~                        | ראשון                        | בקשה לתואר               | ~                               | הים 🗸                    |                                      | <mark>קטגוריית בקשה</mark> |
|                                                                         |                                                   | 00                     | đ                        |                              | · · · · ·                | ~                               | רים 🗸                    | מני)                                 | מספר סטודנט (זו            |
|                                                                         |                                                   | 00                     |                          |                              | Ŀ                        | ~                               | רינו 🗸                   | וחלטה                                | רק בקשות ללא ה             |
|                                                                         |                                                   |                        | ןסימלי: 9,999            | מספר תוצאות מק 🗸             |                          |                                 |                          |                                      |                            |
|                                                                         |                                                   |                        | 8                        |                              | שמור חיפוש בשם           |                                 |                          | נות אפס לברירת מחדל                  | חפש ניקוי הז               |
|                                                                         |                                                   |                        |                          |                              |                          |                                 | מועמדות נמצאו            | ::1009 בקשות להגשת                   | רשימת תוצאות               |
| 🚊 🐉 🚇 🔍                                                                 |                                                   |                        |                          |                              |                          | החלטה                           | סטודנט   🔽 חיפוש         | עמד חדש 📔 🔒 חיפוש פ                  | הרשמת מוי 🔓                |
| פקולטה                                                                  | סטטוס בקשה                                        | ת"ז ישראלית            | נוצר בתאריך              | מצר ע"י                      | מזהה החלטה               | שם פרטי, שם משפחה               | מספר סטודנט              | קטגוריית בקשה                        | מספר בקשה                  |
| הפקולטה לארכיטקטורה ובינ                                                | פטור מדמי רישום                                   | 00000000               | 13.06.2022               | T0000001024                  | 2000005003               | ברקו232, אורית233               | 0200005024               | בקשה לתואר ראשון                     | 500470639                  |
| הפקולטה להנדסה אזרחית ו                                                 | תשלום מורשה                                       | 00000000               | 13.06.2022               | T0000001025                  | 2000005002               | Student, existing               | 0200005025               | בקשה לתואר ראשון                     | 500470638                  |
| הפקולטה להנדסת אוירונאוט                                                | תשלום מורשה                                       | 000000000              | 13.06.2022               | T0000001024                  | 2000005001               | ברקו232, אורית233               | 0200005024               | בקשה לתואר ראשון                     | 500470637                  |
| הפקולטה להנדסת חשמל ומ                                                  | פטור מדמי רישום                                   | 00000000               | 13.06.2022               | T0000001021                  | 2000005000               | 12ברקו, אורית                   | 0200005023               | בקשה לתואר ראשון                     | 500470636                  |
| פקולטה לכימיה                                                           | <u>תשלום מורשה; שגיאה: רשומת סטודנט כפולה</u>     | 000000000              | 13.06.2022               | T0000001021                  |                          |                                 |                          | בקשה לתואר ראשון                     | 500470635                  |
|                                                                         |                                                   |                        | 12.06.2022               | T0000001019                  | 2000004007               | קצב גלינה                       | 0200005021               | בקשה לתואר ראשוו                     | 500470631                  |
| הפקולטה לרפואה                                                          | פטור מדמי רישום                                   | 00000000               | 12.00.2022               | 10000001013                  | 2000004001               |                                 |                          | 1                                    |                            |
| הפקולטה לרפואה<br>הפקולטה לחינוך למדע וטכנו                             | פטור מדמי רישום<br>פטור מדמי רישום                | 323443424              | 12.06.2022               | T00000001019                 | 2000004996               | קצב, גלינה                      | 0200005021               | בקשה לתואר ראשון                     | 500470630                  |
| הפקולטה לרפואה<br>הפקולטה לחינוך למדע וטכנו<br>הפקולטה לארכיטקטורה ובינ | פטור מדמי רישום<br>פטור מדמי רישום<br>תשלום מורשה | 323443424<br>000000000 | 12.06.2022<br>09.06.2022 | T00000001019<br>T00000001019 | 2000004996<br>2000004995 | קצב, גלינה<br>ברקו999, אורית999 | 0200005021<br>0200005014 | בקשה לתואר ראשון<br>בקשה לתואר ראשון | 500470630<br>500470629     |

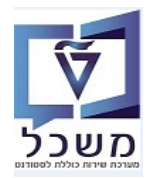

#### 3.2.1.3 בדיקת כפילויות של בקשות

האחראי על טיפול ב"החלטות" מחבר/מצרף את הרישום החדש למספר סטודנט (זמני) שכבר קים במערכת.

#### ישנם 2 מצבים של כפילויות:

:אספר בקשה" שעבורה אין מספר "מזהה החלטה". מתקבל המסך הבא 3.2.1.3.1

|                                          | מידע נוסף         | מידע נוסף | a              | ם התחלתי            | בקשה לרישו                                                 | SAJ                    |
|------------------------------------------|-------------------|-----------|----------------|---------------------|------------------------------------------------------------|------------------------|
| סקירה                                    | $\sim$            | 2         |                |                     | אימות 📄 שליחה 📲 הצג כפולים                                 | חזרה 🛛 🗶 ביטול 🖉 עריכה |
|                                          |                   | ^         |                |                     |                                                            |                        |
| מספר בקשה: 500470635 .                   |                   |           |                |                     |                                                            | בחירת קורס מוצע 🚿      |
| סוג בקשה: <b>בקשה לתואר ראשון</b>        |                   |           |                |                     |                                                            |                        |
| 20081 001120.                            |                   |           |                |                     | סטודנס לתואר ראשון<br>Minter (Eilet Presereme)   2024-2022 | סוג לימודים:           |
| מזהה החלטה:                              |                   |           |                |                     | winter (Pilot Programs)   2021-2022                        | 0000                   |
| .1071110000                              |                   |           |                |                     | פיןא טה לכינזיה<br>בסטאנד 200                              | .10 Ph                 |
| משתמש SAP משתמש 10000001021              |                   |           |                |                     | 50041736                                                   | תכנית לימודים:         |
| פעולות                                   |                   |           |                |                     |                                                            | נתונים אישיים          |
| שגיאה: רשומת סטודנט כפולה<br>תשלום מורשה | . <mark>82</mark> |           |                |                     |                                                            | רטים אישיים            |
| שגיאה: עיבוד הבקשה                       | 82                |           |                | שם בלידה:           | 12ברקו                                                     | שם משפחה:              |
| נשלחה                                    |                   |           | ישראל          | ארץ לידה:           | אורית12                                                    | שם פרטי:               |
|                                          |                   |           |                | מקום לידה:          |                                                            | :שם אמצעי              |
| הודעת מקסמ                               |                   |           | ישראלי (ישראל) | אזרחות:             | נקבה                                                       | מין:                   |
| s not been assigned: create an applicant |                   |           |                | .2 אזרחות:          |                                                            |                        |
|                                          |                   |           | עברית          | שפת תקשורת:         |                                                            | סיומת השם:             |
|                                          |                   |           |                | שנת עליה:           | 10.05.2022                                                 | מאריך לידה:            |
|                                          |                   |           |                | :ארץ עליה           | orit12                                                     | :שם פרטי לועזי         |
|                                          |                   |           | נשוי/א         | מצב משפחתי:         | berko12                                                    | שם משפחה לועזי:        |
|                                          |                   |           | גב'            | (תואר               |                                                            | שם אמצעי לועזי:        |
|                                          |                   |           |                |                     |                                                            |                        |
|                                          |                   |           |                | מספר זיהוי          |                                                            | רכים מיוחדים           |
|                                          |                   |           | Qq             | :?קיימת ת"ז ישראלית | Q q                                                        | קיימת מוגבלות:         |

. במסך שמתקבל, בצד השמאלי, יופיעו תחת "פעולות" הודעות על הפעולות שבוצעו, 3.2.1.3.2 כולל "<u>שגיאה רשומת סטודנט כפולה"</u> וחוסר מידע שצריכים להשלים.

| על מנת לקבל את רשימת הכפילויות | הצג כפולים 🔐 | ואח"כ על הכפתור | לחץ על 🥒 עריכה     |
|--------------------------------|--------------|-----------------|--------------------|
|                                |              | י) שכבר קיים.   | ומספר הסטודנט (זמנ |

#### 3.2.1.3.3 מתקבל המסך הבא:

| ×  |                   |                               |      | כפילויות שנמצאו      | רשימת                       |                                   |                              |
|----|-------------------|-------------------------------|------|----------------------|-----------------------------|-----------------------------------|------------------------------|
|    |                   |                               |      |                      | Duplicates found (Choose an | d link with already existing stun | det or create a new student) |
|    | Isreali ID number | Address                       | מין  | תאריך לידה           | שם משפחה                    | שם פרטי                           | מספר סטודנט                  |
|    |                   | המגינים , 1321321 קרית ביאליק | נקבה | 10.05.2022           | ברקו                        | אורית7                            | 0200004878                   |
|    |                   | יצירת סטודנט חדש              |      | קישור לסטודנט נבחר 🎗 | ð.                          |                                   |                              |
| יה | סגיו              |                               |      |                      |                             |                                   |                              |

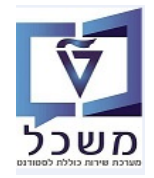

|   | 3.2.1.3.4 לפני שעושים "קישור לסטודנט הקיים" – יכולים להיכנס לסטודנט שמופיע במטמן<br>ולראות אם אכן מדובר באותו אחד. אם באמת מדובר באותו אחד,<br>סמן את שורת הסטודנט (זמני) הנ"ל ולחץ על הכפתור יייע קישור לסטודנט נבחר<br>על מנת לבטל את כפילות הרישום.<br>ייתכן ומדובר בטעות הקלדה של השם או מספר הזהות. ואז יש לתקן בבקשה את הפרטים הנ"ל.<br>ולאחר מכן לעשות יצירת סטודנט חדש<br>אחר מכן לעשות זייע לחץ על הצלמית יייע לשמירת העדכון.<br>3.2.1.3.5 במסך שמתקבל לחץ על הצלמית שליחה |             |                   |                         |                                                                                                    |                                                                                           |  |  |  |
|---|----------------------------------------------------------------------------------------------------|-------------|-------------------|-------------------------|----------------------------------------------------------------------------------------------------|-------------------------------------------------------------------------------------------|--|--|--|
| × | ידע נוסף                                                                                                    | ם<br>1 נוספ | מידו              | תחלתי                   | בקשה לרישום ה                                                                                                    | SAP                                                                                       |  |  |  |
| ⇒ | סקירה 🗸                                                                                                    | 2           |                   |                         | אימות 📙 שליחה 🔒 הצג כפולים                                                                                                    | מזרה 🔰 ביטול 🖉 עריכה 🖌                                                                    |  |  |  |
|   | מספר בקשה: מספר בקשה:<br>סוג בקשה: בקשה לתאר ראשון<br>מספר סטודנט:<br>מזהה החלטה:<br>סטטוס החלטה:<br>משתמש SAP                                                                                                    | •           |                   |                         | <ul> <li>עסטודנט לתואר ראשון</li> <li>Winter (Pilot Programs)   2021-2022</li> <li>הפקולטה להנדסת חשמל ומחשבים</li> <li>ELECTRICAL ENGINEERING</li> </ul>                                                                                                    | בחירת קורס מוצע<br>הי סוג לימודים:<br>סמסטר:<br>מסמטר:<br>קולטה:<br>א תכנית לימודים:<br>* |  |  |  |
|   | פעולות<br>23_ שגיאה: עיבוד הבקשה<br>סיס                                                                                                    |             |                   |                         |                                                                                                    | נתונים אישיים 🗸                                                                           |  |  |  |
| _ | עניאה: רשומת סטודנט כפולה<br>סנור מדוני בישום                                                                                                    | :           |                   | שם בלידה:               | נגהמאי12                                                                                                    | שם משפחה:<br>* שם משפחה:                                                                  |  |  |  |
|   | נשלחה                                                                                                    |             | ~ ישראל           | :ארץ לידה               | נגהמאי12                                                                                                    | : שם פרטי                                                                                 |  |  |  |
|   |                                                                                                    |             |                   | מקום לידה:              |                                                                                                    | :שם אמצעי                                                                                 |  |  |  |
|   | הודעת טקסט                                                                                                    |             | ע (ישראלי (ישראל) | אזרחות: *               | درجد المحمد المحمد المح | מין: *                                                                                    |  |  |  |
|   | כבר קיימת רשומת סטודנט דומה !                                                                                                    |             | ~                 | 2. אזרחות:              | ~                                                                                                    | תואר אקדמי:                                                                               |  |  |  |
|   |                                                                                                    |             | עברית 🗸           | <sup>:</sup> שפת תקשורת | ×                                                                                                    | סיומת השם:                                                                                |  |  |  |
|   |                                                                                                    |             |                   | שנת עליה:               | 14 09.09.1999                                                                                                    | :תאריך לידה                                                                               |  |  |  |
|   |                                                                                                    |             | ×                 | :ארץ עליה               | nnn12                                                                                                    | שם פרטי לועזי: *                                                                          |  |  |  |
|   |                                                                                                    |             | אלמו/ה            | מער משמחתי              | nnn12                                                                                                    | אח מעפחה לוווזי                                                                           |  |  |  |

: במסך של "בקשה לרישום התחלתי", בצד השמאלי, יופיע מספר המשתמש ב- SAP של המועמד 3.2.1.3.6

|                |      | סקירה 🗸                 |
|----------------|------|-------------------------|
|                |      |                         |
| 5004706        | 36   | מספר בקשה:              |
| שה לתואר ראשון | בק   | סוג בקשה:               |
| 020000502      | 23   | מספר סטודנט:            |
| 200000500      | 00   | מזהה החלטה:             |
| נקבל           | na – | סטטוס החלטה:            |
| T000000102     | 21   | <mark>משתמש SAP:</mark> |
|                |      |                         |

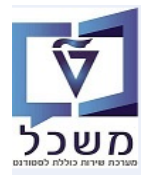

## בלחיצה בלחיצה מספר <u>"מזהה החלטה"</u> מקבלים את המסך הבא: 3.2.1.3.7

| × | פאנל                                         | גם ( | באפשרותך                       |                         | 1            | 2000; 12ברקו, אורית | שום: 005000 | החלטה התחלתית לגבי רי |                        |                            | S                                   | AP/           |
|---|----------------------------------------------|------|--------------------------------|-------------------------|--------------|---------------------|-------------|-----------------------|------------------------|----------------------------|-------------------------------------|---------------|
| ŝ | באפשרותך גם 🗸                                | 2    |                                | ע אקדמי - הועבר לפקולטה | ף 🔒          | י 🗸 📔 ביטול דחייה   | סטטוס נוסף  | הצעה 🗸 אוייה          | > החלת תוצאת אימות     | ¢   🗲 🖌                    | מר   🗙 🎙                            | שנ 🖯          |
|   | הגדרת פעולה                                  |      |                                |                         |              |                     |             |                       |                        | נתוני אב הסטודנטים<br>דכנה | ה שעובדה: פתח את<br>מה 200005000 עו | פעולו 🔮 פעולו |
|   | פתח את נתוני אב הסטודנסים<br>פתח קובץ סטודנט | •    | גבט מורחב ∎                    |                         |              |                     |             |                       |                        | л                          | סקירת החלטו                         | ~             |
|   | פעולות מתוזמנות                              |      |                                |                         |              | מידע כללי           |             |                       |                        |                            | נוני בקשה                           | נת            |
|   |                                              |      |                                | 2000005000              | מזהה החלטה:  |                     |             |                       | 0200005023             | פר סטודנט (זמני):          | מס                                  |               |
|   |                                              |      |                                | 500470636               | מספר בקשה:   |                     |             |                       | 12ברקו, אורית12        | ירטי, שם משפחה:            | שם פ                                |               |
|   |                                              |      |                                |                         |              | 00000               |             |                       | מועמד                  | 00010 0017נט:              |                                     |               |
|   |                                              |      |                                | התקבל                   | /סיבת החלטה: | 00010               |             | סמכה                  | הרשמה ראשוני > קבלה לה | ת סוג של החלטה:            | סוג החלטה -> ת                      |               |
|   |                                              |      | קבלה למסלול; פטור מסיווג כימיה | החלטה ידנית; מועמד אישר | סטטוס נוסף:  |                     |             |                       | רף ZUG 2021            | נוהל קבלה:                 |                                     |               |
|   |                                              | :    |                                |                         |              |                     |             |                       |                        |                            |                                     |               |
|   | ערע באר אראר אראר באראב אראב אראב אראב א     |      | p 🎉                            |                         | ם נוכחית     | תכנית לימודי 🗸      |             |                       |                        | טה                         | לטיפול בפקול                        | ~             |
|   |                                              |      | גרישום סמ ל קטגוריה נ          | דע נוסף שנה   ס סו      | ס מיז        | תכנית / התמחות      | 🎍 📮         |                       |                        | דחייה                      | אַבלה 🗸 📔                           | ₽/            |
|   | סטמות                                        |      |                                |                         |              | אין נתונים זמינים 🚺 | 1000        | פקולטה                | ו אובייקט תוכנית לי    | תאור תוכנית לימודים        | שם קצר תוכנית                       | ,             |
|   |                                              |      |                                |                         |              |                     |             | הפקולטה להנדסת חש     | 50044991               | הנדסת חשמל                 | 04-1-000                            |               |
|   |                                              |      |                                |                         |              |                     |             |                       |                        |                            |                                     |               |
|   | 0 סיבה ת                                     |      |                                |                         |              |                     |             |                       |                        |                            |                                     |               |
|   | אין נתונים זמינים 1                          |      |                                |                         |              |                     |             |                       |                        |                            |                                     |               |

- PIQSTD את נתוני אב הסטודנטים עוברים לטרנזקציה •
- . שינוי. בדיקת הכפילויות מול הפרטיים האישיים
  - את השינויים יעשו בבקשה של המועמד. לא בסטודנט הקיים.

ואח"כ לחץ על הצלמית

|                     |            |        |                 |            |       |                  |              |        |              |                 |               |                       | $\downarrow$                   |                     |   | הצגת נתוני אב סטודנט      |
|---------------------|------------|--------|-----------------|------------|-------|------------------|--------------|--------|--------------|-----------------|---------------|-----------------------|--------------------------------|---------------------|---|---------------------------|
|                     |            |        |                 |            |       |                  |              |        |              | 🏭 🕒             | TT po         | רת חשבון נתוני חשב    | ית 🐄 <table-cell></table-cell> | 😒 🔕 🕨 🛌             | ~ | תפריט 🛓                   |
|                     |            |        |                 |            |       |                  |              |        |              |                 |               | 14.06                 | 2022 🗜                         | (a)                 | ~ |                           |
|                     |            |        |                 |            |       |                  |              |        |              |                 |               | f= 02                 | 00005023                       | מספר סטודנט         |   |                           |
|                     |            |        |                 |            |       |                  |              |        |              |                 | ןבה           | ית12; *01.06.2022; נק | 12ברקו, אור                    | שם 🔒                | ^ | חיפוש לפי                 |
|                     |            |        |                 |            |       |                  |              |        |              |                 |               |                       |                                | יח.ארגונית עיקרית 🗀 |   |                           |
|                     |            |        |                 |            |       |                  |              |        |              |                 |               |                       |                                | 🚑 ەטטוס             | 8 | <b>m</b> wa               |
|                     |            |        |                 |            |       |                  |              |        |              |                 |               |                       |                                | תוכנית 🛃            |   | סטודנטים באמצעות תכנית    |
|                     |            |        |                 |            |       |                  |              |        |              |                 |               |                       |                                | יועץ 昌              | ~ | סטודנטים שנבחרו לאחרונה 🛗 |
|                     |            |        |                 |            |       |                  |              |        |              |                 |               |                       |                                |                     |   |                           |
| קה   Challenge Data | תשלום העסי | תנועות | אובייקטי חוזה 💊 | הקצאת מענק | מלגות | נתוני חישוב שכ"ל | נים חיצוניים | השו 💊  | הודעת זיהוי  | 🖌 נתונים נוספים | נתוני לימודים | סקירת כתובת 🔰         | כתובת תקנית 💊                  | נתונים אישיים 🍾 📔   |   |                           |
|                     |            |        |                 |            |       |                  |              |        | 10           |                 | לא ידוע 🔾     | וקבה 🔘                | זכר 🔾                          | מין                 |   |                           |
|                     |            |        |                 |            |       |                  | 14.0         | 06.202 | נקף בתאריך 2 |                 |               |                       | גב' א                          | כותרת               |   |                           |
|                     |            |        |                 |            |       |                  |              | л      | תקופות קיימו |                 |               |                       | 12ברקו                         | שם משפחה            |   |                           |
|                     |            |        |                 |            |       |                  |              |        |              | אי תיבות        | ראי           |                       | אורית12                        | שם פרטי             |   |                           |
|                     |            |        |                 |            |       |                  |              | ~      |              | ומת שם          | קיד           |                       |                                | שם אמצעי            |   |                           |
|                     |            |        |                 |            |       |                  |              | ~      |              | ר אחר           | תוא           |                       |                                | ידוע כ-             |   |                           |
|                     |            |        |                 |            |       |                  |              | ~      |              | רת              | כות           |                       |                                | שם בלידה            |   |                           |
|                     |            |        |                 |            |       |                  |              |        |              | ם לידה          | מקו           |                       |                                | מספר זיהוי          |   |                           |
|                     |            |        |                 |            |       |                  |              | ~      | ישראל        | י לידה/רישום    | ארץ           |                       | 01.06.2022                     | תאריך לידה          |   |                           |
|                     |            |        |                 |            |       |                  |              | ~      |              | חות בלידה       | אזר           | הוזן                  |                                | נפטר ב              |   |                           |
|                     |            |        |                 |            |       |                  | ~            | ~      | ,            | חות נוספת       | אזר           | ~                     | ישראלי                         | אזרחות              |   |                           |
|                     |            |        |                 |            |       |                  |              |        |              | (Decourts )     |               |                       | 2022                           |                     |   |                           |

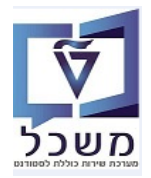

#### 3.2.1.4 שינוי ציוני בגרות ידנית והפסקת השליחה למשרד החינוך

| עריכה 🖉      | טות ולחץ על הכפתור | רך מערכת ההחלו       | ה" של הסטודנט ד | עבור למסך ה"בקש   |  |
|--------------|--------------------|----------------------|-----------------|-------------------|--|
| ם על 📙 שליחה | בסיום לוחצי. 💿     | קליטת בגרויות ידנית: | ' סמן "כן" בשדה | בבלוק "מידה נוסף' |  |

|                                        | ٩                                 | מידע נוס  | מידע נוסף | בקשה לרישום התחלתי                                                                                                    | SAP    |
|----------------------------------------|-----------------------------------|-----------|-----------|----------------------------------------------------------------------------------------------------|--------|
|                                        | סקירה                             | ~         | 2         | ביטול 🖉 עריכה 📔 אימות 🔜 שליחה                                                                                                    | חזרה 🖨 |
| <u>501436178</u><br>רבועה לתואר ראושוו | מספר בקשה:                        |           |           | בחירת קורס מוצע                                                                                                    | ~      |
| 0200006339                             | מספר סטודנט:                      |           |           | • סוג לימודים: סטודנט לתואר האשון                                                                                                    |        |
| 2000002352<br>הבקשה בטיפול             | מזהה החלטה:<br>סטטוס החלטה:       |           |           | י סמסטר אביב 2200 (בדקות) איז פאראינער ביני 2000 (בדקות) איז פאראינער ביני מיניע איז פאראינער בינייע איז פאראינער פאראינער בינייע איז פאראינער בינייע איז פאראינער בינייע איז פאראינער בינייע איז פאראינער בינייע איז פאראינער בינייע איז פאראינער בינייע בינייע |        |
| T0000004138                            | :SAP משתמש                        |           |           | * תננית לימודים: אדסה ביוכימית ×                                                                                                    |        |
|                                        | פעולות                            |           |           | נתונים אישיים                                                                                                    | <      |
|                                        | תשלום מורשה<br>שגיאה: עיבוד הבקשה | ≪∕∕<br>8≥ |           | כתובת ופרטי קשר                                                                                                    | <      |
|                                        | נשלחה                             | 8         |           | רקע אקדמי                                                                                                    | <      |
|                                        | הודעת טקסט                        |           |           | מידע נוסף                                                                                                    | ~      |
|                                        |                                   |           |           | קלטת בגרויות יונית: 💿 🗨                                                                                                    |        |
|                                        |                                   |           |           | С fx                                                                                                    |        |
|                                        |                                   |           |           | האם למדת במכינה?. 🔾 כן<br>ס לא                                                                                                    |        |

# מערכת ההחלטות 2.2.1.5 שינוי מסלול בבקשה דרך מערכת ל

| ולחץ על הכפתור 🧪 עריכה .         | עבור למסך ה"בקשה" של הסטודנט דרך מערכת ההחלטות ו    |
|----------------------------------|-----------------------------------------------------|
| בלבד את תכנית הלימודים.          | בבלוק "בחירת קורס מוצע" משנים בשדה * תכנית לימודים: |
| לימודים. בסיום לוחצים על 📘 שליחה | השדה של ה"פקולטה" מתעדכן אוטומטית בהתאם לתכנית הי   |

| נ נוסף                             | <b>מידע</b> נוסף | בקשה לרישום התחלתי  | SAP                         |
|------------------------------------|------------------|---------------------|-----------------------------|
| סקירה 🗸                            | 2                | ט אימות 📙 שליחה     | חזרה 🗎 ביטול 🧷 עריכה        |
| מספר בקשה: <mark>50143617</mark> 8 |                  |                     | בחירת קורס מוצע 🗸           |
| סוג בקשה: <b>בקשה לתואר ראשון</b>  |                  |                     |                             |
| מספר סטודנט: 0200006339            |                  | 🗸 סטודנט לתאר ראשון | לימודים∶ *                  |
| מזהה החלטה: 2000002352             |                  | עביב 2022 (בדיקות)  | :סמסטר                      |
| סטטוס החלטה: הבקשה בטיפול          |                  | רפקולטה למדעי המחשב | <u>פקולטה:</u>              |
| משתמש SAP משתמש                    |                  | עדעי המחשב ∨        | <sup>*</sup> תכנית לימודים: |

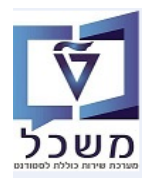

#### :מסך החלטות 3.2.2

| <mark>יטה</mark> = <u>"החלטה התחלתית לגבי רישום"</u> (בחירה מתוך הרשימה) | חיפוש מועמד/ים לפי <mark>סוג הח</mark> י |
|--------------------------------------------------------------------------|------------------------------------------|
| <u>ר מהרשימה</u> את השנה האקדמית והסמסטר הרלוונטיים.                     | <u>ושנה אקדמית/סמסטר = בח</u>            |
| <b>ופש</b> . מקבלים רשימה של כל המועמדים ללא הגבלה.                      | בסיום לוחצים על הכפתור                   |

|                                               |                |                        | ח <mark>יפוש החלטה ו</mark>        |                         |              |                 |            |                              | SAP             |
|-----------------------------------------------|----------------|------------------------|------------------------------------|-------------------------|--------------|-----------------|------------|------------------------------|-----------------|
| 0                                             |                |                        |                                    | <b>î</b> 🗸              |              |                 | שנשמרו:    | וני חיפוש <sub>חיפושים</sub> | קריטריו 🗸       |
|                                               |                |                        | 00 ~                               | חלטה התחלתית לגבי רישום | a 🗸          | נו              | in 🗸       | -                            | סוג החלטה       |
|                                               |                |                        | $\Theta \Theta \sim$               | שפ"ב   חורף             | л 🗸          | دا              | 'n 🗸       | מסטר                         | שנה אקדמית   סנ |
|                                               |                |                        | $\Theta \Theta$                    |                         | ~            | 0               | 'n 🗸       |                              | מזהה החלטה      |
|                                               |                |                        | $\Theta \odot \sim$                |                         | ~            | נו              | 'n 🗸       |                              | סטטוס החלטה     |
|                                               |                |                        | אות מקסימלי: 100                   | מספר תוצו               |              |                 |            |                              |                 |
|                                               |                |                        | 8                                  | חיפוש בשם:              | שמור         |                 | חדל        | נות אפס לברירת מ             | חפש ניקוי הז    |
|                                               |                |                        |                                    |                         |              |                 | 1          | 382: נמצאו החלטוו            | רשימת תוצאות    |
| 🗵 🐉 🚇 🔍                                       |                |                        |                                    |                         |              |                 |            | חיפוש סטודנט 🚨 📋             | חיפוש בקשה 🔲    |
| ס ת"ז ישר צ ע                                 | סוג רישום      | החלטה                  | סטטוס נוסף                         | סטטוס החלטה             | שנה אקדמי    | שם פרטי, שם     | מספר סטוד  | סוג החלטה                    | מזהה החלטה      |
| הפקולטה לארכיטקטורה ובינוי ערים025728 לא נז   | eeking Student | E AND TOWN PLANNING    | החלטה ידנית; מועמד אישר קבלה למ    | התקבל                   | תשפ"ב   חורף | ברקו, אורית4    | 0200004861 | החלטה התחל                   | 2000005006      |
| הפקולטה להנדסת חשמל ומחשבים025900 🗌 לא נז     | eeking Student | ELECTRICAL ENGINEERING | החלטה ידנית; מועמד אישר קבלה למ    | התקבל                   | תשפ"ב   חורף | ברקו, אורית9    | 0200005012 | החלטה התחל                   | 2000005005      |
| הפקולטה להנדסת חשמל ומחשבים 026072 📄 לא מ     | eeking Student | ELECTRICAL ENGINEERING | החלטה ידנית; מועמד אישר קבלה למ    | התקבל                   | תשפ"ב   חורף | ברקו232, אורי   | 0200005024 | החלטה התחל                   | 2000005004      |
| הפקולטה לארכיטקטורה ובינוי ערים 026072 לא נז  | eeking Student | E AND TOWN PLANNING    | החלטה ידנית; מועמד אישר קבלה למ    | בקשה בוטלה ע"י מגי      | תשפ"ב   חורף | ברקו232, אורי   | 0200005024 | החלטה התחל                   | 2000005003      |
| הפקולטה להנדסת אוירונאוטיקה וחלל 026072 לא ני | eeking Student | AEROSPACE ENGINEERING  | החלטה ידנית; מועמד אישר קבלה למ    | בקשה בוטלה ע"י מגי      | תשפ"ב   חורף | ברקו232, אורי   | 0200005024 | החלטה התחל                   | 2000005001      |
| הפקולטה להנדסת חשמל ומחשבים026064 לא נז       | eeking Student | ELECTRICAL ENGINEERING | החלטה ידנית; מועמד אישר קבלה למ    | התקבל                   | תשפ"ב   חורף | 12ברקו, אורית12 | 0200005023 | החלטה התחל                   | 2000005000      |
| הפקולטה לרפואה 🗌 לא מ                         | eeking Student | מדעי הרפואה תלת שנתי   | תהליך קבלה רגיל; פטור מסיווג כימיה | הבקשה בטיפול            | תשפ"ב   חורף | קצב, גלינה      | 0200005021 | החלטה התחל                   | 2000004997      |
| הפקולטה לחינוך למדע וטכנולוגיה                | eeking Student | חינוך למדע וטכ'-מ.מחשב | תהליך קבלה רגיל; פטור מסיווג כימיה | הבקשה בטיפול            | תשפ"ב   חורף | קצב, גלינה      | 0200005021 | החלטה התחל                   | 2000004996      |
| הפקולטה לארכיטקטורה ובינוי ערים 025942 📄 לא מ | eeking Student | E AND TOWN PLANNING    | החלטה ידנית; מועמד אישר קבלה למ    | התקבל                   | תשפ"ב   חורף | ברקו999, אורי   | 0200005014 | החלטה התחל                   | 2000004995      |
| הפקולטה לארכיטקטורה ובינוי ערים 025900 🗌 לא מ | eeking Student | E AND TOWN PLANNING    | החלטה ידנית; מועמד אישר קבלה למ    | בקשה בוטלה ע"י מגי      | תשפ"ב   חורף | ברקו, אורית9    | 0200005012 | החלטה התחל                   | 2000004992      |

- ישנם קריטריוני חיפוש שונים במסך הפתיחה. ראה את האפשרויות בצילומי המסך. לחץ על הכפתור
- ניתן להוסיף/להוריד קריטריוני חיפוש לפי הצורך, ע"י לחיצה על הצלמיות 🕒 . לחץ על הכפתור
  - בשדה "מספר תוצאות מקסימלי" יש להוריד את ה-V או לשנות את המספר עד ל- 999999.
- . 🖃 בשדה "שמור חיפוש בשם" ניתן להכין <u>תבניות שונות</u> ולשמור בשמות שונים ע"י לחיצה על הצלמית 🕒 .
- ביטול הוספת/הורדת קריטריוני החיפוש ניתן לבצע ע"י לחיצה על הכפתורים אפס לברית מחדל או ניקוי הזנות

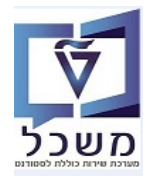

3.2.2.1 חיפוש לפי "קטגוריית משנה של החלטה". יש להזין קודם את סוג החלטה "החלטה התחלתית לגבי רישום".

לבחור מתוך הרשימה את הקטגוריה הרצויה וללחוץ על הכפתור חפש

ניתן ליצור תבנית/ווריאנט קבוע לפי סוג קטגוריית משנה הרצויה.

| א החלטה             | חיפוש                      |           |                 | SAP                    |
|---------------------|----------------------------|-----------|-----------------|------------------------|
|                     | <b>⇔</b> [ <del>v</del>    |           |                 | קריטריוני חיפוש 🗸      |
|                     |                            |           | וויפושים שנשמח. |                        |
| $\bigcirc \bigcirc$ | 🗸 החלטה התחלתית לגבי רישום | ~ הינו    | ~               | סוג החלטה              |
| $\bigcirc \bigcirc$ | ~                          | ~ הינו    | ~               | שנה אקדמית   סמסטר     |
| $\bigcirc \bigcirc$ |                            | ~ הינו    | ~               | מזהה החלטה             |
| $\bigcirc \bigcirc$ | <mark>ð</mark> l           | ~ הינו    | ~               | קטגוריית משנה של החלטה |
|                     | מספר תוצאות מקסימלי: 🗸     |           |                 |                        |
|                     | מור חיפוש בשם:             | שנ        | רירת מחדל       | חפש ניקוי הזנות אפס לנ |
|                     |                            |           |                 |                        |
|                     |                            | החלטה 🗖 × | יית משנה של ו   | חפש: קטגור             |
|                     |                            |           |                 |                        |
|                     |                            |           | קטגוריית משנה   | קטגוריית משנה          |
|                     |                            | דוקטור    | קבלה למוסמכים - | ZDR                    |
|                     |                            | מגיסטר    | קבלה למוסמכים-  | ZMAS                   |
|                     |                            |           | קבלה למכינה     | ZPRA                   |
|                     |                            |           | קבלה להסמכה     | ZUG                    |
|                     |                            |           |                 |                        |

- - לבחור מתוך הרשימה "גדול מ- ", להזין את הציון הרצוי וללחוץ על הכפתור חפש

| חיפוש החלטה                |              |   |                        |         | SAP                             |
|----------------------------|--------------|---|------------------------|---------|---------------------------------|
|                            | ~            |   |                        | :112    | קריטריוני חיפוש חיפושים שנשנ    |
| נחלתית לגבי רישום 🗸 🕑 🕒    | החלטה הח     | ~ | הינו                   | ×.      | סוג החלטה                       |
| 00 ~                       |              | × | הינו                   | ×       | שנה אקדמית   סמסטר              |
| 00                         |              | ~ | הינו                   | ~       | מזהה החלטה                      |
| 00                         |              | ¥ | הימ                    | ~       | oca                             |
|                            |              |   | 193                    |         |                                 |
| א מספר תוצאות מקסימלי: 999 |              |   | נמצא בין               |         |                                 |
| 90                         | מור חיפוש בע |   | גדול מ-                |         | חפש ניקוי הזנות אפס לברירת מחדל |
|                            | 2403200,00   |   | פחות מ-                |         |                                 |
|                            |              |   | הוא גדול מ- או שווה ל- |         | חיפוש בקשה 🔒 חיפוש סטודנט 🔲     |
| סטטוס החלטה סטטוס נוסף     | דמית         |   | הוא פחות מ- או שווה ל- | מספר סנ | זזהה החלטה סוג החלטה            |

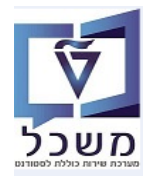

#### 3.2.2.3 חיפוש לפי "<u>סטטוס נוסף"</u>. יש להזין קודם את סוג החלטה "החלטה התחלתית לגבי רישום".

לבחור מתוך הרשימה את הסטטוס הרצוי וללחוץ על הכפתור חפש

|                     | חיפוש החלטה                |                 |                   |      |                 |                       | SAP               |
|---------------------|----------------------------|-----------------|-------------------|------|-----------------|-----------------------|-------------------|
|                     |                            | 1               |                   |      | חיפושים שנשמרו: | ני חיפוש <sub>ו</sub> | קריטריו 🗸         |
|                     | 🕒 🕀 🗸 תית לגבי רישום       | החלטה התחל      | ~                 | הינו | ~               |                       | סוג החלטה         |
|                     |                            |                 | ~                 | הינו | ~               | זסטר                  | שנה אקדמית   סנ   |
|                     | _90 <u></u>                |                 | ~                 | הינו | $\checkmark$    |                       | מזהה החלטה        |
|                     | ) ) ( <mark>     </mark>   |                 | ×                 | הינו | ~               |                       | סטטוס נוסף        |
| סטאטוס              | א מספר תועאות מבסומלוי מסס |                 |                   |      |                 |                       |                   |
| ^ התקבלה בקשה לקבלה |                            |                 |                   |      |                 |                       |                   |
| החלטה ידנית         |                            | שמור חיפוש בשם: | J                 |      | רירת מחדל       | נות אפס לב            | חפש ניקוי הזו     |
| תהליך קבלה לעתודה   |                            |                 |                   |      | סטודנט          | חיפוש כ 🚨 📗           | חיפוש בקשה 🌄      |
| תהליך קבלה רגיל     | סטטוס החלטה סטטוס נוסף     | וקדמית          | שם פרטי, שם שנה א | טוד  | מספר סו         | סוג החלטה             | מזהה החלטה        |
| תהליך קבלה לרפואה   |                            |                 |                   |      |                 | ים                    | אין נתונים זמינ 1 |
| חסרים ציונים        |                            |                 |                   |      |                 |                       |                   |
| ציונים טרם התקבלו   |                            |                 |                   |      |                 |                       |                   |
| בגרות מצוינת        |                            |                 |                   |      |                 |                       |                   |
| מצטיין סכם          |                            |                 |                   |      |                 |                       |                   |
| 🗸 🗸                 |                            |                 |                   |      |                 |                       |                   |

#### 3.3 התאמה אישית

במסך התוצאות ישנן צלמיות עבור התאמה אישית של עמודות התוצאה, הגדלת רשימת התוצאה, שליחה לאקסל וחיפוש.

|   |              |          |             |               |             |          |           | פוש החלטה         | חיס                |                    |              |                  |            |                    | SAP             |
|---|--------------|----------|-------------|---------------|-------------|----------|-----------|-------------------|--------------------|--------------------|--------------|------------------|------------|--------------------|-----------------|
|   |              |          |             |               |             |          |           |                   |                    |                    |              |                  |            |                    |                 |
| ( | 0            |          |             |               |             |          |           |                   |                    |                    | ~            |                  | שנשמרו:    | ני חיפוש חיפושים ו | קריטריו 🗸       |
|   |              |          |             |               |             |          |           |                   |                    |                    |              |                  |            |                    |                 |
|   |              |          |             |               |             |          |           |                   |                    | התחלתית לגבי רישום | nonna V      | 11               | ra 🗸       |                    | סוג החלטה       |
|   |              |          |             |               |             |          |           | <b>Ø</b> ⊕⊻       |                    |                    | ~            | 13               | היו 🗸      | נסטר               | שנה אקדמית   סנ |
|   |              |          |             |               |             |          |           | 00                |                    |                    | ×            | 12               | היו 🗸      |                    | מזהה החלטה      |
|   |              |          |             |               |             |          |           |                   |                    |                    | ~            | 13               | - n        |                    | סטטוס החלטה     |
|   |              |          |             |               |             |          |           |                   | אות מקסימלי: 9,999 | מספר תוצו 🗸        |              |                  |            |                    |                 |
|   |              |          |             |               |             |          |           | 8                 |                    | ו בשם:             | שמור חיפוש   |                  | רל         | ות אפס לברירת מח   | חפש ניקוי הזו   |
|   |              |          |             |               |             |          |           |                   |                    |                    |              |                  |            | 315 נמצאו החלטות   | רשימת תוצאות    |
|   | ej 🦀 🚇       | <b>Q</b> |             |               |             |          |           |                   |                    |                    |              |                  |            | חיפוש סטודנט 🚨     | חיפוש בקשה 🌄    |
| × | <b>₽</b> 🕈 🔍 |          | פוש אחר::   | חינ           |             |          |           |                   |                    |                    |              |                  |            |                    |                 |
|   | מין          | עתודאי   | צריך מעונות | פקולטה        | ת"ז ישראלית | em Grade | סוג רישום | החלטה             | סטטוס נוסף         | סטטוס החלטה        | שנה אקדמית   | שם פרטי, שם      | מספר סטוד  | סוג החלטה          | מזהה החלטה      |
| ^ | נקבה         | לא       |             | הפקולטה להנד  | 000001230   | 0.000    | R         | תעשייה וניהול     | emistry Exam       | הבקשה בטיפול       | תשפ"ב   חורף | נגהמאי1, נגהמאי1 | 0200004600 | החלטה התחלת        | 2000000520      |
|   | לא ידוע      | לא       |             | פקולטה לכימיה | 201105350   | 0.000    | R         | תואר ראשון בכימיה | Regular Process    | הבקשה בטיפול       | תשפ"ב   חורף | est31-100422     | 0200004505 | החלטה התחלת        | 2000000516      |
|   | לא ידוע      | לא       |             | פקולטה להנדס  | 201105350   | 0.000    | R         | הנדסה אזרחית      | Regular Process    | הבקשה בטיפול       | תשפ"ב   חורף | est31-100422     | 0200004505 | החלטה התחלת        | 2000000515      |
|   | לא ידוע      | לא       |             | הפקולטה להנד  | 201105350   | 0.000    | R         | תעשייה וניהול     | Regular Process    | בקשה בוטלה ע       | תשפ"ב   חורף | est31-100422     | 0200004505 | החלטה התחלת        | 2000000514      |

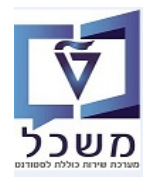

: אישית, מאפשרת לבצע שינויים בתצוגת הרשימה ו/או הדגשתן: 3.3.1 צלמית 🔎 = התאמה אישית, מאפשרת לבצע אינויים בתצוגת הרשימה ו

. ניתן להוסיף או להוריד עמודות" – ניתן להוסיף או להוריד לשונית "עמודות.

בסיום לוחצים על הכפתור "שמור" או "שמור בשם".

| × □ |                 |                         | 3  | אישית | מה | התאו      |              |       |                               |       |
|-----|-----------------|-------------------------|----|-------|----|-----------|--------------|-------|-------------------------------|-------|
|     |                 | 1                       | /  |       |    | נ         | <b>תקנית</b> | תצוגה | . תצוגה נוכחית                |       |
|     |                 |                         |    |       |    | ב מותנה   | עיצוב        | סינון | ודות מיון וקיבוץ              | עמ    |
|     |                 |                         |    |       |    |           |              |       | גלויות: 10<br>תר גלילה אופקית | שורות |
|     |                 | ודות מוצגות             | עמ |       |    |           |              |       | דות זמינות                    | עמו   |
|     |                 |                         |    |       |    |           | Q            |       | ן ע"י                         | סינו  |
|     | רוחב            | עמודה                   | đ  |       |    | <u> ۸</u> |              |       | עמודה                         | ī     |
| ^   | 8               | מזהה החלטה              |    |       |    |           |              |       | הערת החלטה                    |       |
|     | 10              | סוג החלטה               |    | <     |    |           |              |       | מספר בקשה                     |       |
|     | 8               | מספר סטודנט (זמני)      |    | >     |    |           |              |       | סוג החלטה                     |       |
|     | 10              | שם פרטי, שם משפחה       |    |       |    |           |              |       | תאריך לידה                    |       |
|     | 10              | שנה אקדמית   סמסטר      |    |       |    |           |              | לטה   | תת קטגוריה של החל             |       |
|     | 10              | סטטוס החלטה             |    |       |    |           |              |       |                               |       |
| ~   | 10              | סטטוס נוסף              |    |       |    |           |              |       |                               |       |
|     |                 | √                       | L  |       |    |           |              |       |                               |       |
| טל  | נ מחדל <b>ב</b> | מור שמור בשם אפס לברירו | שו |       |    |           |              |       |                               |       |

.2.3.1.2 <u>לשונית "מיון וקיבוץ" –</u> בחר מתוך הרשימה את הנושא הרצוי ובהמשך את צורת המיון.

בסיום לוחצים על הכפתור "שמור" או "שמור בשם".

|     | 1           | תצוגה נוכחית: <b>תצוגה תקנית</b>     |
|-----|-------------|--------------------------------------|
|     |             | הצג תצוגה זו בפתוח 🗸                 |
|     |             | עמודות מיון וקיבוץ סינון עיצוב מותנה |
|     |             | 19                                   |
| O ~ | בסדר עולה 🗠 | מיין לפי:                            |
|     | ^           | החלטה                                |
|     |             | הערת החלטה                           |
|     |             | מזהה החלטה                           |
|     |             | מספר בקשה                            |
|     |             | מספר סטודנט (זמני)                   |
|     |             | סוג החלטה                            |
|     |             | סוג החלטה                            |
|     |             | סוג רישום                            |
|     |             | סטטוס החלטה                          |
|     | ~           | 00010 6100                           |

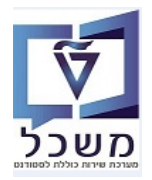

| תצוגה מכוית עוד<br>אור הקנית עוד<br>אור מצוג היו בפתח<br>סיון עיצוב מתנה<br>סיון עיצוב מתנה<br>ייי היוו עיצוב מתנה<br>ייי היוו עיצוב מתנה<br>ייי היוו עיצוב מתנה<br>יייי היוו עיצוב מתנה<br>יייי היוו עיצוב מתוחיל ב-<br>יייי היוו עיצוב מתוחיל ב-<br>יייי היוו עיצוב מתוחיל ב-<br>יייי היוו עיצוב מתוחיל ב-<br>יייי היוו עיצוב מתוחיל ב-<br>יייי היוו עיצוב מתוחיל ב-                                                                                                    |                                                                                             |
|----------------------------------------------------------------------------------------------------|---------------------------------------------------------------------------------------------|
| دونیا       برست در مدرنه         دریا       دریا         دریا       دریا <t< td=""><td>תצוגה נוכחית:</td></t<> | תצוגה נוכחית:                                                                               |
| دون<br>دون                                                                                                    | עמודות מיון וקיבוץ                                                                          |
| געז ריק<br>הוסף קריטריוני אי-הכללה ריק<br>אינו רק<br>אינו רק<br>מתחיל ב-<br>מתחיל ב-<br>מכיל<br>גנמא בן<br>הסיק ריטריוני אי-הכללה היק                                                                                                    | ניקוי<br>במלטה                                                                              |
| מתוחיק ב-<br>מכיל<br>נמצא בין<br>גדול מ-                                                                                                    | החלטה<br>מזהה החלטה<br>מספר סטודנט (זמני)<br>סוג החלטה                                      |
| ימווו <i>מ</i> -<br>הוא גדול מ- או שווה ל-                                                                                                    | סוג רישום<br>סטטוס החלטה<br>סטטוס נוסף<br>פקולטה<br>שם פרטי, שם משפחה<br>שנה אקדמית   סמסטר |
| שמור בשם אפס לברירת מחזל בטל                                                                                                    |                                                                                             |

. אותו נושאים הרצויים הצבע לאותו נושא. 3.3.1.4 לשונית "עיצוב מותנה" – בוחרים מהרשימות של 4 הפרמטרים את הנושאים הרצויים והצבע לאותו

|                        |             |           |                | ."[               | י הצלמית 🤇<br>"שמור בשנ | י לחיצה על'<br>שמור" או | שאי סינון ע'<br>על הכפתור | להוסיף נו<br>ם לוחצים     | ניתן<br>בסיו                       |                             |
|------------------------|-------------|-----------|----------------|-------------------|-------------------------|-------------------------|---------------------------|---------------------------|------------------------------------|-----------------------------|
|                        |             |           |                | ×□                |                         |                         | נאמה אישית                | הר                        |                                    |                             |
|                        |             |           |                |                   |                         | 1                       | /                         | תקנית<br>ג תצוגה זו בפתוח | גה נוכחית:<br>ער נוכחית:<br>ער הצו | תצ                          |
|                        |             |           |                |                   |                         |                         |                           | עיצוב מותנה               | מיון וקיבוץ סינון                  | עמודות                      |
|                        |             |           |                |                   |                         |                         |                           |                           |                                    | ניקוי                       |
|                        |             |           |                | 00                | б                       | מיועד לאימות            | ~                         | הינו 🗸                    | טה                                 | סטטוס החל                   |
|                        |             |           |                |                   |                         |                         |                           | ~                         | סלמון בהיר                         | צבע רקע:                    |
|                        |             |           |                | $\Theta \oplus$   | ~                       | R                       | ~                         | הינו 🗸                    |                                    | סוג רישום                   |
|                        |             |           |                |                   |                         |                         |                           |                           |                                    |                             |
|                        |             |           |                | זדל בטל           | אפס לברירת מר           | מור שמור בשם            |                           |                           |                                    |                             |
|                        |             |           |                |                   |                         |                         |                           |                           | או החלטות                          | רשימת תוצאות:94 נמ <i>ז</i> |
| . 🔑 📮 🔍                |             |           |                |                   |                         |                         |                           |                           | יפוש סטודנט                        | חיפוש בקשה 📔 ח              |
| פקולטה                 | ת"ז ישראלית | סוג רישום | החלטה          | סטטוס נוסף        | סטטוס החלטה             | שנה אקדמית   סמסטר      | שם פרטי, שם משפחה         | מספר סטודנט (זמני)        | סוג החלטה 👎                        | מזהה החלטה                  |
| המרכז לחינוך קדם אקדמי | 800000697   | R         | אביב קדם אקדמי | התקבלה בקשה לקבלה | מיועד לאימות            | תשפ"ב   אביב            | Shabat, Shalom            | 0200001236                | החלטה התחלתית לגבי                 | 200000064                   |
| המרכז לחינוך קדם אקדמי | 800000689   | R         | אביב קדם אקדמי | התקבלה בקשה לקבלה | אושר                    | תשפ"ב   אביב            | אטאטאט, אטאטאט            | 0200001235                | החלטה התחלתית לגבי                 | 200000063                   |
| המרכז לחינוך קדם אקדמי | 800000671   | R         | אביב קדם אקדמי | התקבלה בקשה לקבלה | אושר                    | תשפ"ב   אביב            | Testpassport, Fabian      | 0200001234                | החלטה התחלתית לגבי                 | 200000062                   |
| המרכז לחינוך קדם אקדמי | 800000655   | R         | אביב קדם אקדמי | התקבלה בקשה לקבלה | מיועד לאימות            | תשפ"ב   אביב            | Varian, Genn              | 0200001233                | החלטה התחלתית לגבי                 | 200000060                   |

החלטה התחלתית לגבי ... 0200001232

2000000059

שפ"ב | אביב

נדחתה

Marc, Katharina

אביב קדם אקדמי

התקבלה בקשה לקבלה

800000648

המרכז לחינוך קדם אקדמי

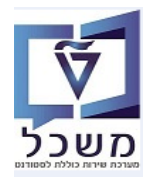

חוברת הדרכה להליך של קבלת סטודנטים - הסמכה

|                                          | ר.                               | וצלמית 📜 = מזע                    | הגדלה =                           | 3.3.2 צלמית                  |
|------------------------------------------|----------------------------------|-----------------------------------|-----------------------------------|------------------------------|
| ז של המשררה                              | יז אותה לגודל הסרוז              | ז החוצאות ואה"ר להסוז             | נדיל אה רשימר:                    | אריזורוה לד                  |
|                                          |                                  | י חונו באחין יאחי כי יחקט         |                                   |                              |
| סל.                                      | שימת התוצאות לאק'                | יון אלקטרוני. העברת ר             | יצוא לגיק =                       | 3.3.3 צלמית                  |
| -צוי. בסיום לסגור ע"י לחיצה על X.        | תוצאות לפי פרמטר ו               | שרות חיפוש ברשימת ה               | חפש. אפי l                        | 3.3.4 צלמית                  |
| X 🎝 🏠 🔍                                  |                                  | אחר:: סימונה                      | - 1 חיפוש א                       | התאמה של 1 מתון              |
| סוג רישיום ת"ז ישראלית פקולטה            | סטטוס נוסף החלטה                 | וה שנה אקדמית   סמסטר סטטוס החלטה | יר סטודנט (זמני) שם פרטי, שם משפח | מזהה החלטה 👎 מספ             |
| ^ המרכז לחינוך קדם אקדמי<br>206652836    | התקבלה בקשה לקבלה אביב קדם אקדמי | תשפ"ב   אביב מיועד לאימות         | MEIR1, MEIR2 0200001              | 334 החלטה התחלונית לגבי      |
| המרכז לחינרך קדם אקדמי 🛛 016837221 🛛 🛛 R | התקבלה בקשה לקבלה אביב קדם אקדמי | תשפ"ב   אביב מיועד לאימות         | גולדשטיין, סימונה 020001          | 200000121 החלטה התחלתית לגבי |
|                                          |                                  |                                   |                                   |                              |
| שימת התוצאות של המועמדית/סמודומית.       | יר על חיפוש רחוד ר               | היפוש הטודומ. מדוו =              | חיפוש סטודנט                      | 3.3.5 צלמים                  |
|                                          | . עי וו כוש בוגון י              |                                   |                                   | 11 272 3.3.3                 |
| 0,100,01511                              |                                  |                                   |                                   |                              |
|                                          |                                  |                                   |                                   |                              |
|                                          | 1                                |                                   | חיפושים שנשמרו:                   | קריטריוני חיפוש 🗸            |
| $\ominus \oplus$                         | ~                                | הינו                              | ~                                 | מספר סטודנט (זמני)           |
| $\Theta \Theta$                          | ~                                | הינו                              | ~                                 | שם פרטי                      |
|                                          | ×                                | הינו                              | ~                                 | שם משפחה<br>תעבוב לידב       |
|                                          |                                  |                                   |                                   |                              |
| מספר תוצאות מקסימלי: 100                 | ✓                                |                                   |                                   |                              |
|                                          | שמור חיפוש בשם:                  |                                   | לברירת מחדל                       | חפש ניקוי הזנות אפס י        |
|                                          |                                  |                                   | לחיפוש                            | בחר לפחות קריטריון אחד       |
|                                          |                                  | חיפוש החלטה 🗸                     | חיפוש בקשה 🧔                      | י י פארשמת מועמד חדש 🔒       |
| מגדר                                     | שם משפחה                         | ם פרטי                            | שנ                                | מספר סטודנט (זמני)           |
|                                          |                                  |                                   |                                   |                              |
| ועמדים/סטודנטים.                         | מת התוצאות של המ                 | חיפוש בקשה בתוך רשי               | חיפוש בקשה                        | 🔜 צלמית 3.3.6                |
|                                          | <b>i</b> ~                       |                                   | חיפושים שנשמרו:                   | קריטריוני חיפוש 🗸            |
|                                          | ~                                | הינו                              | ~                                 | מספר בקשה                    |
| $\Theta \odot \overline{}$               | ~                                | הינו                              | ~                                 | קטגוריית בקשה                |
| ○ ①                                      | ~                                | הינו                              | ~                                 | מספר סטודנט (זמני)           |
|                                          | $\sim$                           | הינו                              | ~                                 | רק בקשות ללא החלטה           |
| ספר תוצאות מקסימלי: 100                  | ✓ ac                             |                                   |                                   |                              |
|                                          | שמור חיפוש בשם:                  |                                   | ברירת מחדל                        | חפש ניקוי הזנות אפס ל        |
|                                          |                                  | חיפוש החלטה 🗹                     | חיפוש סטודנט 💄                    | הרשמת מועמד חדש 🔒            |
| מזהה החלטה נוצר ע                        | שם פרטי, שם משפחה                | מספר סטודנט (זמני)                | קטגוריית בקשה                     | מספר בקשה                    |

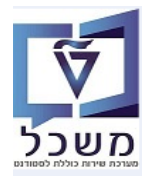

#### .4 טיפול בהחלטה

לאחר סינון רשימת המועמדים לפי הקריטריונים שתועדו בסעיף 3, ניתן לטפל במערכת זו בבקשות באופן פרטני.

|          |      |         |             |         |           |                | החלטה                 | חיפוש ו                   |                      |               |             |                              | SAP                |
|----------|------|---------|-------------|---------|-----------|----------------|-----------------------|---------------------------|----------------------|---------------|-------------|------------------------------|--------------------|
|          |      |         |             |         |           |                |                       |                           | 1                    |               |             | <b>זיפוש</b> חיפושים שנשמרו: | קריטריוני ח 🗸      |
|          |      |         |             |         |           |                | 00                    | רישום 🗸                   | וחלטה התחלתית לגבי ו | a 🗸           | הינו        | ~                            | סוג החלטה          |
|          |      |         |             |         |           |                | 00                    | ~                         |                      | ~             | הינו        | ر<br>۲                       | שנה אקדמית   סמסטו |
|          |      |         |             |         |           |                | 00                    |                           |                      | ~             | הינו        | ~                            | מזהה החלטה         |
|          |      |         |             |         |           |                | 00                    | ·                         |                      | ~             | הינו        | ~                            | סטטוס החלטה        |
|          |      |         |             |         |           |                |                       | פר תוצאות מקסימלי: 9,999  | מסמ 🗸 🗸 מסמ          | שמור          |             | אפס לברירת מחדל              | חפש ניקוי הזנות    |
|          |      |         |             |         |           |                |                       |                           |                      |               |             | 3 נמצאו החלטות               | רשימת תוצאות:15    |
| <u>ب</u> |      |         |             |         |           |                |                       |                           |                      |               |             | חיפוש סטודנט 🧧               | 🔲 חיפוש בקשה       |
| Q        |      |         | חיפוש אחר:: |         |           |                |                       |                           |                      |               |             |                              |                    |
| ν        | צריך | פקולטה  | ז ישר       | m Grade | סוג רישום | החלטה          | סטטוס נוסף            | סטטוס החלטה               | שנה אקדמית           | שם פרטי, שם   | מספר סטודנט | סוג החלטה 🍸                  | מזהה החלטה         |
|          |      | המרכז ל | 002909      | 0.000   | R         | אביב קדם אקדמי | התקבלה בקשה לקבלה;    | הבקשה אושרה               | תשפ"ב   אביב         | בדיקה, רגרסיה | 0200004007  | החלטה התחלתית לגבי רישום     | 2000000445         |
|          |      | המרכז ל | 179519      | 0.000   | R         | אביב קדם אקדמי | התקבלה בקשה לקבלה     | בקשה נדחתה                | תשפ"ב   אביב         | t302-150322   | 0200004006  | החלטה התחלתית לגבי רישום     | 2000000444         |
|          |      | המרכז ל | 124036      | 0.000   | R         | אביב קדם אקדמי | התקבלה בקשה לקבלה     | הבקשה בטיפול              | תשפ"ב   אביב         | t201-150322   | 0200004005  | החלטה התחלתית לגבי רישום     | 200000443          |
|          |      | המרכז ל | 522784      | 0.000   | R         | אביב קדם אקדמי | התקבלה בקשה לקבלה     | הבקשה בטיפול              | תשפ"ב   אביב         | t111-150322   | 0200004004  | החלטה התחלתית לגבי רישום     | 200000442          |
|          |      | המרכז ל | 516368      | 0.000   | R         | אביב קדם אקדמי | התקבלה בקשה לקבלה     | הבקשה בטיפול              | תשפ"ב   אביב         | T81-150322    | 0200004003  | החלטה התחלתית לגבי רישום     | 200000441          |
|          |      | המרכז ל | 907634      | 0.000   | R         | אביב קדם אקדמי | התקבלה בקשה לקבלה     | הבקשה בטיפול              | תשפ"ב   אביב         | T21-150322    | 0200004000  | החלטה התחלתית לגבי רישום     | 200000440          |
| לא       |      | פקולטה  | 002875      | 0.000   | R         | הנדסה אזרחית   | Regular Process       | בקשה בוטלה ע"י מגיש הבקשה | תשפ"ב   חורף         | עמר, נטע-לי   | 0200003708  | החלטה התחלתית לגבי רישום     | 200000429          |
| р        |      | פקולטה  | 000331      | 0.000   | R         | הנדסה אזרחית   | ss; Wating for Grades | הבקשה בטיפול              | תשפ"ב   חורף         | יוגב, נגה     | 0200003707  | החלטה התחלתית לגבי רישום     | 200000428          |

4.1 בעמודה "סטטוס החלטה" לחץ על הצלמית 🚺 = נסנן, על מנת לבחור את סטטוס ההחלטה לטיפול. סטאטוסי ההחלטה השונים:

<u>הבקשה בטיפול-</u> זהו הסטאטוס ההתחלתי להחלטה שנוצרת באופן תקין במערכת. טרם התקבלה החלטת קבלה/ דחיה.

#### בקשה בוטלה ע"י מגיש הבקשה.

בקשה נדחתה- נשלח מייל שינוי סטאטוס ומופק מכתב דחייה.

. **התקבל** לאחר אישור הצעת קבלה ע"י המועמד, סטאטוס הבקשה הופך ל"התקבל". נשלח מייל ומופק מכתב קבלה.

. בתוני המועמד מקיימים את הדרישות האקדמיות לקבלה למסלול הנבחר.

<u>קיימת הצעת קבלה-</u> נשלחה הצעת קבלה למועמד. נשלח מייל למועמד ומופק מכתב.

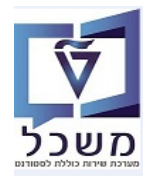

#### 4.2 במסך ה"החלטה" בבלוק "סטטוס" יש לשים לב **לשדה "סטטוס נוסף".**

|              | מידע כללי         |                    | נתוני בקשה                    |
|--------------|-------------------|--------------------|-------------------------------|
| 2000002594   | מזהה החלטה:       | 0200004551         | מספר סטודנט (זמני):           |
| 500470260    | מספר בקשה:        | Milou, Tintin      | שם פרטי, שם משפחה:            |
|              | סטטוס             | מועמד              | סטטוס סטודנט:                 |
| הבקשה בטיפול | סטטוס/סיבת החלטה: | ZUG < הרשמה ראשוני | סוג החלטה -> תת סוג של החלטה: |
| תהליך רגיל   | 2000 פטטוס מסף:   | חורף ZUG 2021      | נוהל קבלה:                    |

# קיימים במערכת 4 סוגי תהליכים:

|                               | אלטה התחלתית לגבי רישום: 26 🗙 +                    | א Technion   test letter1                                                                                                    | 🖒 🗙 Initial Registration Decision: 2000 😅 🗌                                |
|-------------------------------|----------------------------------------------------|----------------------------------------------------------------------------------------------------|----------------------------------------------------------------------------|
| WDCONFIGURATIONID=%2fNVIA     | 5%2fAD_AC_ADH_OVP&sap-system-log                   | gin-basic_auth=X&sap-client=400&sap                                                                                                    | -language=HE# $$ $$ $\bigcirc$ $\bigcirc$ $\bigcirc$ $\bigcirc$ $\bigcirc$ |
| שפריר, סיון                   | ה התחלתית לגבי רישום: 200000626;                   | החלט                                                                                                    | SAP                                                                        |
| רקע אקדמי - הועבר לפקולטה 🗋   | סטטוס נוסף 🗸 📔 ביטול דחייה 📔 הקצאת סטטוס יחיד מתחת | וצאת אימות 🗸 🛌 אימות ראמות אימות אימות | שמור   🗙 🖉 🖨   🕼 תחלת ת                                                    |
|                               |                                                    |                                                                                                    | סקירת החלטות 🗸                                                             |
| .5                            | התקבלה בקשה לקבלה<br>החלטה ידנית                   |                                                                                                    | נתוני בקשה                                                                 |
| מזהה החלטה:                   | תהליך קבלה לעתודה                                  | 0100000                                                                                                    | מספר סטודנט (זמני): 001                                                    |
| מספר בקשה:<br>קטגוריית החלטה: | תהליך קבלה רגיל 🔵                                  | ריר, סיון<br>ולריש.(3); מועמד(2)                                                                                                    | שם פרטי, שם משפחה: שפו<br>סטטוס סטודנט: ביט                                |
| הערת החלטה:                   | תהליך קבלה לרפואה                                  |                                                                                                    | עדיפות:                                                                    |
|                               | הקצאת /הסרת מספר סטטוסים מתחת                      | שמה ראשוני > קבלה להסמכה<br>2022                                                                                                    | סוג החלטה -> תת סוג של החלטה: הרש<br>נוהל קבלה: אביב                       |

: יופיע המועמד ממתין לציונים שונים, בשדה "סטטוס נוסף" יופיע 4.2.1

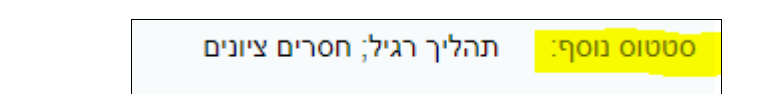

4.2.2 לאחר 5 ימים, אם ציוני הבגרות ופסיכומטרי לא הגיעו, המערכת משנה אוטומטית בשדה "סטטוס נוסף" ל-:

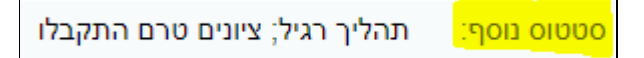

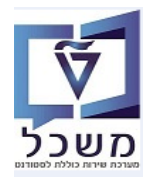

לאחר קבלת ציוני הבגרות המערכת משנה אוטומטית בשדה "סטטוס נוסף" ל-: 4.2.3

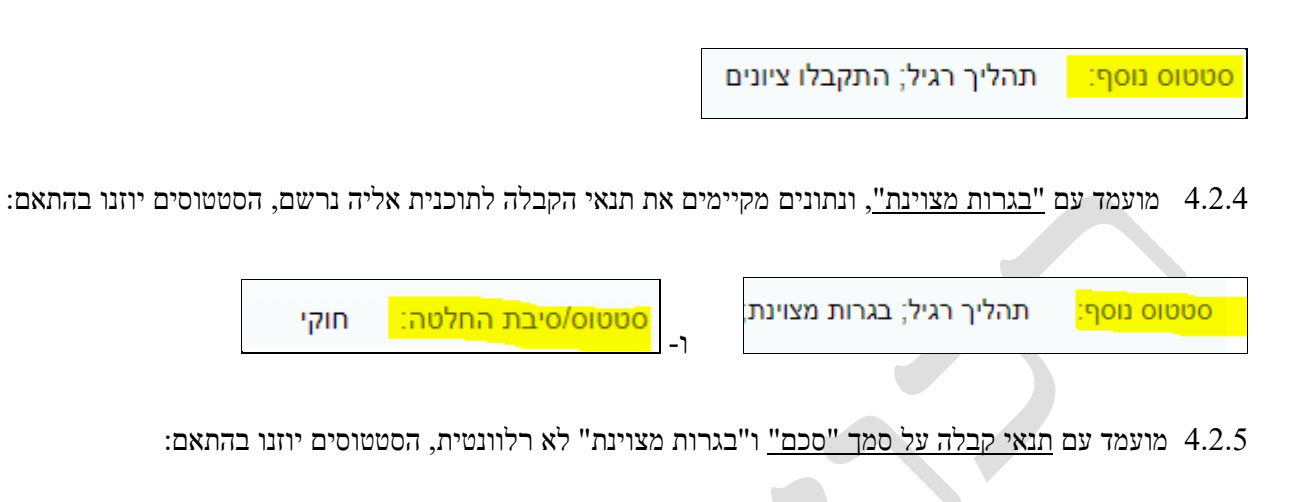

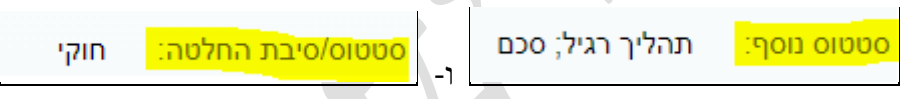

בשדה זה יופיעו כמו כן, פטורים שונים ממבחני כניסה, רמת אנגלית של המועמד לצורך העברה להסמכה, ועוד.

4.3 לשונית "מסמכים" מציגה את המסמכים שהמועמד צירף לבקשה.

עבור תוכניות "הסמכה", צירוף המסמכים לא רלוונטי.

|           |        |      |           | לים אקדמים (5) | חסימות (0) 👅 כלי | דמי רישום (0) 🕒   | ) 🕒 מסמכים (0) | תעודות חיצוניות (0 | ~          |
|-----------|--------|------|-----------|----------------|------------------|-------------------|----------------|--------------------|------------|
| ₽         |        |      |           |                | Export all PDF   | docs 🖸 געלאת מסמך | תקין 🌔 🗛 ה     | לא נבדק 💓 לא תקין  | $\diamond$ |
| זותמת זמן | סיבה ו | 0000 | גרסת מסמך | מספר מסמך      | הכרחי            | תיאור סוג מסמך    | ם סוג מסמך     | מזהה סוג מסמך שו   |            |

4.4 לשונית "דמי רישום" מציגה את דמי הרישום ששולמו ע"י המועמד, במידה וקיימים.

|              |       |      |           | (5) דמים | ות (0) 👅 כללים אק | י רישום (0) 🕒 🗨 תסינ | מסמכים (0) 🕒 דמ | • (0) געודות חיצוניות | n <b>e</b> 🗸 |
|--------------|-------|------|-----------|----------|-------------------|----------------------|-----------------|-----------------------|--------------|
| ها 💫         |       |      |           |          |                   |                      |                 |                       |              |
| מפתח סטטיסטי | תנועה | מטבע | סכום פתוח | OCIO     | תקופה             | מספר מסמך            | טקסט            | טקסט סטאטוס           | סטאטוס       |

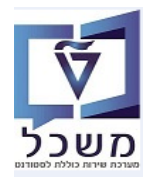

4.5 לשונית "חסימות" מציגה את החסימות שמונעות מהמועמד להירשם לתוכנית לימודים (דוגמה: חובות שכר לימוד, חובות שכר מעונות, קנסות, משמעת וכו').

במידה וקיימת לסטודנט חסימה- הבקשה מוקפאת והמועמד מופנה לבדוק את מהות החסימה מול חשבונות/ הסמכה. את העדכון מבצעים ביחידת ההסמכה בלבד.

| × |                                                    | Panel | 50 | באפשרותך גו                                  |                       | יקה                 | 20000; תרגומים, בד  | לגבי רישום: 005990 | החלטה התחלתית  | ı                      |                |                  | SAP         |
|---|----------------------------------------------------|-------|----|----------------------------------------------|-----------------------|---------------------|---------------------|--------------------|----------------|------------------------|----------------|------------------|-------------|
| ■ | You can also                                       | ~     | 2  | -                                            | אקדמי - הועבר לפקולטר | ייה 📔 🕞 רקע א       | י 🗸 📘 ביטול דח      | חייה   סטטוס נוסף  | הצעה 🗸 🖌 ד     | ∽ החלת תוצאת אימות     | ¢   ¢          |                  | שמור        |
|   |                                                    |       | ^  |                                              |                       |                     |                     |                    |                |                        |                |                  |             |
|   | הגדרת פעולה                                        |       |    | בט מורחב ∎                                   |                       |                     |                     |                    |                |                        |                | רת החלטות        | א סקיי      |
|   | פתח את נתוני אב הסטודנטים                          |       |    |                                              |                       |                     | abbe some           |                    |                |                        |                |                  |             |
|   | פתח קובץ סטודנט                                    |       |    |                                              |                       |                     | מידע כרלי           |                    |                |                        |                | שה               | נתוני בקי   |
|   |                                                    |       |    |                                              | 2000000599            | מזהה החלטה:         |                     |                    |                | 020000472              | דנט (זמני): 2  | מספר סטו         |             |
|   | עולות מתוזמנות                                     | e     |    |                                              | 501433266             | מספר בקשה:          |                     |                    |                | רגומים, בדיקה          | ים משפחה: ת    | שם פרטי, ש       |             |
|   |                                                    |       |    |                                              |                       |                     | 0000                |                    |                | ועמד                   | וס סטודנט: מ   | 000              |             |
|   |                                                    |       |    |                                              | הבקשה בטיפול          | טוס/סיבת החלטה:     | 00                  |                    | מכה            | רשמה ראשוני > קבלה להס | של החלטה: ה    | חלטה -> תת סוג י | סוג ה       |
|   | ס א. הגדרת פעולה<br>רישום פקודת דמי רישום לחשבונות |       |    | וור מסיווג כימיה; מתמטיקה- תקין; עברית- תקין | תהליך קבלה רגיל; פנ   | סטטוס נוסף:         |                     |                    |                | ורף 2023-2024          | נוהל קבלה: n   |                  |             |
|   |                                                    |       |    |                                              |                       | ודים נוכחית         | תכנית לימ 🗸         |                    |                |                        |                | פול בפקולטה      | לטיי 🗸      |
|   |                                                    |       | :  | סוג רישום ס ל קטגוריה נ                      | שנה   סמסטר           | ס מידע נוסף         | תכנית / התמחות      | 🚑 🚇                |                |                        |                | דחייה 🏒 🛛 🗸      | קבלה 🕹      |
|   |                                                    |       |    |                                              |                       |                     | אין נתונים זמינים 1 | יט סטטוס טי        | פקולטה         | אובייקט תוכנית לי      | תוכנית לימודים | תוכנית תאור      | שם קצר      |
|   |                                                    |       |    |                                              |                       |                     |                     |                    | פקולטה להנדסה  | 50045054               | זה אזרחית      | -01-1 הנדס       | -000        |
|   |                                                    | _     |    |                                              |                       |                     |                     |                    |                |                        |                |                  |             |
|   | סימות                                              | n     |    |                                              |                       |                     |                     |                    |                |                        |                |                  |             |
|   | 🏖 🛛 😣 🖬 🖉 🛛 🖸                                      |       |    |                                              |                       |                     |                     |                    |                |                        |                |                  |             |
|   | סוג חסימה סיבה ת.                                  |       |    |                                              |                       |                     | קדמים (5)           | נ (1) 💓 🥑 כללים אז | ו (0) 💓 חסימוח | ים (0) 🕒 דמי רישום     | 0) 🕒 מסממ      | עודות חיצוניות ( | л 🛛 🗸       |
|   | .2 <u>סטודנט ברשימה שחורה</u>                      |       |    | 峰 🚇                                          |                       |                     |                     |                    |                |                        |                |                  |             |
|   |                                                    |       |    | סטטוס סיבה                                   |                       | עילויות חסומות      | o l                 | נכנית לימודים      | n              | נה אקדמית   סמסטר      | ,              |                  | סוג חסימה   |
|   |                                                    |       |    |                                              |                       | ימות, קבע כחוקי, אש | ×                   |                    |                |                        |                | מה שחורה         | סטודנט ברשי |
| _ |                                                    | -     | _  |                                              |                       |                     |                     |                    |                |                        |                |                  |             |

ניתן לצפות דרך PIQST10 בקובץ סטודנט הסטודנט לפי מספרו > לשונית "חסימות".

|                                                                      | 🚱 🖉 🚺 0200004722                                                               | מספר סטודנט         |
|----------------------------------------------------------------------|--------------------------------------------------------------------------------|---------------------|
|                                                                      | תרגומים, בדיקה; *08.06.2022; נקבה                                              | שם 🐣                |
|                                                                      |                                                                                | יח.ארגונית עיקרית 🗖 |
|                                                                      | מועמד (3)                                                                      | סטטוס 🔔             |
| זטט <mark>וס ר</mark> התקדמות סוג תכנית התקדמות תכנית כישורים תכתובת | שה רישום נתונים כלליים התמחויות יישומים מסמכי פעילות כ                         | קבלה סקירת בקי      |
|                                                                      |                                                                                |                     |
|                                                                      |                                                                                | קריטריוני בחירה     |
|                                                                      | 19.06.2022                                                                     | תאריך מפתח          |
|                                                                      |                                                                                |                     |
|                                                                      | 31.12.9999 to 19.06.2022 F                                                     | rm Period 🖌         |
|                                                                      | 1 L .E. 6. 60                                                                  | 19 😪 🕄 🖉 🗋          |
| בייקט                                                                | סטטוס סיבה 🛛 תאריך התחלה תאריך סיום 📄 קיבוץ החזקה חסימה מבוססת-סמסמטר תיאור או | ਰ סוג חסימה         |
| , בדיקה                                                              | תרגומים, 31.12.9999 19.06.2022                                                 | סטודנט ברשימה שחורה |
|                                                                      |                                                                                |                     |

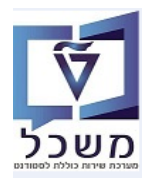

#### לשונית <u>"כללים אקדמיים"</u> 4.6

תחת "כללים אקדמיים" מופיע חיווי רמזור באם מתקיימות דרישות הקבלה לתוכנית הלימוד.

|                                                                                                    | $\checkmark$ |
|----------------------------------------------------------------------------------------------------|--------------|
|                                                                                                    | 1 %          |
| שם כלל מיאור כיל סיבה זיהוי אובייקט סימ חותמת זמן                                                                                                    | Ē            |
| (BRFplus Rule Type) (1) בגרות מעולה (BRFplus Rule Type)                                                                                                    | ~            |
| C38ABB18498 🔷 כלל תצוגה קבלה על סמך בגרות מצויינת מתאפשרת למסלול לימוד                                                                                                    |              |
| (BRFplus Rule Type) (3) כללים ראשוניים (BRFplus Rule Type) (3)                                                                                                    | ~            |
| 93588D0A498 🔷=50 או א אנגלית פסיכומטרי (148) >= 104 או א אנגלית סאט 104 =-:                                                                                                    |              |
| 1E78283A498 🔷 (0.00) או מכינה (117.50) או מכינה (117.50)                                                                                                    |              |
| 4E1A1450498 🔷 70 =< () או בחינת כניסה מתמ () >= (5.0) (5.0) או בחינת כניסה מתמ () (0 או בחינת כניסה מתמ () (0 או בחינת כניסה בחינת () או בחינת כניסה מתמ () או בחינת כניסה מתמ () או |              |
| (BRFplus Rule Type) (1) מצטיין סכם (1)                                                                                                    | ~            |
| C4C6149E498 🔷 (0.00) כלל תצוגה ציון סכם (94.125) = סף נדרש (0.00                                                                                                    |              |

4.6.1 עמודה "תיאור כלל" – מוצג הכלל האקדמי, כולל ציוני הסטודנט מתוך רשומת הסטודנט, באם קיימים. את הציונים ניתן לבדוק דרך הטרנזקציה PIQSTM = "נתוני אב סטודנט", לפי מספר המועמד.

ראה חוברת הדרכה להליך הרשמה וקבלת סטודנטים - <u>סעיה 6</u>. ראה קישור:

https://cis.technion.ac.il/files/sap-slcm-student-registration-process-v02a.pdf

- . עבור מועמד רגיל קיימים כלליים שונים מאשר עבור מועמד לרפואה או מועמד עתודאי.
  - <u>הכלל של "בגרות מצוינת"</u> רלוונטי עבור מועמדים לתוכניות מסוימות בלבד.
    - .6.2 עמודה "סטטוס" מציגה את עמידת המועמד בדרישות הקבלה.

#### "נתוני קבלה 4.7

מופיעים הציונים שנלקחים בחשבון בבדיקת הכללים וספי החלטה: PET, ציוני בגרות, ציוני סכם, ציוני מכינה וכו'.

|   |        |        | دراد קבלה 🗸             |
|---|--------|--------|-------------------------|
| 2 |        |        |                         |
|   | יחידות | ציון   | מרכיב <mark>קבלה</mark> |
| ^ | 5.00   | 95     | אנגלית                  |
|   | 5.00   | 95     | מתמטיקה                 |
|   | 0.00   | 86.82  | ממוצע בגרות ללא בונוס   |
|   | 0.00   | 117.50 | ממוצע בגרות             |
| ~ | 0.00   | ZBAG   | סוג בגרות               |
|   |        |        |                         |

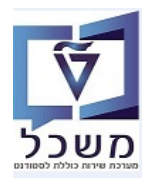

חוברת הדרכה להליך של קבלת סטודנטים - הסמכה

(0) פעולות מתוזמנות (1) סמסטרים / תאריכים (1) החלטות רלוונטיות (2) תכתובת (4)

מתבצע מעקב אחר פעולות שמתעוררות במערכת.

..... לשונית "פעולות מתוזמנות" – הנתון מופיע אוטומטית. בפעולות מבוצעות ע"י המערכת.

. כמו כן, כל ההתכתבויות עם המועמד: דוא"ל עם מכתב דחייה, דוא"ל עם מכתב הצעה, דוא"ל קבלה

|                                           |                     |                           |                 |                 |                    |           |                 |                  | -                                      |          |
|-------------------------------------------|---------------------|---------------------------|-----------------|-----------------|--------------------|-----------|-----------------|------------------|----------------------------------------|----------|
| SAP                                       | החלטו               | ה התחלתית לגבי רישום:     | ona ;2000004981 | Goldstein, Simo |                    |           |                 | באפשרותך גם      | 716                                    |          |
| שמור   🗙 🖉 🜩   🗘   החלח                   | החלת תוצאת אימות 🗸  | זצעה 🗸 🔽 דחייה 📔          | סטטוס נוסף 🗸 📔  | ביטול דחייה 📔   | רקע אקדמי - הועב Ӷ | ר לפקולטה |                 | 2                | באפשרותך גם 🗸                          |          |
| (BRFplus Rule Type) (1) מצטיין סכם 🗸      |                     |                           |                 |                 |                    |           |                 | ^                |                                        |          |
| כלל תצוגה                                 | ציון סכם            | 00) ו (94.125 סף נדרש (00 | (0.             |                 | $\diamond$         |           | 4C6149E498      |                  | הגדרת פעולה                            |          |
|                                           |                     |                           |                 |                 |                    |           |                 |                  | פתח את נתוני אב הסטודנטים              |          |
| נתוני קבלה 🗸                              |                     |                           |                 |                 |                    |           |                 |                  | פתח קובץ סטודנט                        |          |
|                                           |                     |                           |                 |                 |                    |           |                 | 2                |                                        |          |
| מרכיב קבלה                                |                     |                           |                 |                 | 291                |           | חידות           |                  | פעולות מתוזמנות                        |          |
| שפת בחינה פסיכומטרית                      |                     |                           |                 |                 | HE                 |           | 0.0             | ^                |                                        | 2        |
| ציון אנגלית פסיכומטרי                     |                     |                           |                 |                 | 148                |           | 0.0             |                  | ס א. הגדרת פעולה                       |          |
| ציון פסיכומטרי                            |                     |                           |                 |                 | 725                | 1         | 0.0             |                  | דוא־ל לשינוי סטטוס ל"קבלה מוצ 🗊 🖬      | ה מוצעת" |
| ציון סאט אנגלית                           |                     |                           |                 |                 |                    | 1         | 0.0             |                  | 1100 IADH7 ADM LETTER                  | 1100     |
| ציון אמיר                                 |                     |                           |                 |                 |                    | 1         | 0.0             |                  | 1100 IADH7 EXCEL PRIZE                 | 1100     |
|                                           |                     |                           |                 |                 |                    |           |                 | •                | – – –<br>רישום פקודת דמי רישום לחשבונו | שבונות   |
| נתוני בקשה 🗸                              |                     |                           |                 |                 |                    |           | 0               | עריכת נתוני בקשה |                                        |          |
|                                           |                     |                           |                 |                 |                    |           |                 |                  |                                        |          |
| TAB_1                                     |                     |                           |                 |                 |                    |           |                 |                  |                                        |          |
|                                           |                     |                           |                 |                 |                    |           |                 |                  | חסימות                                 |          |
|                                           |                     |                           |                 |                 |                    |           |                 |                  | 63   🔒 🥒   📑                           | 2        |
| פעולות מתוזמנות (4) 🛛 סמסטרים / תאריכינ 🗸 | ריכים (2) החלטות רז | לוונטיות (0) תכתובת (     | (1              |                 |                    |           |                 |                  | ס סיבה                                 | π        |
| בצע חזרה מחק                              |                     |                           |                 |                 |                    |           |                 | 🤹 🥋              | אין נתונים זמינים 🚹                    |          |
| ס ס הגדרת פעולה סוג                       | סוג עיבוד           | נוצרה על-ידי              | יומן פעולות     | נוצר בתאריך     | נוצר בשעה          | בר ביצוע  | נוצר באופן ידני | חזרו על הפעו     |                                        |          |
| דוא"ל לשינוי סטטוס ל"קבלה מ שיט 🖥 🖬       | שיטת קריאה          | simona goldstein          | הצגת יומן       | 02.06.2022      | 15:03:11           | בוצע      |                 |                  |                                        |          |
| 100_IADH7_ADM_LETTER .                    | שיטת קריאה          | simona goldstein          | הצגת יומן       | 02.06.2022      | 15:03:11           | בוצע      |                 |                  |                                        |          |
|                                           | שיטת קריאה          | simona goldstein          | הצגת יומן       | 02.06.2022      | 15:03:11           | בוצע      |                 |                  |                                        |          |
|                                           | שונות קרואה         | PECUSER                   | 000 0000        | 02.06.2022      | 10:29:50           | 1012      |                 |                  |                                        |          |

.4.8.2 לשונית "סמסטרים/תאריכים" – הנתון מופיע אוטומטית בעקבות פעולת ההרשמה של המועמד.

|          |                |             |          | (0)<br>1 | ות (2) תכתובו | החלטות רלוונטי | (1) תאריכים (1 | وעולות מתוזמנות (1) 🗸 סמסטרים 🗸 |
|----------|----------------|-------------|----------|----------|---------------|----------------|----------------|---------------------------------|
| <b>2</b> |                |             |          |          |               |                |                |                                 |
| הודעה    | שונה ב-        | שונה על-ידי | מצב      | שעת סיום | תאריך סיום    | התחלה / זמן    | התחלה / מוע    | תקופה / סוג מועד פירעון         |
|          | :08 23.03.2022 | RFCUSER     | קלט ידני | 23:59:59 | 19.03.2022    | 00:00:00       | 24.10.2021     | משך זמן תקני של סמסטר אקדמי     |

4.8.3 לשונית "החלטות רלוונטיות" – מוצגות בקשות נוספות של אותו מועמד.

|               |                           |           |       | תכתובת (0) | החלטות רלוונטיות (2) | (1) סמסטרים / תאריכים (   | פעולות מתוזמנות (1) 🗸 |
|---------------|---------------------------|-----------|-------|------------|----------------------|---------------------------|-----------------------|
| ₽ ₽           |                           |           |       |            |                      |                           |                       |
| הצעת קורס     | סטאטוס החלטה              | הודעה     | סמסטר | שנה        | שם הליך              | וג החלטה                  | זיהוי החלטה ס         |
| הנדסה אזרחית  | בקשה בוטלה ע"י מגיש הבקשה | 501433036 | חורף  | תשפ"ב      | תשפ"ב   חורף         | חלטה התחלתית לגבי רישום   | a 200000480           |
| תעשייה וניהול | הבקשה בטיפול              | 501433035 | חורף  | תשפ"ב      | תשפ"ב   חורף         | חלטה התחלתית לגבי רישום ו | n 200000479           |

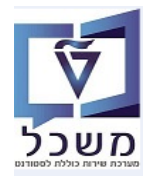

4.8.4 לשונית "תכתובת" - ניתן לראות את המכתבים שנוצרו עבור המועמד/סטודנט (קבלה, דחייה, הצעת מקום).

|                     |             |          | נ (0) <mark>תכתובת (9</mark> ) | החלטות רלוונטיוו | (2) סמסטרים / תאריכים | פעולות מתוזמנות (15) 🗸 |
|---------------------|-------------|----------|--------------------------------|------------------|-----------------------|------------------------|
| <b>2</b> , <b>p</b> |             |          |                                |                  |                       | מסמך אושר              |
| שעת יצירה           | נוצר בתאריך | שם משתמש | וסמך ממתין לאישור              | חזרה על          | הודפס                 | שם טופס                |
| 08:37:27            | 31.05.2022  | NATHAM   |                                |                  | 0                     | UG Acceptance Letter   |
| aa .a .a            | 01.05.0000  |          |                                |                  |                       |                        |

#### 4.9 טיפול בהחלטה עבור מועמד עם "הרשמה רגילה"

לאחר בדיקת נתוני ההרשמה של המועמד, היא צריכה להיות מאומתת (משופעלת). כלומר, מתבצעת בדיקה שכל הכללים האקדמיים מתקיימים. לחץ על הצלמית \_\_\_\_ = שינוי.

לחץ על הצלמית "אימות אוטומטי". לחץ על הצלמית "אימות אוטומטי".

במידה והכללים מתקיימים, הסטטוס הופך להיות "תקין".

בהמשך, לצורך הצעת מקום למועמד בתוכנית הלימוד, לחץ על הצעה 🗸 ובחר

| C | באפשרותך ו                                      | Student, existing ;200 | לטה התחלתית לגבי רישום: 0005009 | החי                             | SAP                           |
|---|-------------------------------------------------|------------------------|---------------------------------|---------------------------------|-------------------------------|
|   | מי - הועבר לפקולטה                              | רקע אקז 🕼 📔 רקע אקז    | הצעה 🗸 🖌 דחייה 📔 סטטוס נוסף     | 🗸 החלת תוצאת אימות              | שמור   🗙 🖉 🌩   💠              |
| ^ |                                                 |                        |                                 | תקין 🔍                          |                               |
|   | גבט מורחב 💵                                     |                        |                                 | לא תקין- לטיפול 🛆               | סקירת החלטות 🗸                |
|   |                                                 |                        |                                 | פטילה 👅                         |                               |
|   |                                                 | מידע כללי              |                                 |                                 | נתוני בקשה                    |
|   | 2000005009                                      | מזהה החלטה:            |                                 | אימות אוטומטי                   | מספר סטודנט (זמני):           |
|   | 50047064                                        | מספר בקשה: 5           |                                 | ng 💭 במול פעולה                 | שם פרטי, שם משפחה:            |
|   |                                                 | 0000                   | מ.                              | סטוו נט, נווענוו (ש), נווענוו ש | 00010 001700:                 |
| 1 | הבקשה בטיפול                                    | סטטוס/סיבת החלטה:      | מכה                             | הרשמה ראשוני > קבלה להס         | סוג החלטה -> תת סוג של החלטה: |
|   | תהליך קבלה רגיל; פטור מסיווג כימיה; עברית- תקין | :ηοιι οιυυο            |                                 | צטם ZUG 2022 חורף               | מהל קבלה:                     |
|   |                                                 |                        |                                 |                                 |                               |
|   |                                                 |                        |                                 |                                 |                               |

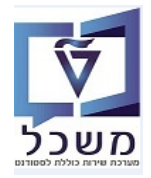

#### עבור מועמד עם רקע אקדמי 4.10 ניפול ידני בהחלטה עבור מועמד און 4.10

יש לבצע בדיקה מי מאותם סטודנטים הם פעילים בטכניון, עד 2 סמסטרים. עבור אותם סטודנטים, יש להכניס ידנית ציון 100 לתדפיס בגרות, בטרנזקציה PIQSTM.

- 1.10.1 לאחר בחינת הבקשה ובמידה ונמצאה תקינה, לחץ על הכפתור "החלת תוצאות אימות"
  - ובחר מתוך הרשימה את "תקין".

| גהמאי1, נגהמאי1                                                                       | ית לגבי רישום: 2000000520; נ                                 | החלטה התחלת                                                                                                 | SAP                                                                                                    |
|---------------------------------------------------------------------------------------|--------------------------------------------------------------|----------------------------------------------------------------------------------------------------|----------------------------------------------------------------------------------------------------|
| ניים ביסול דחייה                                                                      | דחייה 📔 סטטוס נוסף 🗸                                         | 🗴 🗸 Offer החלת תוצאת אימות                                                                                  | 🕹 🖉 אמור   🗙 🗸 🜩 🖕                                                                                                    |
|                                                                                       |                                                              | תקין 🖲                                                                                                    |                                                                                                    |
|                                                                                       |                                                              | לא תקין- לטיפול 🛕                                                                                           | סקירת החלטות 🗸                                                                                                    |
| כללי                                                                                  | מידע                                                         | פסילה 💓                                                                                                    | נתוני בקשה                                                                                                    |
| n                                                                                     |                                                              | סס<br>נגו                                                                                                   | מספר סטודנס (זמני):<br>שם פרטי, שם משפחה:                                                                                                    |
|                                                                                       | 1000                                                         | ריין (דיי ביסול פעולה<br>מושעי                                                                              | 00000 0000                                                                                                    |
| המשך של הפקולטה.<br>באפטחתן                                                           | ההחלטה תעבור לטיפול<br>געבור לטיפול<br>Katsey, Galina ,20000 | ירת "תקין" בסעיף 4.10.1 ג<br>הצלמית הצלמית המלטה התחלתית לגבי רשום: 20598<br>החלטה התחלתית לגבי רשום: 20598 | רק לאחר בח<br>4.10.3 בסיום יש ללחוץ על<br>אימו אימו (גאת אימת) החלת תוצאת אימות<br>מונים נשמו באצות                                                                                                    |
|                                                                                       |                                                              |                                                                                                    |                                                                                                    |
| גבט מצומצם ↓                                                                          |                                                              |                                                                                                    | סקירת החלטות 🗸                                                                                                    |
|                                                                                       | מידע כללי                                                    |                                                                                                    | נתוני בקשה                                                                                                    |
| 200000598                                                                             | מזהה החלטה:                                                  |                                                                                                    | מספר סטודנט (זמני): 2020004733 מספר סטודנט (זמני): ביווים איינס ביווים איינס |
| 501432203<br>החלטה התחלתית לגבי רישום                                                 | מטפר בקשה.<br>קטגוריית החלטה:                                |                                                                                                    |                                                                                                    |
|                                                                                       | הערת החלטה:                                                  |                                                                                                    | עדיפות:                                                                                                    |
|                                                                                       |                                                              | > קבלה להסמכה                                                                                               | סוג החלטה -> תת סוג של החלטה: <b>הרשמה ראשוני</b>                                                                                                    |
| חוקי                                                                                  | סטטוס<br>סטטוס/סיבת החלטה:                                   |                                                                                                    | נוהל קבלה: חורף 2023-2024                                                                                                    |
| הצג היסטוריה 🗐 🗐 הצג היסטוריה                                                         | חותמת זמן:                                                   |                                                                                                    | החלטה קודמת:                                                                                                    |
| החלטה ידנית <mark> נשלח לפקולטה,</mark> פטור מסיווג כימיה; פטור מבחינת פיזיקה א; פטור | 000וסים נוספים:                                              |                                                                                                    | אחראי:                                                                                                    |
|                                                                                       | תכנית לימודים נוכחית 🗸                                       |                                                                                                    | לטיפול בפקולטה 🗸                                                                                                    |

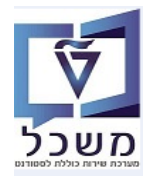

| <u>תהליך "לטיפול בפקולטה" 4.10.4</u>                                 |
|----------------------------------------------------------------------|
| תהליך זה בשימוש תוכניות "הסמכה" ו"מוסמכים" בלבד.                     |
| התהליך בשימוש רק סטטוס נוסף: התקבלה בקשה לקבלה; שלח לפקולטה          |
| בפקולטה מחליטים אם לאשר או לא את בקשת המועמד ע"י לחיצה על הכפתור 옱 💤 |
|                                                                      |

|       |                     |                   | וה                  | לטיפול בפקולט 🗸 |
|-------|---------------------|-------------------|---------------------|-----------------|
| ₽ ₽   |                     |                   | דחייה               | 🕹 קבלה 🗸 🕹      |
| וטטטו | פקולטה              | אובייקט תוכנית לי | תאור תוכנית לימודים | שם קצר תוכנית   |
|       | הפקולטה למדעי המחשב | 50044879          | WITH THESIS)        | 23-2-001        |
|       |                     |                   |                     |                 |
|       |                     |                   |                     |                 |
|       |                     |                   |                     |                 |

| באפשרות                                                                               | Katsev, Galina ;20000             | החלטה התחלתית לגבי רישום: 00598                           | SAP                           |
|---------------------------------------------------------------------------------------|-----------------------------------|-----------------------------------------------------------|-------------------------------|
|                                                                                       | רחייה 📘 רקע אקדמי - הועבר לפקולטה | זלת תוצאת אימות 🗸 הצעה 🗸 🖍 דחייה 📔 סטטוס נוסף 🗸 📄 ביטול ז | שמור   🗙 🖉 🖨   🕼 הו           |
| גבט מצומצם                                                                            |                                   |                                                           | סקירת החלטות 🗸                |
|                                                                                       | מידע כללי                         |                                                           | נתוני בקשה                    |
| 200000598                                                                             | מזהה החלטה:                       | 0200004733                                                | מספר סטודנט (זמני):           |
| 501433265                                                                             | מספר בקשה:                        | Katsev, Galina                                            | שם פרטי, שם משפחה:            |
| החלטה התחלתית לגבי רישום                                                              | קטגוריית החלטה:                   | מועמד                                                     | 00010 001760:                 |
|                                                                                       | הערת החלטה:                       |                                                           | עדיפות:                       |
|                                                                                       |                                   | הרשמה ראשוני > קבלה להסמכה                                | סוג החלטה -> תת סוג של החלטה: |
|                                                                                       | 0000                              | חורף 2023-2024                                            | נוהל קבלה:                    |
| חוקי                                                                                  | סטטוס/סיבת החלטה:                 |                                                           | החלטה קודמת:                  |
| הצג היסטוריה 🗐 14:54:45 19.06.2022                                                    | חותמת זמן:                        |                                                           | י<br>עמרעני                   |
| החלטה ידנית; <mark>המלצת קבלה מהפקולטה</mark> ; חזר מדיון בפקולטה; פטור מסיווג כימיה; | סטטוסים נוספים:                   |                                                           | . 13 1113                     |

בשלב הבא תישלח למועמד הצעת מקום לתוכנית לימוד. לחץ על "הצעה" ו"הצעת מקום".

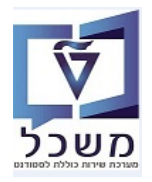

## 4.11 טיפול ובדיקה של מועמד מסלול עתודה

המועמד ממלא בטופס ההרשמה שהוא עתודאי.

| זודאי"                                                             | קבלה לעתודה" + "עו      | מופיע אוטומטית "תהליך            | טוס נוסף:             | <sup>00</sup> בשדה 4.11.1       |
|--------------------------------------------------------------------|-------------------------|----------------------------------|-----------------------|---------------------------------|
| באפשרותך גם                                                        | UTSimon, Test ;2000     | החלטה התחלתית לגבי רישום: 004373 |                       | SAP                             |
| קדמי - הועבר לפקולטה                                               | רקע א 🕄 📔 רקע א         | נ 🗸 הצעה 🗸 🛴 דחייה 📔 סטטוס נוסף  | החלת תוצאת אימור      | 🗘   🖛 🖉 🗙   🖨                   |
| גבט מורחב ∎                                                        |                         |                                  |                       | סקירת החלטות 🗸                  |
|                                                                    | מידע כללי               |                                  |                       | נתוני בקשה                      |
| 2000004373                                                         | מזהה החלטה:             |                                  | 0200004813            | מספר סטודנט (זמני):             |
| 500470543                                                          | מספר בקשה:              |                                  | UTSimon, Test         | שם פרטי, שם משפחה:              |
|                                                                    | סטטוס                   |                                  | מועמד                 | סטטוס סטודנט:                   |
| קיימת הצעת קבלה                                                    | סטטוס/סיבת החלטה:       | ה להסמכה                         | הרשמה ראשוני > קבלר   | סוג החלטה -> תת סוג של החלטה:   |
| <mark>תַהַלִּיך קְבַלָה לעתודה; עתודאיי</mark> ; פטור מסיווג כימיה | סטטוס נוסף:             |                                  | דורף ZUG 2021         | נוהל קבלה:                      |
| <b>P</b>                                                           | תכנית לימודים נוכחית 🗸  |                                  |                       | לטיפול בפקולטה 🗸                |
| וסף שנה ס סוג רישום סמ ל קטגוריה נ                                 | תכנית / התמחות ס מידע נ | ₽ 💭                              |                       | קבלה 🗸 📔 דחייה 🌡                |
|                                                                    | אין נתונים זמינים 1     | . פקולטה סטטו                    | יים אובייקט תוכנית לי | שם קצר תוכנית תאור תוכנית לימוד |
|                                                                    |                         | הפקולטה להנדסת אוי               | 50044997              | 08-1-000 הנדסת אוירונוטיק.      |
|                                                                    |                         |                                  |                       |                                 |

#### אקדמי. המועמד מילא בטופס ההרשמה שהוא **עתודאי וגם שיש לו רקע אקדמי.**

|   |                                                                                   | ידנית" + "עתודאי".         | יע אוטומטית "החלטה                | סטטוס נוסף: מופ                | בשדה                     |
|---|-----------------------------------------------------------------------------------|----------------------------|-----------------------------------|--------------------------------|--------------------------|
|   | באפשרותך                                                                          | Traci טסטעבריתשםמשפחה, UTU | נחלתית לגבי רישום: 2000004371; JT | החלטה הו                       | SAP                      |
| 2 | אקדמי - הועבר לפקולטה                                                             | רקע א 🕞 📔 רקע א            | הצעה 🗸 👗 דחייה 📔 סטטוס נוסף       | 🗸 החלת תוצאת אימות             | שמור   🗙 🖊 ቀ             |
| ^ | גבט מורחב ▶                                                                       |                            |                                   |                                | סקירת החלטות 🗸           |
|   |                                                                                   | מידע כללי                  |                                   |                                | נתוני בקשה               |
|   | 2000004371                                                                        | מזהה החלטה:                |                                   | (זמני): 0200004811             | מספר סטודנט              |
|   | 500470541                                                                         | מספר בקשה:                 | Traci ,                           | שפחה: UTUTטסטעבריתשםמשפחר      | שם פרטי, שם נ            |
|   |                                                                                   | סטטוס                      |                                   | סטודנט: מועמד                  | 00000                    |
| : | קיימת הצעת קבלה                                                                   | סטטוס/סיבת החלטה:          | מכה                               | החלטה: הרשמה ראשוני > קבלה להס | סוג החלטה -> תת סוג של ו |
|   | <mark>החלטה ידנית; עתודאי;</mark> פטור מסיווג כימיה; פטור מבחינת פיזיקה א; פטור נ | ວບບາວ ເເວຕາ                |                                   | קבלה: ZUG 2021 חורף            | נוהל                     |
|   |                                                                                   | תכנית לימודים נוכחית 🗸     |                                   |                                | לטיפול בפקולטה 🗸         |
|   | נוסף שנה   ס סוג רישום סמ ל קטגוריה נ                                             | תכנית / התמחות ס מידע      | ₽ ₽                               |                                | קבלה 🗸   🕹 קרייה         |
|   |                                                                                   | אין נתונים זמינים 1        | פקולטה סטטו                       | ננית לימודים אובייקט תוכנית לי | שם קצר תוכנית תאור תו    |
|   |                                                                                   |                            | הפקולטה לארכיטקטור…               | וורה ובינו 50044990            | ארכיטקי20-1-000          |

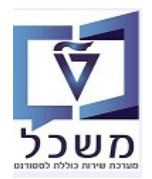

. אועמדים בתהליך עתודה וקבלה רשימת המועמדים בתהליך עתודה. 4.11.3

. <u>מועמד שלא מופיע ברשימה,</u> משנים לו ב- סטטוס נוסף את הסטטוס ל"תהליך קבלה רגיל" ומורידים סטטוס "עתודאי".

|                    | Traci   | 200004; UTUTטסטעבריתשםמשפחה,  | החלטה התחלתית לגבי רישום: 1371 |
|--------------------|---------|-------------------------------|--------------------------------|
| יקדמי - הועבר לפקו | רקע א   | סטטוס נוסף 🧹 🔰 🖘 ביטול דחייה  | נוצאת אימות 🗸 🖕 הצעה 🗸 🛬 דחייה |
|                    | _       | הקצאת סטטוס יחיד מתחת         |                                |
|                    | -       | התקבלה בקשה לקבלה             |                                |
|                    | _       | החלטה ידנית                   |                                |
|                    | _       | תהליך קבלה לעתודה             |                                |
| 2000004371         | החלטה:  | תהליך קבלה רגיל 💻             | 02                             |
| 500470541          | בקשה:   | תהליך קבלה לרפואה             | עבריתשםמשפחה, Traci            |
| קיימת הצעת קבי     | החלטה:  | הקצאת /הסרת מספר סטטוסים מתחת | שוני > קבלה להסמכה             |
| תהליך קבלה רגי     | :ງວເງ ວ |                               | חורף                           |
|                    | _       | רמת אנגלית C                  |                                |
|                    | ית      | עתודאי                        |                                |

(PIQST10) עבור מועמד עתודאי שהתקבל, יתעדכן באופו אוטומטי בתיק הסטודנט (4.11.4 לשונית "סטאטוס" - " עתודה".

|                                   |                           |                  | 50° 🖌     |                       | 00005001   |               | מספר סטודנט      |
|-----------------------------------|---------------------------|------------------|-----------|-----------------------|------------|---------------|------------------|
| 1                                 |                           |                  | נקבה      | ;Goldstein, Simona; * | 22.10.2000 | )             | שם 🕾             |
|                                   |                           |                  |           |                       |            | קרית          | יח.ארגונית עיי 🗔 |
| $\checkmark$                      |                           |                  |           |                       |            | 1             | סטטוס 🚙          |
| סטטוס 👘 התקדמות סוג תכנית התקדמוו | זים 🔰 מסמכי פעילות 🔁      | התמחויות יישו    | לליים     | ים נתונים כי          | ה רישו     | סקירת בקש     | קבלה             |
|                                   |                           |                  |           |                       |            |               |                  |
|                                   |                           |                  |           |                       |            | ī             | קריטריוני בחירו  |
|                                   |                           |                  |           | 15.                   | .06.2022   | 2             | תאריך מפתח       |
|                                   |                           |                  |           |                       |            |               |                  |
|                                   |                           | 3                | 1.12.9999 | עד 15.06.             | .2022      | -n            | 🖌 תקופה          |
|                                   | <b>I</b>   [              | 占 I 💵 🕻 🗐 🕻 🖉    | ۵. ا 🖨 🔊  |                       | () ( ) ( ) |               | <b>3</b>         |
| קטגוריית סמן סטטוס                | יך סיום תיאור אובייקט     | י תאריך התחלה תא | סטטוס     | סטטוס - תיאור         | ז סטאטוס ז | ס קיבוץ סטטוס | קיבוץ סטטוכ 🖅    |
| סטטוס לקוח (                      | Goldstein, Simona 31.12.9 | 999 12.06.2022   |           | עתודה                 | 9503       |               | Z600             |
| סטטוס מערכת 🕻                     | Goldstein, Simona 31.12.9 | 02.06.2022       | דכנים 🗢   | נתוני חשבון לא מעו    | ACUF       |               |                  |
|                                   |                           |                  |           |                       |            |               |                  |

- 1.12 **טיפול ובדיקה של מועמד לרפואה** ראה פרק 8 בחוברת זו.
- 4.13 בדיקת היסטוריה של הסטטוסים לחיצה על הכפתור 🚺 מבט מורחב ואח"כ לחיצה על הצלמית 🗉 הצג היסטוריה

מקבלים רשימת כל הסטטוסים בתהליך ההחלטה, לפי תאריכים.

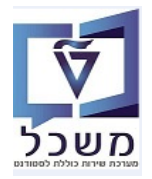

#### 5. תחזוקת נתוני "סכם"

ניהול ובקרה על מבחני סיווג מתבצע רק במשרד רישום וקבלה.

SAP GUI דרך ה ZCM\_SEKEM\_CONFIG כנס לטרנזקציה

#### 5.1 מבנה "סכם"

מציגים את רשימת תוכניות הלימוד בטכניון לפי תאריך התחלה וסיום.

לצורך הוספת תוכנית:

יש ללחוץ על צלמית 🥙 לצורך שינוי.

יש ללחוץ על "הזנות חדשות". בעמודת זיהוי אובייקט יש ללחוץ על כפתור חיפוש. ולבחור תכנית רלוונטית וללחוץ "enter".

|   |            | סכם      |
|---|------------|----------|
| ന | שם אובייקט | זיה.אוב. |
|   |            |          |
|   |            | Ţ        |

בכל תוכנית מעדכנים את סף הקבלה והדחיה לתוכנית.

בעמודה "סמסטר" חייבים לציין: 200 – חורף, 202 – אביב.

בעמודה מת' ללא פס מסמנים V באם התוכנית מאפשרת קבלה עם בחינת סיווג במתמטיקה במקום פסיכומטרי.

#### הצג תצוגה "סכם": סקירה

#### הרחב <-> צמצם 🛽 🖉 🖉 🕼

|              |         |         |            |             |       |                                |               | סכם      | ) |   | מבנה דיאלוג<br>ר                  |
|--------------|---------|---------|------------|-------------|-------|--------------------------------|---------------|----------|---|---|-----------------------------------|
| מת' ללא פס   | סף דחיה | סף קבלה | תאריך סיום | תאריך התחלה | סמסטר | שם אובייקט                     | קיצור אובייקט | זיה.אוב. |   | L | י 📑 סכם                           |
| <b>v</b>     | 30.00   | 86.00   | 31.12.2999 | 01.01.1900  | 201   | CIVIL ENGINEERING              | 001001-1-000  | 50045054 |   |   | <ul> <li>בגרות מצויינת</li> </ul> |
| $\checkmark$ | 75.00   | 85.00   | 31.12.9999 | 01.01.2000  | 201   | INDUSTRIAL ENGINEERING AND MAN | 009009-1-000  | 50045208 |   |   | י 🗖 סיפים למור/ מרקם 🗐            |
|              | 30.00   | 86.00   | 31.12.2999 | 01.01.1900  | 201   | MATHEMATICS                    | 010010-1-000  | 50045262 |   |   | י 📃 ראויים לקידום 🚺               |
|              | 76.00   | 81.00   | 31.12.9999 | 01.01.2000  | 201   | MATHEMATICS WITH STATISTICS A  | 010109-1-000  | 50045272 |   |   |                                   |
| $\checkmark$ | 76.00   | 81.00   | 31.12.9999 | 01.01.2000  | 201   | BIOLOGY                        | 013043-1-000  | 50045303 |   |   |                                   |
|              |         |         |            |             |       |                                |               |          |   |   |                                   |

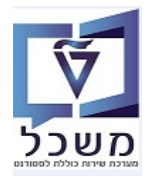

#### "בגרות מצויינת 5.2

עבור כל מחזור מעדכנים איזו תוכנית לימודים מאפשרת "בגרות מצוינת".

הזנות חדשות והתייחס לשדות הבאים: 5.2.1 לחץ על הכפתור

|   |            |   |           | ת": סקירה          | ת מצויינ      | רו | שנה את תצוגה "בג     |
|---|------------|---|-----------|--------------------|---------------|----|----------------------|
|   |            |   |           |                    | a 🖅           | Æ  | 🖓 🚽 🚺 הזנות חדשות 👔  |
|   |            |   |           |                    | גרות מצויינת: | L  | מבנה דיאלוג          |
|   | סוג תוכנית |   | סוג בגרות | שם אובייקט         | זיה.אוב.      |    | • <b>ס</b> כם        |
| - | CHBI       | • | 1         |                    | 50044880      |    | בגרות מצויינת 📇 🔄    |
| + | MAPY       | • | 1         | MATHEMATICS-PHYSIC | 50044992      |    | • 🗖 סיפים למור/ מרקם |
| - | CHBI       | • | 1         |                    | 50045170      |    | • 🗖 ראויים לקידום    |
|   |            |   |           |                    |               |    |                      |

| שדה ס         | סטאטוס | הסבר                                                                            |
|---------------|--------|---------------------------------------------------------------------------------|
| זיהוי אובייקט | חובה   | בחר מתוך הרשימה את תוכנית הרצויה.<br>בעמודה "שם אובייקט" יופיע התיאור אוטומטית. |
| סוג בגרות ח   | חובה   | בחר מתוך הרשימה את הסוג 1 = בגרות.                                              |
| סוג תוכנית ח  | חובה   | בחר מתוך הרשימה את סוג התוכנית.                                                 |

#### "סף סכם מצטיין 5.3

עבור מתקבלים עם סכם מצטיין, יהיה סטטוס בתיק סטודנט ( PIQST10).

|                                                         | מספר סטודנט <u>0200004877</u> מספר סטודנט                                                                |
|---------------------------------------------------------|----------------------------------------------------------------------------------------------------|
|                                                         | נקבה; test; *17.05.2022,22 🚇 🚇                                                                           |
|                                                         | יח.ארגונית עיקרית                                                                                        |
|                                                         | 🚆 סטטוס                                                                                                  |
| וס 🚺 התקדמות סוג תכנית התקדמות תכנית כישורים תכתובת 🔍 🖳 | קבלה סקירת בקשה רישום נתונים כלליים התמחויות יישומים מסמכי פעילות סטט                                    |
|                                                         |                                                                                                    |
|                                                         | קריטריוני בחירה                                                                                          |
|                                                         | תאריך מפתח 12.06.2022                                                                                    |
|                                                         |                                                                                                    |
|                                                         | עד 12.06.2022 מ− 1.12.9999                                                                               |
|                                                         | ] 🖪 . 판. 영. 6월 . 광. 김 . 7 🖑 🎁 후 单 (영. 유 37 / 1                                                           |
| יית סמן סטטוס                                           | קיבוץ סטטוס קיבוץ סטטוס סטאוס סטאוס סטטוס - תיאור 🔤 סטטוס תאריך התחלה תאריך סיום 🛛 תיאור אובייקט קטגור 🕫 |
| ס לקוח                                                  | אנדסת חשמל סטטו 31.12.9999 08.06.2022 🔲 מצטיין סכם 2550 Z500                                             |
| ס מערכת                                                 | נתוני חשבון לא מעודכנים 🔅 11.12.9999 31.05.2022 אנתוני חשבון לא מעודכנים 🔹                               |

ציון הסף של ה"סכם" משתנה כל סמסטר והוא שונה מתוכנית לימוד אחת לשנייה.

| ף סכם מצטיין": סקירה                                         | שנה את תצוגה "סף סכם מצטיין": סקירה |  |  |  |  |  |  |  |  |
|--------------------------------------------------------------|-------------------------------------|--|--|--|--|--|--|--|--|
| דשות 🗈 🚍 תחם 🗖 🖉 🕼                                           | הרחב <-> צמצם הזנות ר 🕎             |  |  |  |  |  |  |  |  |
| סף סכם מצטיין                                                | מבנה דיאלוג                         |  |  |  |  |  |  |  |  |
| זיה.אוב. שם אובייקט תאריך התחלה תאריך סיום סכם- סף           | • 🗖 סכם                             |  |  |  |  |  |  |  |  |
| 91.00 31.12.2999 01.01.1900 ARCHITECTURE AND TOWN P 50044990 | • 🗖 בגו ות מצויינות                 |  |  |  |  |  |  |  |  |
| 96.00 31.12.2999 01.01.1900 ELECTRICAL ENGINEERING 50044991  | • 🗖 סיפים למור/ מרקם                |  |  |  |  |  |  |  |  |
| 94.00 31.12.2999 01.01.1900 MATHEMATICS-PHYSICS 50044992     | י 🗖 ראויים לקידום                   |  |  |  |  |  |  |  |  |
| 95.00 31.12.2999 01.01.1900 AEROSPACE ENGINEERING 50044997   |                                     |  |  |  |  |  |  |  |  |
|                                                              |                                     |  |  |  |  |  |  |  |  |

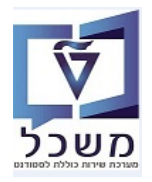

#### "סיפים למור/מרקם 5.4

|         |         |                        | , מרקם": סקירה | פים למור/   | שנה את תצוגה "סי  |
|---------|---------|------------------------|----------------|-------------|-------------------|
|         |         |                        |                | 22          | 🕅 הזנות חדשות 🚹 🚍 |
|         |         |                        | מרקם           | סיפים למור/ | מבנה דיאלוג       |
| וף דחיה | סף קבלה | תאריך התחלה תאריך סיום | שם אובייקט     | זיה.אוב.    | •                 |

# 5.5 מבנה "ראויים לקידום"

עבור סטודנטים שקיבלו ניקוד מעל 30, יופחתו נקודות מה"סכם" בהתאם למוגדר ב"ניקוד – רל"ק", בתוכנית לימודים מסוימת של הפקולטה.

|             |            |             | ם": סקירה               | גויים לקידו   | שנה את תצוגה "רא                  |
|-------------|------------|-------------|-------------------------|---------------|-----------------------------------|
|             |            |             | תחם 쬑 🖟 🖉 🖟             | ודשות 🗿 🚍     | הרחב <-> צמצם הזנות ר 🕎           |
|             |            |             |                         | ראויים לקידום | מבנה דיאלוג                       |
| ניקוד- רל"ק | תאריך סיום | תאריך התחלה | שם אובייקט              | זיה.אוב.      | • סכם                             |
|             | 31.12.2999 | 01.01.1900  | ARCHITECTURE AND TOWN P | 50044990      | <ul> <li>בגרות מצויינת</li> </ul> |
|             | 31.12.2999 | 01.01.1900  | ELECTRICAL ENGINEERING  | 50044991      | י 🔜 סןי טכם נוצטיין –             |
|             | 31.12.2999 | 01.01.1900  | MATHEMATICS-PHYSICS     | 50044992      | - 🔂 ראויים לקידום                 |
| 1.00        | 31.12.2999 | 01.01.1900  | AEROSPACE ENGINEERING   | 50044997      |                                   |
|             |            |             |                         |               |                                   |

:1 במסך "החלטה" הנתון של רל"ק יופיע בבלוק " נתוני קבלה" בסימון של ציון 5.5.1

|        |      | נתוני קבלה 🗸 🗸 |
|--------|------|----------------|
|        |      |                |
| יחידות | ציון | מרכיב קבלה     |
| 0.00   | 1.00 | רלק למסלול     |

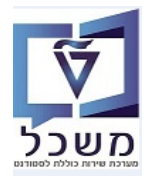

# 6. בגרות ומכינות – טרנזקציה PIQSTM

PIQSTM לטרנזקציה SAP GUI בדיקת סוג תעודת הבגרות והציונים – כנס דרך

.Enter הזן או בחר מתוך הרשימה את מספר המועמד ולחץ 6.1

| נל המסך הבא:                                                                                   | יים. מתקו                                              | השגים חיצוני ؇                                                                               | ת הלשונית                                                         | בחר או                                     |
|------------------------------------------------------------------------------------------------|--------------------------------------------------------|----------------------------------------------------------------------------------------------|-------------------------------------------------------------------|--------------------------------------------|
|                                                                                                |                                                        | סטודנט                                                                                       | זקת נתוני אב                                                      | אחי 💀                                      |
|                                                                                                | <b>&amp;</b>                                           | נתוני חשבון 📅 🕒                                                                              | יתרת חשבון נ 🕏                                                    | סטודנט 🗋 🏇                                 |
| []]<br>ימודים נתונים נוספים ✔ הודעת זיהוי ܐܐהשגים חיצוניים ן נתוני חישוב שכ"ל מלגות הקצאת מענק | 16; נקבה<br>תובת ∕י∕עתוני י                            | 18.05.202<br>02000 [ []]<br>וייון, סימונה; *07.1958<br>קנית ∫ ∕יסקירת כן<br>רחיצוני ציונים מ | 22 []<br>סואלדשט<br>גולדשט<br>שיים ירכתובת תי<br>צוניים תוצאות מב | ובי בי בי בי בי בי בי בי בי בי בי בי בי ב  |
| זיצוני שם קטגור.ארגון חיצו. ממוצע<br>החינוך <לא מוגדר><br>החינוך <לא מוגדר>                    | זר.הנפקה ארגון ו<br>01.06.20 משרד ו<br>22.02.20 משרד ו | סטטוס תעתיק תא<br>סטטוס תעתיק תא<br>מלאה 016<br>מלאה 021                                     | רית תעתיק<br>ורית תעתיק<br>דר><br>נ <mark>ו</mark><br>ין          | אר איז איז איז איז איז איז איז איז איז איז |

6.2 לחיצה כפולה על קטגורית תעתיק "בגרות" (ישראלית ZBAG), מתקבל המסך הבא, בלשונית "סה"כ תוצאות":

|          |                |               |                     |                         |                       | סטודנט                      |
|----------|----------------|---------------|---------------------|-------------------------|-----------------------|-----------------------------|
|          |                |               |                     |                         | 0200001333            | מספר סטודנט                 |
|          |                |               |                     | 16.07.195; נקבה         | גולדשטיין, סימונה; *8 | שם 🔒                        |
|          |                |               |                     |                         |                       |                             |
|          |                |               |                     |                         |                       | נתוני כותרת                 |
| <b>E</b> |                |               | ארגון חיצוני משדר   |                         |                       | ארגון חיצוני אחראי          |
|          |                |               | ארגון חיצוני        | ד החינוך                | משו ZMOE              | ארגון חיצוני                |
|          |                |               |                     |                         |                       |                             |
|          |                |               |                     |                         |                       | מאפייני תעתיק               |
|          | לאה 🔻          | ה FULL        | סטטוס תעתיק         | <b>T</b>                | בגרות 2               | קטגורית תעתיק ZBAG          |
|          | 01.06 עד 01.06 | .2016         | רשום מתאריך         |                         | 01.06.2               | תאריך הנפקה 016             |
|          |                |               |                     |                         |                       |                             |
|          |                |               | רות 🔰 הודעות שקודדו | זים נושאים שנלקחו העו   | מכה 🗌 שיעורים אקדו    | סה"כ תוצאות תואר/הסו        |
|          |                |               |                     |                         |                       |                             |
|          |                | נתוני בי"ס    |                     | ממוצע שחושב באופן פנימי |                       | ממוצעים - חיצוני            |
|          |                | דירוג         |                     | ממוצע מחושב 1           |                       | ממוצע בדיווח עצמי           |
|          |                | גודל כיתה     | שכתב                |                         |                       | ממוצע חיצוני 1              |
| •        | ī              | כשירות להחזרו |                     | ממוצע מחושב 2           |                       | 2 ממוצע חיצוני              |
|          |                | ניתן להחזרה ב |                     | ממוצע מחושב 3           |                       | 3 ממוצע חיצוני              |
|          |                |               |                     |                         |                       |                             |
|          |                |               |                     |                         |                       | נקודות זכות                 |
|          |                | מרות - סה"כ   | נקודות פנימיות מו   |                         | - סה"כ                | נקודות שנצברו בארגון חיצוני |
|          | 0.000          | ומו 00        | נקודות זכות שנרש    |                         |                       | נקודות זכות שנרשמו          |
|          | 0.000          | 00            | נ"ז שקיבלו ציון     |                         |                       | נ"ז שקיבלו ציון             |
|          | 0.000 🗌 שכתב   | גו 00         | נקודות זכות שהוש    |                         |                       | נקודות זכות שהושגו          |
|          | <b>•</b>       |               | סוג נקודות זכות     | <b>T</b>                |                       | סוג מקורי                   |
|          |                |               |                     |                         |                       |                             |

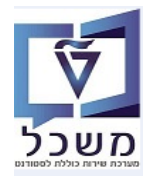

- 6.2.1 בשדה "ממוצע בדיווח עצמי" מזינים את הממוצע המיטבי של הבגרות הרגילה, כולל בונוסים. ראה יצירה/עדכון ציוני בגרות בחוברת ההדרכה " <u>חוברת הדרכה להליך הרשמה וקבלת סטודנטים</u>" סעיף <u>6.2</u> כאשר משנית יחידות בגרות, חייבים לשנות ידנית גם את הבונוס. המערכת תבצע בדיקת ממוצע מחדש.
- 6.2.2 **בשדה "ממוצע חיצוני 1"** מזינים את **ממוצעת הציונים עבור אדריכלות ונוף**, עקב דרישה שונה של הציון במתמטיקה בהשוואה ליתר הפקולטות.
  - 6.2.3 **בשדה "ממוצע חיצוני 2"** יופיע ציון הממוצע **ללא** בונוסים. בלשונית "נושאים שנלקחו" מופיעים הבונוסים.

#### . בגרות לא ישראלית, תמיד מקלידים ידנית 6.3

לדוגמה "קטגורית תעתיק" <u>"צרפתי" (בגרות מצרפת BAC) או אחר,</u> מתקבל המסך ישירות בלשונית "סה"כ תוצאות". בשדה "ארגון חיצוני" חייבים לבחור סוג בגרות F\_BAG\_EO = בגרות לא ישראלית. בשדה "קטגורית תעתיק" יופיע סוג הבגרות בהתאם למה שנבחר מהרשימה (לא בגרות ישראלית ZBAG).

- 6.3.1 הזנת ציון ממוצע שכולל בונוסים.
- 6.3.2 הזנת ציון בגרות במתמטיקה כולל נקודות זכות, בלבד. החוק ייקח בחשבון את הציון שהוזן ובהתאם יעודכן הסטטוס הנוסף בהחלטה (לא מסמנים "מתמטיקה-תקין").
  - 6.3.3 הזנת פסיכומטרי החוק בודק את האנגלית לפי זה.
    - .14 הזנת יעל החוק בודק את העברית לפי זה. 6.3.4
  - .(זמני). **תוצאות מכינת הטכניון** המערכת מעדכנת באופן אוטומטי את התוצאות בכרטיס המועמד/סטודנט (זמני).

#### 6.5 תוצאות מכינת באר-שבע

Enter כמו בסעיף 6.1, הזן או בחר מתוך הרשימה את מספר המועמד ולחץ 6.5.1

בחר את הלשונית 🛩 השגים חיצוניים ולחץ על הצלמית 💷 = צור תעתיק. מתקבל המסך הבא:

6.5.2 בשדה "ארגון חיצוני" בחר מהרשימה את "INST-006" (אוניברסיטת בן גוריון בנגב).

6.5.3 בשדה "קטגוריית תעתיק" בחר מהרשימה את "OMEC" = מכינה חיצונית.

|   |                                                                                                    | אחזקת נתוני אב סטודנט                                     |
|---|----------------------------------------------------------------------------------------------------|-----------------------------------------------------------|
|   |                                                                                                    | 🏭 🚇 😨 סטודנט 🦻 יתרת חשבון 😨 נתוני חשבון 😨                 |
|   |                                                                                                    | 27.07.2022 😫 🤙 📦                                          |
| - |                                                                                                    | test2-280622, test1-280622 🛛 🔒                            |
|   | גודים 🍸 נחונים נוספים 🔪 אודעת זיהוי אראנעים חיצוניים 🚽 נתוני חישוב שכ"ל 🍸 מלגות 🦷 הקצאת מענק 🔪 אובייקטי חוזה 👘 ארגעועות תשלום 🖕 העסקה 🖌 האודעת זיהוי ארגעועות משלום 🖿 העסקה 🖌 אובייקטי חוזה 👘 ארגעועות משלום. | עתונים אישיים 🗸 אכתובת תקנית 🖌 אסקירת כתובת 🛛 נתוני לימ 🖌 |
|   | צ אחזקת נתוני אב סטודנט                                                                                                    | מטחיכים מאוויים מוצאות מרלו מיצוני איווים ממוצעים         |
|   | סטודנט                                                                                                    | V                                                         |
|   | מספר סטודנט 0200004810                                                                                                    |                                                           |
|   | test2-280622, test1-280622 שם 🖓                                                                                                    | סיווג EO / קטגורית תעתיק סטטוס תעתיק תאר.הנפקה ארגו       |
|   | נתוני כותרת                                                                                                    |                                                           |
|   | 🖬 ארגון חיצוני אחראי                                                                                                    |                                                           |
|   | ארגון חיצוני בן גוריון-00 אוניברסיטת בן גוריון בנגב ארגון חיצוני                                                                                                    |                                                           |
|   | מאפייני תעתיק                                                                                                    |                                                           |
|   | קטגורית תעתיק - EUL מלאה - פטטוס מעתיק - פטאורית תעתיק - דעתיק                                                                                                    |                                                           |
|   | 11.12.9999 עד 01.08.2021 רשום מתאריך 01.08.2021 עד 01.08.2021                                                                                                    |                                                           |
|   |                                                                                                    |                                                           |
|   | סה"כ תוצאות – תואר/הסמכה   שיעורים אקדמים   נושאים שנלקחו   הערות   הודעות שקודדו                                                                                                    |                                                           |
|   | ממוצעים - חיצוני ממוצע שחושב באופן פנימי נתוני בי"ס                                                                                                    | · · · · · · · · · · · · · · · · · · ·                     |
|   | ממוצע בדיווח עצמי ממוצע מחושב 1 דירוג                                                                                                    |                                                           |
|   | ממוצע וויצוני 1שכתב גודל כיתה                                                                                                    |                                                           |
|   | ממוצע חיצוני 2 ממוצע מחושב 2 כשירות להחזרה 🔹                                                                                                    |                                                           |
|   | ממוצע חיצוני 3 ממוצע מחושב 3 ניתן להחזרה ב-                                                                                                    |                                                           |
|   |                                                                                                    |                                                           |

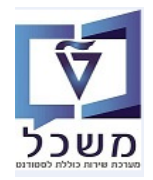

#### חוברת הדרכה להליך של קבלת סטודנטים - הסמכה

6.5.4 בלשונית נושאים שנלקחו לחץ על הכפתור <u>בחירה מרובה</u> ובחר את ארבעת הנושאים של המכינה.

| סטודנט                               |                           |                        |                   |              |                  |            |            |
|--------------------------------------|---------------------------|------------------------|-------------------|--------------|------------------|------------|------------|
| מספר סטודנט 04810                    | 020000481                 |                        |                   |              |                  |            |            |
| -280622 🔒                            | est2-280622, test1-28062  | t                      |                   |              |                  |            |            |
|                                      |                           |                        |                   |              |                  |            |            |
| נתוני כותרת                          |                           |                        |                   |              |                  |            |            |
| ארגון חיצוני אחראי                   |                           |                        | ארגון חיצוני משד  |              |                  |            |            |
| ארגון חיצוני – בן גוריון-נ           | גוריון-00 אוניברס         | יטת בן גוריון בנגב     | ארגון חיצוני      |              | ][               |            |            |
| מאפייני תעתיק                        |                           |                        | л                 |              |                  |            |            |
| קטגורית תעתיק OMEC מכינה ו           | זכינה חיצונית             |                        | סטטוס תעתיק       |              | El מלאה          | T          |            |
| תאריך הנפקה 1.08.2021                | 01.08                     |                        | רשום מתאריך       | 21           | 01.08.20         | 31.12.9999 | [:         |
|                                      |                           |                        |                   |              |                  |            |            |
| סה"כ תוצאות תואר/הסמכה               | ה שיעורים אקדמים          | נושאים שנלקחו          | הערות הודעות ש    | קודדו        |                  |            |            |
|                                      | בחירה מרובה 🗐             | של נושאים 4 הזנות      |                   |              |                  |            |            |
|                                      |                           |                        |                   |              |                  |            |            |
| נושא שם תארין                        | .תאריך זיה.אוב            | קיצור אוביי.           | שם אובייקט        |              |                  | תא. התπלה  | תאריך סיום |
|                                      | 50042020                  | בגרות 906              | הבעה עברית        |              |                  | 01.01.1900 | 31.12.9999 |
|                                      | 50042022                  | בגרות_908              | אנגלית            |              |                  | 01.01.1900 | 31.12.9999 |
|                                      | 50042029                  | בגרות_916<br>רורות 917 | מתמטיקה<br>פיתיקה |              |                  | 01.01.1900 | 31.12.9999 |
|                                      |                           |                        |                   |              |                  |            |            |
|                                      |                           |                        |                   |              |                  |            |            |
|                                      |                           |                        |                   |              |                  |            |            |
|                                      |                           |                        |                   |              |                  |            |            |
|                                      |                           |                        |                   |              |                  |            |            |
|                                      |                           |                        |                   |              |                  | <b>~</b>   |            |
| **                                   | ***                       |                        |                   |              |                  |            | <b>P</b>   |
| בחירה 📰 🖬 🗟                          | בחירה מרובה               | ר 🖬                    | צע נושאים         | מספר כולל של | וישגים חיצוניים: |            | 0          |
| סה"כ נקודות זכות לתואר במק.חיצוניים: | צוניים:                   |                        |                   |              |                  |            |            |
| נק.זכ.רשומות - 0.00000               | נקודות זכות מדו.          | 0.00000                | זיכויים שהור      | 0.00000      | ס.נ.ז.לת         |            |            |
| סה"כ נקודות זכות לתואר במקצועות חיצ  | ות חיצוניים בסוג נק.ז.ל.ט | פנימי:                 |                   |              |                  |            |            |
| נק.זכ.רשומות - 0.00000               | נקודות זכות מדו.          | 0.00000                | זיכויים שהור      | 0.00000      | ס.נ.ז.לת         |            |            |

: "נקודות זיכוי שקיבלו ציון הזכות שנרשמו" וללא "נקודות זיכוי שקיבלו ציון 6.5.4.1 המערכת תחשב את הממוצע כמו בבגרות ישראלית.

|          | שמור.      | יית 🗄 =            | : על הצלמ   | אח"כ     | נק      | העו 🚀      | על הכפתור         | כסיום לחץ        | 1               |                 |
|----------|------------|--------------------|-------------|----------|---------|------------|-------------------|------------------|-----------------|-----------------|
| [        |            |                    |             |          |         |            |                   |                  | סטודנט          | חזקת נתוני אב י |
|          |            |                    |             |          |         |            |                   | 000000401        |                 | -נט             |
|          |            |                    |             |          |         |            | test7-28          | 020000481        | 22              | 0110012         |
|          |            |                    | I           |          |         |            | Lestz-200         | 0022, test1-2800 | 22              | Le              |
|          |            |                    |             |          |         |            |                   |                  |                 | י כותרת         |
|          |            |                    | דר          | יצוני מש | ארגון ר |            |                   |                  | ,               | גון חיצוני אחרא |
|          |            | ][                 |             | ויצוני   | ארגון ו | יוך בנגב   | אוניברסיטת בן גור | וריון-00 א       | בן א            | גוך חיצוני      |
|          |            |                    |             |          |         |            |                   |                  |                 | פייני תעתיק     |
|          | -          | FULL מלאה          |             | תעתיק    | סטטוס   |            | -                 | כינה חיצונית     | OMEC            | וגורית תעתיק    |
| 31       | 12.9999 TI | 01.08.2021         |             | זתאריך   | רשום נ  |            |                   | 01.08            | .2021           | אריך הנפקה      |
|          |            |                    |             |          |         |            |                   |                  |                 |                 |
|          |            |                    | שקודדו      | הודעות ש | גרות ו  | שנלקחו הע  | קדמים 🔨 נושאים    | ז 🗌 שיעורים אי   | תואר/הסמכו      | סה"כ תוצאות     |
|          |            |                    |             |          |         |            |                   |                  |                 | <b>=</b>        |
| פרישה סנ | סוג נ"ז    | נ"ז שקיבלו ציון    | זכות שנרשמו | ונים נק. | סולם צי | ציון מקורי | תאריך סיום        | תאריך התחלה      | שם              | נושא            |
| -        |            |                    |             | •        | 2100    | 92         | 31.12.9999        | 01.08.2021       | הבעה עברית<br>י | בגרות_906       |
|          |            |                    |             | -        | 2100    | 89         | 31.12.9999        | 01.08.2021       | אנגלית          | בגרות_908       |
| EE       |            |                    |             | -        | 2100    | 90         | 31.12.9999        | 01.08.2021       | מתמסיקה         |                 |
|          |            |                    |             | -        | 2100    | 05         | 51.12.9999        | 01.00.2021       | e-o-qn          | 917_111         |
|          |            |                    |             | -        |         |            |                   |                  |                 |                 |
| 6        | 1          |                    |             | -        |         |            |                   |                  |                 |                 |
|          | 1          |                    |             | -        |         |            |                   |                  |                 |                 |
|          |            |                    |             | -        |         |            |                   |                  |                 |                 |
| *        |            |                    |             | •        |         |            |                   |                  |                 |                 |
| 4 F      |            |                    |             |          |         |            |                   |                  |                 | 4 F             |
| 4        | :0         | של הישגים חיצוניינ | מספר כולל י |          | אים     | הצע נוש    |                   | בחירה מרובה      | . 💷             | 8               |
|          |            |                    |             |          |         |            |                   | וניים:           | תואר במק.חיצ    | כ נקודות זכות י |
|          | :          | ס.נ.ז.לח (         | 0.00000     | שהור     | זיכויים | 0.00000    | ת מדו.            | נקודות זכוו      | 0.00000         | כ.רשומות -      |
|          |            |                    |             |          |         |            | נק.ז.ל.פנימי:     | ת חיצוניים בסוג  | לתואר במקצועו   | כ נקודות זכות י |
|          | :          | ס.נ.ז.לח           | 0.00000     | שהור     | זיכויים | 0.00000    | ת מדו.            | נקודות זכוו      | 0.00000         | כ.רשומות -      |
| ¥        |            |                    |             |          |         |            |                   |                  |                 |                 |
|          |            |                    |             |          |         |            |                   |                  |                 |                 |

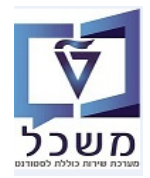

# 7. החלטה –תהליכים מסיביים- טרנזקציה NVIAS/AD\_H\_MP\_1100/

/NVIAS/AD\_H\_MP\_1100 ניתן לבצע תהליכים מסיביים של ההחלטות דרך טרנזקציה

עבור סטודנטים שרוצים לדחות יש לבחור את הסטטוס הייעודי "מוצא", למטרה זו בלבד.

:החלטה באמצעות זיהוי יחיד – מועמד יחיד בלבד. התייחס לשדות הבאים: 7.1

| Mass processing החלטה התחלתית לגבי רישום                                                                 | for                          |
|----------------------------------------------------------------------------------------------------|------------------------------|
|                                                                                                    | 0 🕸                          |
| Decision         1100           בחירה         ADHA החלטה באמצעות זיהוי           חלטה         2000001526 | י Type<br>שיטת ו<br>זיהוי הו |
| Decision Proce                                                                                           | essing                       |
| ▼     Process       ▼     Activity       ▼     Reason       Status     Status                            | s O                          |
| ו תכנית                                                                                                  | בקרת                         |
| זרצת מבחן<br>ניבוד מקביל<br>קבוצת שרתים ▼<br>מס.מרבי של משימות 10                                        | רע<br>ע                      |

| טאטוס הסבר                                                                                                    | שדה ס                          |
|----------------------------------------------------------------------------------------------------|--------------------------------|
| ובה בחר מתוך הרשימה ADHA = החלטה באמצעות זיהוי.                                                                                                    | שיטת בחירה ז                   |
| ובה בחר מתוך הרשימה של המועמדים את ההחלטה הרלוונטית.                                                                                                    | זיהוי החלטה                    |
| כאשר בבלוק "תהליך החלטה" מסמנים את השדה "פעילות",<br>בשדה "פעילות" חייבים לבחור מתוך הרשימה :<br>ADH2 אימות<br>חיה ADH8 דחיה<br>ADHI הצעה באופן ישיר – רק להחלטות בסטטוס "חוקי".<br>ובה ZAD1 דחיה עקב אי אישור הצעה.<br>מקבלת סטאטוס "הבקשה נדחתה" עם סיבה<br>"הזמן לאישור ההצעה עבר". | תהליך – פעילות<br>תהליך - סיבה |
| כאשר בבלוק "תהליך החלטה" מסמנים את השדה "סטטוס",<br>ובה<br>בשדה "סטטוס משתמש" בוחרים מתוך הרשימה את הסטטוס הרצ                                                                                                    | סטטוס – סטטוס משתמש            |
| ובה סמן V לבדיקה. <u>בהרצה אמיתית</u> לא מסמנים כלום.                                                                                                    | הרצץ מבחן                      |

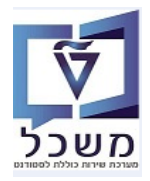

חוברת הדרכה להליך של קבלת סטודנטים - הסמכה

. ראור הפעולה. (יומן) איז איז איז איז איז דער איז איז איז איז איז דער איז איז דער איז איז דער דער דער דער דער ד

בלשונית "סטטיסטיקה" בודקים שגיאות במידה ונוצרו:

|                   |           |      |        |                            | יומן                  |
|-------------------|-----------|------|--------|----------------------------|-----------------------|
|                   |           |      |        |                            |                       |
| :02:44 08.06.2022 | התחלה     |      |        | בוד מסיבי עבור החלטות      | יישום                 |
| :02:45 08.06.2022 | סיום      |      |        | צת מבחן                    | הר Ds - מצב עיבוד     |
| 00:00:01          | זמן ריצה  |      |        | NVIAS/AD_DEC_M             | שם תכנית              |
| 1                 | אובייקטים |      |        |                            | אריינט                |
|                   |           |      |        | SIMON                      | AG שם משתמש           |
|                   |           |      |        | פרמטרים תוצאה              | סטטיסטיקה הודעות      |
|                   |           | . E  | . @. @ |                            | • סוג סטטיסטיקה       |
|                   |           | מספר | תיאור  | סוג קריטריון סטטיסטיקה - ו | אובייקט עיבוד סטט 📃 י |
|                   |           | 0    |        | הודעות שגיאה 📃             | סטטיסטיקות הודער 🗖 י  |
|                   |           | 1    |        | הודעות מידע                | _                     |
|                   |           | 1    |        | הודעות סטטוס               | -                     |
|                   |           | 1    |        | אוויויונ 🗖 אווייונ         |                       |
|                   |           | -    |        | 7-1                        |                       |

.... ישתנה המסיבית. 7.1.2 "סטטוס נוסף" ישתנה בהתאם לסטטוס שבחרנו בפעולה המסיבית.

| פקולטה | ₹ DOO  | XIO  | החלטה    | P ODUO LIOP                                                                    | סטטוס החלטה  | שנה אק | שם פרטי, שם מש | מספר סטודנט (זמני) | סוג החלטה     | מזהה החלטה |
|--------|--------|------|----------|--------------------------------------------------------------------------------|--------------|--------|----------------|--------------------|---------------|------------|
| פקולטה | 96.890 | dent | ine Test | תהליך קבלה לרפואר; התקבלו ציונים <mark>, זומן/נה למור/מירקם,</mark> מתמטיקה- ת | הבקשה בטיפול | תשפ"א  | WINZIG, KLAUS  | 0200003358         | החלטה התחלתית | 2000001526 |

#### . החלטה באמצעות רשימת זיהוי של מועמדים. 7.2

פעולה עבור תהליכים שונים או סטטוסים שונים של מספר ההחלטות (פעולה מסיבית).

|         |          | , ADH8 = אוווי, וכר.      | חווליכים לדוגמוו: ADHA – קבי |  |
|---------|----------|---------------------------|------------------------------|--|
|         | שום      | לטה התחלתית לגבי רי       | החי Mass processing for      |  |
|         |          |                           | <b>i</b> 🕸                   |  |
|         |          | 1100                      | Decision Type                |  |
| i       | •        | ADHB החלטות באמצעות זיהוי | שיטת בחירה                   |  |
| 💼 🤝 🖉 🗋 | -        | SIMONA_MOR                | וריאנט בחירה                 |  |
|         |          |                           |                              |  |
|         |          |                           | Decision Processing          |  |
|         |          |                           | Process 💿                    |  |
|         | <b>T</b> |                           | Activity                     |  |
|         | -        |                           | Reason                       |  |
|         |          |                           | Status 🔿                     |  |
|         | -        |                           | User Status                  |  |
|         |          |                           |                              |  |
|         |          |                           | בקרת תכנית                   |  |
|         |          |                           | הרצת מבחן 🖌                  |  |
|         |          |                           | עיבוד מקביל                  |  |
|         | -        |                           | קבוצת שרתים                  |  |
|         |          | 10                        | מס.מרבי של משימות            |  |
|         |          |                           |                              |  |

תהליכים לדוגמה: ADHA = קבל, ADH8 = דחה, וכו'.

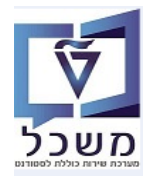

התייחס לשדות הבאים:

| שדה סטאטוס                     | סטאטוס | הסבר                                                                                                    |
|--------------------------------|--------|----------------------------------------------------------------------------------------------------|
| שיטת בחירה חובה                | חובה   | בחר מתוך הרשימה ADHB = החלטות באמצעות זיהוי.                                                                                                    |
| חובה חובה                      | חובה   | צור ווריאנט לפי ההסבר בהמשך בסעיף 7.2.1                                                                                                    |
| תהליך – פעילות<br>תהליך - סיבה | חובה   | בבלוק "תהליך החלטה" <b>מסמנים (לא ניתן לסמן גם "סטטוס")</b> :<br>בשדה "פעילות" חייבים לבחור מתוך הרשימה רק:<br>ADH2 אימות<br>ADH8 דחיה<br>ADHI הצעה באופן ישיר – רק להחלטות בסטטוס "חוקי"<br>ADH1 דחיה עקב אי אישור הצעה.<br>מקבלת סטאטוס "הבקשה נדחתה" עם סיבה<br>"הזמן לאישור ההצעה עבר".<br>ובשדה "סיבה" – משאירים ריק. |
| סטטוס – סטטוס משתמש חובה       | חובה   | בבלוק "תהליך החלטה" מסמנים (לא ניתן לסמן גם "תהליך"):<br>בשדה "סטטוס"-"סטטוס משתמש" בוחרים מתוך הרשימה את<br>הסטטוס הרצוי.                                                                                                    |
| הרצץ מבחן חובה                 | חובה   | סמן V לבדיקה.<br>בהרצה אמיתית לא מסמנים כלום.                                                                                                    |

#### :"היצירת ווריאנט בשדה "ווריאנט בחירה 7.2.1

- .... לחץ על הצלמית [] = יצירה.
- ד.2.1.2 במסך שמתקבל הזן שם לווריאנט ולחץ על הצלמית "צור":

| ×     | ABAP: ואריינטים יואריינטים |
|-------|----------------------------|
|       | צור ואריאנט                |
| צור 🗶 |                            |

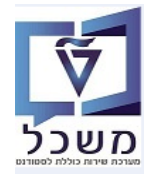

את הפעילות שעבורן מבצעים את הפעילות את מספר ההחלטות שעבורן מבצעים את הפעילות 7.2.1.3

ע"י העתקת מספרי ההחלטות מתוך רשימת האקסל. בסיום לחץ על הצלמית 🖅 = בצע.

|                                                                                                    |                                                                                                    | SIMONA_M                                                                                                    | ואריאנטי עריכה: ואריאנט IOR                                                                                                    |
|----------------------------------------------------------------------------------------------------|----------------------------------------------------------------------------------------------------|----------------------------------------------------------------------------------------------------|----------------------------------------------------------------------------------------------------|
| <br>×                                                                                                    | יבחירה מרובה עבור זיהוי החלטה⊡<br>בי בחירה מרובה עבור זיהוי החלטה                                              | -                                                                                                    | תכונות ואריינט<br>אובייקטים של החלטה                                                                                                    |
| יחידים ביטול טווחים                                                                                                    | בחירת ערכים יחידים בחר טווחים (1) הוצאת ערכים בחירת ארכים בחיר אונאת בחירים אונאת בחירים בחיר בחיר בחיר בחיר ב | ער 🔁                                                                                                    | זיהוי החלטה <mark>.</mark>                                                                                                    |
| ÷                                                                                                    | ל ערך יחיד<br>2000001526<br>2000002383                                                                         |                                                                                                    |                                                                                                    |
|                                                                                                    | 2000002382                                                                                                    |                                                                                                    |                                                                                                    |
|                                                                                                    | 2000002359                                                                                                    |                                                                                                    |                                                                                                    |
| *<br>*                                                                                                    |                                                                                                    |                                                                                                    |                                                                                                    |
|                                                                                                    |                                                                                                    |                                                                                                    |                                                                                                    |
|                                                                                                    |                                                                                                    | 1                                                                                                    |                                                                                                    |
|                                                                                                    |                                                                                                    |                                                                                                    |                                                                                                    |
| תכונות 🖇                                                                                                    |                                                                                                    |                                                                                                    |                                                                                                    |
|                                                                                                    | 🔜 לטות לחץ על הצלמית                                                                                           | לאחר בחירת מספרי ההחי 7.3                                                                                                    | 2.1.4                                                                                                    |
|                                                                                                    |                                                                                                    |                                                                                                    |                                                                                                    |
|                                                                                                    |                                                                                                    |                                                                                                    |                                                                                                    |
|                                                                                                    |                                                                                                    | בה: ואריאנט TEST SG                                                                                                    | ואריאנטי עריו                                                                                                    |
|                                                                                                    |                                                                                                    |                                                                                                    | תכווות 🧶                                                                                                    |
|                                                                                                    |                                                                                                    |                                                                                                    |                                                                                                    |
|                                                                                                    |                                                                                                    |                                                                                                    | אובייקטים של החלטה                                                                                                    |
|                                                                                                    | עד [                                                                                                    |                                                                                                    | זיהוי החלטה                                                                                                    |
|                                                                                                    |                                                                                                    |                                                                                                    |                                                                                                    |
|                                                                                                    |                                                                                                    |                                                                                                    |                                                                                                    |
| -יילמית 📙 - ייימית                                                                                                    |                                                                                                    | לארב מיני היית ב                                                                                                    | 015                                                                                                    |
|                                                                                                    | שוה וניאור ולווץ עלי.                                                                                          | יין דמסן שמונקבג ווון שם ד                                                                                                    | 2.1.3                                                                                                    |
|                                                                                                    |                                                                                                    |                                                                                                    |                                                                                                    |
|                                                                                                    |                                                                                                    |                                                                                                    |                                                                                                    |
| 🖳 🖉 l 🗔                                                                                                    | <b></b>                                                                                                    |                                                                                                    | - 📀                                                                                                    |
|                                                                                                    | <b></b>                                                                                                    |                                                                                                    | <ul> <li>Contraction     <li>Contraction     <li>Contraction     <li>Contraction     </li> </li></li></li></ul>                                                                                                    |
|                                                                                                    | <b></b>                                                                                                    | ביר בו בא איז איז איז איז איז איז איז איז איז אי                                                                                                    | <ul> <li> </li> <li></li></ul>                                                                                                    |
|                                                                                                    | <b></b>                                                                                                    |                                                                                                    | <ul> <li></li></ul>                                                                                                    |
| ר באיאם מסר                                                                                                    |                                                                                                    | الم الم الم الم الم الم الم الم الم الم                                                                                                    | <b>C C C</b>                                                                                                    |
| הקצאת מסך       נוצר     מסך                                                                                                    |                                                                                                    | تور الله الله الله الله الله الله الله الل                                                                                                    | ערכונות ואריינ<br>תכונות ואריינ<br>השתמש בהקצאת מ<br>עריאנט<br>תיאור<br>עריאור                                                                                                    |
| ער מסך<br>הקצאת מסך<br>נוצר מסך בחירה<br>1000 ע                                                                                                    |                                                                                                    |                                                                                                    |                                                                                                    |
| עסך<br>הקצאת מסך<br>נוצר מסך בחירה<br>1000 ע                                                                                                    |                                                                                                    |                                                                                                    | <ul> <li>כונות ואריינ</li> <li>השתמש בהקצאת מ</li> <li>השתמש בהקצאת מ</li> <li>האנה על וריאנט</li> <li>הגנה על וריאנט</li> </ul>                                                                                                    |
| ער מסך<br>הקצאת מסך<br>נוצר מסך בחירה<br>1000 ע                                                                                                    |                                                                                                    | של שם טכני]<br>איז איז איז איז איז איז איז איז איז איז                                                                                                    | <ul> <li> <b>רכונות ואריינ</b> </li> <li>             השתמש בהקצאת מ         </li> <li>             שם ואריאנט         </li> <li>             יאור         </li> <li>             יאור         </li> <li>             הגנה על וריאנט         </li> <li>             הצגה רק בקטלו         </li> <li>             וריאנט מערכת         </li> </ul>                                                                                                    |
| ער מסך<br>הקצאת מסך<br>נוצר מסך בחירה<br>1000 ע                                                                                                    |                                                                                                    | של של שכני)<br>יירה<br>יירה<br>יירה<br>בירה אוטומטית<br>יירה                                                                                                    | <ul> <li>לאריינג</li> <li>השתמש בהקצאת מ</li> <li>השומש בהקצאת מ</li> <li>השומש בהקצאת מ</li> <li>האריאנט</li> <li>הגנה על וריאנט</li> <li>הצגה רק בקטלו</li> <li>היאנט מערכת -</li> <li>היאנט מערכת בחולי</li> </ul>                                                                                                    |
| הקצאת מסך הקצאת מסך בחירה 1000 ערכים הפסק GPA שדה נדרש משתנ                                                                                                    | סתר שדה 'אל' שמור שדה ללא                                                                                      | ער בי אוטומטית בי איין איין איין איין איין איין איין א                                                                                                    | <ul> <li>כובות ואריים</li> <li>השתמש בהקצאת מ</li> <li>השומש בהקצאת מ</li> <li>האנה על וריאנט</li> <li>הגנה על וריאנט</li> <li>הגנה על וריאנט</li> <li>האנה רק בקטלו</li> <li>וריאנט מערכת -</li> <li>האנה יקטים למסך בח</li> <li>מסך בחירה שם שדו</li> <li>מסן בחירה שם שדו</li> </ul>                                                                                                    |
| ערכים הפסק GPA שדה נדרש משתנ<br>ערכים הפסק GPA שדה נדרש משתנ                                                                                                    | סתר שדה 'אל' שמור שדה ללא                                                                                      | ער שדה הסתר שדה ה<br>ולטה מוג הגן על שדה הסתר שדה ה<br>ולטה מוג הגן על שדה הסתר שדה ה                                                                                                    | <ul> <li>כונות ואריינ</li> <li>השתמש בהקצאת מ</li> <li>השתמש בהקצאת מ</li> <li>השורי</li> <li>האנה על וריאנט</li> <li>הגנה על וריאנט</li> <li>האנה על וריאנט מערכת -</li> <li>האנה על בחירה</li> <li>האובייקטים למסך בח</li> <li>מטך בחירה שם שדו</li> <li>הויה הח</li> </ul>                                                                                                    |
| ערכים הפסק GPA שדה נדרש משתנ                                                                                                    | מתר שדה 'אל' שמור שדה ללא                                                                                      | ער איטאפער איטאפער איטעער איטעער איטעער איעער איעעער איעער איעעער איעעער איעעעעער איעעער איעעער איעעער איעעער איעעעער איעעעעעער איעעעעעעעעעע                                                                   | <ul> <li>כונות ואריים</li> <li>השתמש בהקצאת מ</li> <li>השתמש בהקצאת מ</li> <li>השתמש בהקצאת מ</li> <li>האנה על וריאנט</li> <li>האנה על וריאנט</li> <li>האנה על וריאנט מערכת -</li> <li>האנה מערכת בחירה שם שדו אוביקטים למסך בחירה שם שדו הוי הח</li> </ul>                                                                                                    |
| ערכים הפסק GPA שדה נדרש משתנ                                                                                                    | מתר שדה 'אל' שמור שדה ללא                                                                                      | ער שנה אין אין אין אין אין אין אין אין אין אין                                                                                                    | <ul> <li>כונות ואריים</li> <li>השתמש בהקצאת מ</li> <li>השואריאנט</li> <li>העמש בהקצאת מ</li> <li>העמש בהקצאת מ</li> <li>האנה על וריאנט</li> <li>הגנה על וריאנט מערכת -</li> <li>הגנה יקטים למסך בחירה שם שרו</li> <li>מסך בחירה שם שרו</li> <li>1,000</li> </ul>                                                                                                    |
| הקצאת מסך בחירה<br>הקצאת מסך בחירה<br>נוצר מסך בחירה<br>1000 ערכים הפסק GPA שדה נדרש משתנ                                                                                                    | סתר שדה 'אל' שמור שדה ללא<br>= שמור וחזור ע"י לחי                                                              | עער ביים אוטומטית אוטומטית ביים ביים אוטומטית ביים ביים ביים ביים ביים ביים ביים בי                                                                                                    | <ul> <li>כונות ואריים</li> <li>השתמש בהקצאת מ</li> <li>השואריאנט</li> <li>האנה על וריאנט</li> <li>האנה על וריאנט מערכת -</li> <li>האנה רק בקטלו</li> <li>האנה על בחירה שם שדו</li> <li>ה,000</li> </ul>                                                                                                    |
| הקצאת מסך בחירה<br>הקצאת מסך בחירה<br>נוצר מסך בחירה<br>ווצר מסך בחירה<br>שרכים הפסק GPA שדה נדרש משתנ<br>שרכים הצלמית זייני                                                                                                    | סתר שדה 'אל' שמור שדה ללא<br>= שמור וחזור ע"י לחי                                                              | על הצלמית על הצלמית                                                                                                    | <ul> <li>כונות ואריים</li> <li>השתמש בהקצאת מ</li> <li>השוראריאנט</li> <li>האנה על וריאנט</li> <li>הגנה על וריאנט</li> <li>הצגה רק בקטלו</li> <li>הצגה רק בקטלו</li> <li>היאנט מערכת -</li> <li>היאנט מערכת -</li> <li>היאנט מע</li></ul>                                                                                                    |
| ערכים הפסק GPA שדה נדרש משתנ<br>ערכים הפסק GPA שדה נדרש משתנ<br>יצה על הצלמית                                                                                                    | מתר שדה 'אל' שמור שדה ללא<br>סתר שדה 'אל' שמור שדה ללא<br>= שמור וחזור ע"י לחי                                 | ער בסיום לחץ על הצלמית בי                                                                                                    | <ul> <li>כונות ואריים</li> <li>השתמש בהקצאת מ</li> <li>השור</li> <li>השור</li> <li>האגה על וריאנט</li> <li>הגנה על וריאנט</li> <li>האגה רק בקטלו</li> <li>האגה רק בקטלו</li> <li>האנה על וריאנט מערכת -</li> <li>האנה על בחירה שם שדו</li> <li>הוי הח</li> <li>הוי הח</li> </ul>                                                                                                    |
| ערכים הפסק GPA שדה נדרש משתנ<br>ערכים הפסק GPA שדה נדרש משתנ<br>יצה על הצלמית                                                                                                    | היי שמור שדה ללא היי שמור וחזור ע"י לחי                                                                        | ע<br>עסר ו<br>דבאד אסי<br>דבאד אסי<br>דבאד אסי<br>גע<br>גע<br>גע<br>גע<br>גע<br>גע<br>גע<br>גע<br>גע<br>גע<br>גע<br>גע<br>גע                                                                                                    | <ul> <li>כונות ואריים</li> <li>השתמש בהקצאת מ</li> <li>השתמש בהקצאת מ</li> <li>השוריאנט</li> <li>הענה על וריאנט</li> <li>הצנה על וריאנט מערכת -</li> <li>הצנה על מסך בחירה שם שדו אונייקטים למסך בחירה שם שדו 1,000</li> </ul>                                                                                                    |
| ערכים הפסק GPA שדה נדרש משתנ<br>ערכים הפסק GPA שדה נדרש משתנ<br>יצה על הצלמית                                                                                                    | סתר שדה 'אל' שמור שדה ללא       =     שמור וחזור ע"י לחי                                                       | ער בסיום לחץ על הצלמית<br>כסיום לחץ על הצלמית<br>דבסיום לחץ על הצלמית<br>דבסיום לחץ על הצלמית<br>דבסיום לחץ געל דה הסתר שדה ה                                                                                                    | <ul> <li>כונות ואריים</li> <li>השתמש בהקצאת מ</li> <li>השור</li> <li>השור</li> <li>הגנה על וריאנט</li> <li>הגנה על וריאנט מערכת -</li> <li>הצגה רק בקטלו</li> <li>היאני מערכת -</li> <li>היאני מערכת -</li> <li>היאני מערכת -</li> <li>היאני מערכת -</li> </ul>                                                                                                    |
| ערכים הפסק GPA שדה נדרש משתנ<br>ערכים הפסק GPA שדה נדרש משתנ<br>יצה על הצלמית<br>יצ                                                                                                    | מתר שדה 'אל' שמור שדה ללא<br>סתר שדה 'אל' שמור שדה ללא<br>= שמור וחזור ע"י לחי                                 | ער איטיאר איטיאר איעיארעער איעער איעער איעער איעער איעער איעער איעער איעער איעער איעער איעער איעער איעער איעער איעער איעער איעער איעער איעער איעער איעער איעער איעער איעער איעער איעער איעער איעער איעער איעער איעער איעער איעער איעער איעער איעער איעער איעער איעער איעער איעער איעער איעער איעער איעער איעער איעער איעעעער איעער איעער איעער איעער איעער איעער איעער איעער איעער איעער איעער איעער איעער איעער איעער איעער איעער איעערעערעעערעעעעעעעעעע | <ul> <li>כונות ואריים</li> <li>השתמש בהקצאת מ</li> <li>השתמש בהקצאת מ</li> <li>השוריאנט</li> <li>העהור</li> <li>העה על וריאנט מערכת</li> <li>האנה על וריאנט מערכת</li> <li>האנה על וריאנט מערכת</li> <li>האנה יקים בחירה שם שדו לה,000</li> </ul>                                                                                                    |
| הקצאת מסך הקצאת מסך בוצר מסך בחירה בוצר מסך בחירה נוצר מסך בחירה דא נוצר מסק מסך דא נוצר מסך דיצה על הצלמית דיצה על הצלמית                                                                                                    | מתר שדה 'אל' שמור שדה ללא<br>סתר שדה 'אל' שמור שדה ללא<br>= שמור וחזור ע"י לחי                                 | ער באינים איני איני איני איני איני איני איני                                                                                                    | <ul> <li>כונות ואריים</li> <li>השתמש בהקצאת מ</li> <li>השוראריאנט</li> <li>האנה על וריאנט</li> <li>הגנה על וריאנט</li> <li>האנה על וריאנט מערכת - האנה על וריאנט מערכת - העני מערכת - האנה על וריאנט מערכת - האנה על וריאנט מערכת - העני מערכת - האנה מערכת - האנה על וריאנט מערכת - האנה מערכת - האנה על וריאנט מערכת - האנה מערכת - האנה מערכת - האנה מערכת - האנה מערכת - האנה מערכת - האנה מערכת - העני מערכת - העני מערע - העני מערע - העני מערעע -</li></ul> |
| הקצאת מסך בחירה       הקצאת מסך       הקצאת מסך       נוצר       1000       הקצאת מסך       ערכים הפסק       הקצאת מסך       הקצאת מסך       היקר       הקצאת מסך       היקר       היקר       היקר <td>שמור שדה 'אל' שמור שדה ללא<br/>סתר שדה 'אל' שמור שדה ללא<br/>= שמור וחזור ע"י לחי</td> <td>ער אוטומטית דבאד איטומטית דבאד איטומטית דבאד איטומטית לבאר אוטומטית לבאר איטומטית לבאר איטומטית לבאר איטומטית לבאר איטומטית לבאר איטומטית לבאר איטומטית לבאר איטומטית לבאר איטומטית לבאר איטומטית לבאר איטומטית לבאר איטומטית לבאר איז איז איז איז איז איז איז איז איז איז</td> <td><ul> <li>כובות ואריים</li> <li>השתמש בהקצאת מ<br/>תיאור</li> <li>האנה על וריאנט</li> <li>הגנה על וריאנט</li> <li>האנה על וריאנט</li> <li>האנה על וריאנט מערכת -</li> <li>האנה על וריאנט מערכת -</li> <li>האנה על וריאנט מערכת -</li> <li>האנה על וריאנט</li> <li>האנה על וריאנט</li> </ul></td> | שמור שדה 'אל' שמור שדה ללא<br>סתר שדה 'אל' שמור שדה ללא<br>= שמור וחזור ע"י לחי                                | ער אוטומטית דבאד איטומטית דבאד איטומטית דבאד איטומטית לבאר אוטומטית לבאר איטומטית לבאר איטומטית לבאר איטומטית לבאר איטומטית לבאר איטומטית לבאר איטומטית לבאר איטומטית לבאר איטומטית לבאר איטומטית לבאר איטומטית לבאר איטומטית לבאר איז איז איז איז איז איז איז איז איז איז                                                                                                    | <ul> <li>כובות ואריים</li> <li>השתמש בהקצאת מ<br/>תיאור</li> <li>האנה על וריאנט</li> <li>הגנה על וריאנט</li> <li>האנה על וריאנט</li> <li>האנה על וריאנט מערכת -</li> <li>האנה על וריאנט מערכת -</li> <li>האנה על וריאנט מערכת -</li> <li>האנה על וריאנט</li> <li>האנה על וריאנט</li> </ul>                                                                                                    |

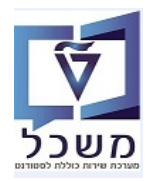

7.2.1.7 במסך שמתקבל בשדה "וריאנט בחירה" מופיע הווריאנט שיצרנו.

לשינוי. 🌌 כדי לצפות ברשימת המועמדים שנבחרו או בצלמית

בחר את הכפתור "תהליך" או "סטטוס" לפי הרצוי.

| שום                 | לטה התחלתית לגבי ריי                                 | Mass processing for                         |
|---------------------|------------------------------------------------------|---------------------------------------------|
|                     |                                                      | <b>i</b> 🚱                                  |
| <u>∎</u> *<br>*// * | 1100<br>ADHB החלטות באמצעות זיהוי<br>TEST SG test sg | Decision Type<br>שיטת בחירה<br>וריאנט בחירה |
|                     |                                                      | Decision Processing                         |
|                     |                                                      | Process                                     |
| <b>•</b>            |                                                      | Activity                                    |
| <b>*</b>            |                                                      | Reason                                      |
|                     | IJ                                                   | Status 💿<br>User Status                     |
|                     |                                                      | בקרת תכנית                                  |
|                     |                                                      | עיבוד מקביל                                 |
| -                   | 10                                                   | קבוצת שרתים<br>מס.מרבי של משימות            |

7.2.1.8 לחץ על הצלמית 🚱 = בצע. יתקבל המסך של ה"יומן" עם תיאור הפעולה, כמו בסעיף 7.2.1.8

| גערוד תקיבי עבור המלטות                                   |           |            |          |
|-----------------------------------------------------------|-----------|------------|----------|
| איריד מתיבי ערוב המלנות                                   |           |            |          |
|                                                           | התחלה     | 16.06.2022 | 10:57:45 |
| 22 הרצת מבחן Ds Ds                                        | סיום      | 16.06.2022 | 10:57:50 |
| ס אמן ריצה NVIAS/AD_DEC_MP/                               | זמך ריצה  | 00:00:05   |          |
| אובייקטים 21                                              | אובייקטים | 21         |          |
| SIMONAG                                                   |           |            |          |
|                                                           |           |            |          |
| סטיקה הודעות פרמטרים תוצאה                                |           |            |          |
|                                                           |           |            |          |
| טיסטיקה 🚽 🔄 🛗 🐘 💽 איז איז איז איז איז איז איז איז איז איז |           |            |          |
| ובייקט עיבוד סטט אוג קריטריון סטטיסטיקה - תיאור מספר      |           |            |          |
| טטיסטיקות הודער 🧧 הודעות שגיאה                            |           |            |          |
| 1 הודעות מידע                                             |           |            |          |
|                                                           |           |            |          |
|                                                           |           |            |          |

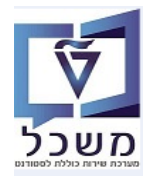

#### "הדגעת מקום הגצעת מקום 7.3

/NVIAS/AD\_H\_MP\_1100 ניתן לבצע החזרה מסטטוס "הצעת מקום" דרך טרנזקציה

.1. הזן מספר זיהוי החלטה ובחר תהליך ADHB – משוך 7.3.1

הפעל "הרצת מבחן" או ישירות "עיבוד מקביל" ובסיום לחץ על הצלמית 🔛 = בצע.

| Mass processing for החלטה התחלתית לגבי רישום |                          |                     |  |  |  |
|----------------------------------------------|--------------------------|---------------------|--|--|--|
|                                              |                          | i 4 👰               |  |  |  |
|                                              | 1100                     | P_SUBTY             |  |  |  |
| <b>i</b>                                     | ADHA החלטה באמצעות זיהוי | שיטת בחירה          |  |  |  |
| 💼 🔊 🚺                                        |                          | זיהוי החלטה         |  |  |  |
|                                              |                          |                     |  |  |  |
|                                              |                          | Decision Processing |  |  |  |
|                                              |                          | P_XPROC 💿           |  |  |  |
|                                              | ADHB משוך ADHB           | Activity            |  |  |  |
|                                              | •                        | Reason              |  |  |  |
|                                              |                          | P_XSTAT 🔘           |  |  |  |
|                                              | •                        | P_STAT              |  |  |  |
|                                              |                          |                     |  |  |  |
|                                              |                          | בקרת תכנית          |  |  |  |
|                                              |                          | רצת מבחן 🗸          |  |  |  |
|                                              |                          | עיבוד מקביל         |  |  |  |
|                                              | <b>•</b>                 | קבוצת שרתים         |  |  |  |
|                                              |                          |                     |  |  |  |

- . (בטל פעולת הסרה) הפעל מחדש (בטל פעולת הסרה) אחר פעולה הנ"ל בחר את התהליך 7.3.2 לאחר פעולה הנ"ל בחר את התהליך הפעל "הרצת מבחן" או ישירות "עיבוד מקביל" ובסיום לחץ על הצלמית
- ידנית של סטטוס "תקין" או "אימות אוטומטית" או דרך הטרנזקציה של תהליך מסיבי 7.3.4 ניתן לבצע פעולה ידנית של סטטוס "תקין". ע"י בחירת תהליך ADH2 = אימות.

הפעל "הרצת מבחן" או ישירות "עיבוד מקביל" ובסיום לחץ על הצלמית 🚇 = בצע

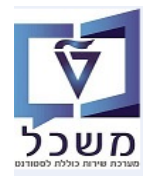

#### "ביטול קבלה "ביטול קבלה" 7.4

**דחיית הבקשה** – עושים דחייה לבקשה + סיבת דחייה מתאימה (ביטול עקב בקשת מועמד או אי תשלום מקדמה). זו הסיבה שתופיע לו במכתב דחייה.

/NVIAS/AD\_H\_MP\_1100 כנס לטרנזקציה של החלטות מסיביות

.1.1 הזן מספר זיהוי החלטה ובחר בשדה "פעילות" את התהליך ADHC = ביטול קבלה.

. בצע. הפעל "הרצת מבחן" או ישירות "עיבוד מקביל" ובסיום לחץ על הצלמית 💴 = בצע.

|            | חלטה התחלתית לגבי רישום                                                                                                    | ה Mass processing for                   |
|------------|----------------------------------------------------------------------------------------------------|-----------------------------------------|
|            |                                                                                                    | 1 🧈 🕸                                   |
| 1<br>1 ~ 1 | 1100 ADHA החלטה באמצעות זיהוי ד                                                                                                    | P_SUBTY<br>שיטת בחירה<br>זיהוי החלטה    |
|            |                                                                                                    | Decision Processing                     |
|            | <ul> <li>◄ ביטול קבלה</li> <li>■</li> <li>■</li> <li>0539 ביטול קבלה לפי בקשת מועמד</li> <li>0540 ביטול קבלה אי תשלום מקדמה</li> </ul> | P_XPROC  Activity Reason P_XSTAT P_STAT |
|            |                                                                                                    | בקרת תכנית                              |
|            | •                                                                                                    | עיבוד מבחן<br>_עיבוד מקביל<br>          |

רישום": דישונית "רישום": PIQST10 לשונית "רישום": 7.4.4

. סמן שורת המסלול בו מטפלים 7.4.4.1

(חשוב לבחור את התכנית הנכונה המטופלת ברגע. לשים לב לשם התכנית ולסמסטר שרשום אליו).

|         |                  |             |               |             |                  |               |            |                  |            |              |          |            |               | se 🚺 [       | 020           | 0014720        | מספר סטודנט         |
|---------|------------------|-------------|---------------|-------------|------------------|---------------|------------|------------------|------------|--------------|----------|------------|---------------|--------------|---------------|----------------|---------------------|
|         |                  |             |               |             |                  |               |            |                  |            |              |          |            |               | כר           | ;01.01.2000   | פוני, יוני; *  | שם 🔒                |
|         |                  |             |               |             |                  |               |            |                  |            |              |          |            | תית           | חית וסביב    | להנדסה אזר    | פקולטה י       | יח.ארגונית עיקרית 🗖 |
|         |                  |             |               |             |                  |               |            |                  |            |              |          |            | סהת.; נדחה    | ; מועמד      | 2) נוכח ;(2   | סטודנט(!       | מטטוס 🌡             |
| I P n   | קטלוגי דרישה     | תכתובת      | ת תכנית       | התקדמוו     | קדמות סוג תכנית  | וסימות הת     | סטטוס ר    | מסמכי פעילות     | יישומים    | המחויות      | לליים ר  | 2 נתונים כ | נתונים כלליים | זשלמות       | רישום ו       | זקירת בקשה     | קבלה כ              |
|         |                  |             |               |             |                  |               |            |                  |            |              |          |            |               |              |               |                |                     |
|         |                  |             |               |             |                  |               |            |                  |            |              |          |            |               |              |               |                | קריטריוני בחירה     |
|         |                  |             |               |             |                  |               |            |                  |            |              |          |            |               |              |               |                | כל התוכניות 🔾       |
|         |                  |             |               |             |                  |               |            |                  |            |              | •        |            | ה (מתמטיקה)   | זמטיקה-פיזיי | -010088-1 מ   | -000 1448      | תוכנית 💿            |
|         |                  |             |               |             |                  |               |            |                  |            |              |          |            |               |              |               |                |                     |
|         |                  |             |               |             |                  |               |            |                  |            |              |          |            |               |              |               |                | תוכנית חדשה         |
|         |                  |             |               |             |                  |               |            |                  |            |              |          |            | ,             | ישום 📘 👱     | ביטול ר 🙀     | שינוי תוכנית 🖑 | רישום 😤 חופשה 指     |
|         |                  |             |               |             |                  |               |            |                  | ī          | סיבו         |          |            | לתי           | רישום התח    | פעילות        | 24.10.202      | רשום מ- 3           |
|         |                  |             |               |             |                  |               |            |                  |            |              |          |            |               | <b>i</b> , E | 8.7           | x X 7 1        | 9 🗑 🖊 🛠             |
| סטטוס ס | זאריך סוג תוכנית | ישום ריש.בו | - תיאור סוג ו | סוג רישום - | ב סיבה היקף חלקי | או.לימודים של | .GermanSem | .InternSem .Intr | ptSem Coho | rt Sem וף עד | תוקף תל  | ת סמסטר ו  | ווס שנה אקדמי | י תכנית סטנ  | יהוי מחקר זיה | כנית לימודים ז | שם תוכנית -תאור ח 🕫 |
| 1       | 07.00            | .2023       | R             |             |                  | 1             | 1.00       | 0.00             | 0.00       | 0.0019.      | 0324.10. | חורף 2     | תשפ"ד 🔹       | 1448         | 1005886       | 010088-1-00    | מתמטיקה-פיזיק 0     |

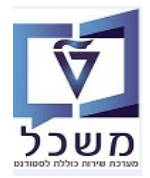

."רישה" ובחר "פרישה". לחץ על הכפתור "ביטול רישום" ובחר "פרישה".

| נט - דיאלוג אחזקה מורחב                                                                   | קובץ סטוד . 💀           |
|-------------------------------------------------------------------------------------------|-------------------------|
| R. 4 2 M a                                                                                | 2 🗄 😫 🍕 🗳 🐨             |
| Se 🖉 🚺 0200014720                                                                         | מספר סטודנט             |
| פוני, יוני; *01.01.2000; זכר                                                              | שם 🙈                    |
| פקולטה להנדסה אזרחית וסביבתית                                                             | יח.ארגונית עיקרית 🗔     |
| סטודנט(2); נוכח(2); מועמד שהת.; נדחה                                                      | טטטוס 🚑                 |
| ת בקשה <mark>רישום</mark> השלמות (נתונים כלליים 2 נתונים כלליים התמחויות יישומים מסמכי פע | קבלה סקיו               |
|                                                                                           |                         |
|                                                                                           | קריטריוני בחירה         |
|                                                                                           | כל התוכניות 🔾           |
| 010088-1-000 (מתמטיקה-פיזיקה (מתמטיקה) 🔻                                                  | תוכנית 💿                |
|                                                                                           |                         |
|                                                                                           | תוכנית חדשה             |
| ינוי תוכנית 🚬 📲 ביטול רישום 📜                                                             | רישום 😤 חופשה 🕾 ש       |
| 0 24.10.2 סיבה סיבה (24.10.2                                                              | רשום מ- 🔇 023           |
| הרחקה 👔 🔂 🔂                                                                               | i 🕄 🐨 🖊 😪               |
| ת לימודים זיהו שנה סטטוס שנה אקדמית סמסטר בתוקף תקף עד nSem .IntrptSem Cohort Sem         | שם תוכנית -תאור תכניו 🕫 |
| 0.00 0.00 0.00                                                                            | מתמטיקה-פיזיק 000-ו     |
| בטל                                                                                       |                         |
|                                                                                           |                         |

הרשימה במסך שמתקבל, בשדה "סיבת ביטול רישום" בחר את הסיבה מתוך הרשימה 7.4.4.3

| ורדים".             | זדה "ביטול מקטע לימ                | וסמן V בש            |
|---------------------|------------------------------------|----------------------|
| שמירה.              | = 📔 על הצלמית                      | בסיום לחץ            |
| ĸ                   |                                    | פישה מתכנית 🖻        |
|                     |                                    | ביטול רישום ל        |
|                     | 0200014720 פוני, יוני              | סטודנט               |
| ה-פיזיקה (מתמטיקה)  | 010088-1-000 מתמטיק                | תכנית לימודים        |
|                     |                                    |                      |
|                     |                                    | נתוני ביטול רישום    |
| г                   | נוכחות ע 19.03.2024                | נרשם עד              |
|                     |                                    | ביטול מקטע לימודים 🔽 |
|                     | פרישה מתכנית                       | פעילות ביטול רישום   |
| בוגרים בביטול רישום | •                                  | סיבת ביטול רישום     |
| ביטול שריוני מודול  | 4 מעבר אוניברסיטה                  | ביטול ב-             |
|                     | 9 סיבות אישיות<br>10 תירה מהעועות  |                      |
|                     | 10 סיבוד מקצועית<br>11 סיבה אקדמית |                      |
|                     | 509 קבלה לעדיפות אחרת              |                      |
| SAD                 | 536 דחיית לימודים                  |                      |

."סטטוס". אדום) X התהליך היא סימון 7.4.4.4

|         |                       |                   |                         |                  |            |            |            |            |        |         |       |            | i     | , Eé        | . 7        | Ŵ Ŧ ė         | 9 1 / 4         | n   |
|---------|-----------------------|-------------------|-------------------------|------------------|------------|------------|------------|------------|--------|---------|-------|------------|-------|-------------|------------|---------------|-----------------|-----|
| סטטוס ס | ריש.בתאריך סוג תוכנית | - תיאור סוג רישום | יבה היקף חלקי סוג רישונ | או.לימודים שלב ס | .GermanSem | .InternSem | .IntrptSem | Cohort Sem | תקף עד | בתקף    | סמסטו | שנה אקדמית | סטטוס | זיהוי תכנית | זיהוי מחקר | תכנית לימודים | שם תוכנית -תאור | y 5 |
| -       | 07.08.2023            | R                 |                         | 1                | 1.00       | 0.00       | 0.00       | 0.00       |        | 24.10.2 | ղոր   | תשפ"ד      |       | 1448        | 1005886    | 010088-1-000  | מתמטיקה-פיזיק   | ו   |

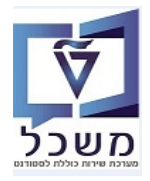

- :"קבלה" לשונית PIQST10 לשונית קבלה": 7.4.5
- ."סמן את השורה של המסלול עם סטטוס מאושר 7.4.5.1

| נט - דיאלוג אחזקה מורחב                                                                                                    | קובץ סטודו . 🔜       |
|----------------------------------------------------------------------------------------------------|----------------------|
| 🔜 - Q 🕿 🏸 😑                                                                                                    | 2 🗄 😸 😽 🕼 😰 🐨        |
| Se 🖉 🚺 0200014720                                                                                                    | מספר סטודנט          |
| פוני, יוני, 10.01.200%; זכר                                                                                                    | 24 שם                |
| פקולטה להנדסה אזרחית וסביבתית                                                                                                    | יח.ארגונית עיקרית 🗖  |
| סטודנט; נוכח; מועמד שהת.; נדחה                                                                                                    | סטטוס 🝰              |
| ת בקשה רישום השלמות (נתונים כלליים 2 נתונים כלליים התמחויות יישומים מסמכי פעילות סטטוס חסימות התקדמות סג תכנית התקדמות תכנית                                                                                                    | קבלה סקירו           |
|                                                                                                    |                      |
| . E. 6. 6)                                                                                                    |                      |
| תכנית לימודים סטטוס 👆 תוספת סטט. שנה אקדמית סמסטר בתוקף מ- תקף עד בחיר.תכנית שלב ס.התתיא. PT קטגוריסוג רישום אגלי.הו קוד קבלה הודעה                                                                                                    | שם תוכנית -תאור 🕫    |
| 501437213 19.03.2024 24.10.2023 חורף 19.03.2024 24.02 מאושר תשפ"ד חורף 19.03.2024 24.02 מאושר בא 19.03 מאושר בא 19.03 מאושר בא | מתמטיקה-פיזיקה (מתמנ |
| 19.03.2024 24.10.2023 חורף 19.03.2024 24.10.2023 מטונדחה/נמשר קבלה נדחתה תשפ"ד מורף 19.03.2024 24.10.2023 הארג משר מורף 19.03.2024 24.10.2023 הארג משר מורף 19.03.2024 בארג משר מורף 19.03.2024 בארג משר מורף 19.03.                                                                                                    | הנדסה אזרחית         |
|                                                                                                    |                      |

ד.4.5.2 במסך שמתקבל יש ללחות על הדגל הלבן ולבחור מהרשימה "ביטול קבלה/דחיית בקשת קבלה":

|                         |                       |          |                | Se / 1               | 02000147            | מספר סטודנט 20      |
|-------------------------|-----------------------|----------|----------------|----------------------|---------------------|---------------------|
|                         |                       |          |                | 10; tcr              | י, יוני; *1.01.2000 | א שם 🕺              |
|                         |                       |          |                | אזרחית וסביבתית      | ולטה להנדסה         | ית.ארגונית עיקרית 🛛 |
|                         |                       | _        |                | מועמד שהת.; נדחה     | :TO11 ;03T1         | 🛴 00010             |
| מסמכי פעילות   סטטונ    | התמחויות יישמים       | ם כלליים | לליים 2 נחוני  | השלמות נתונים כי     | קשה רישום           | קבלה סקירת          |
|                         |                       |          |                |                      |                     |                     |
|                         |                       | .田.      | G. 6 0 .       |                      | 1 1 4 . (           |                     |
| בחיר.חכנית שלב ס.התתיא. | בתוקף מ- תקף עד       | ת סמסטר  | נו. שנה אקרמיו | חיית בקשת קבלה       | ביטול קבלה(ה        | שם תוכנית -תאור     |
|                         | 19.03.2024 24.10.2023 | ากก      | תשפ"ד          |                      | בינאל החלגוה        | מתמטיקה-פידקה (מתמט |
|                         | 19.03.2024 24.10.2023 | חורף     | תה תשפ"ד       | unanialis leadimense | 001001-1-000        | - הבדסה אורחית      |

.ד.מסך שמתקבל לחץ על הצלמית 🔚 = שמירה.

|                                       | רישום ל             |
|---------------------------------------|---------------------|
| 0200014720 פוני, יוני                 | סטודנט              |
| 010088–1–000 מתמטיקה-פיזיקה (מתמטיקה) | תכנית לימודים       |
| מתמטיקה הפקולטה למתמטיקה              | יחידה ארגונית       |
|                                       |                     |
|                                       | תקופה               |
| 2023 תשפ"ד                            | שנה אקדמית          |
| 200 חורף                              | עונת לימודים אקדמית |
| 19.03.2024 עד 24.10.2023              | בתוקף מ-            |
|                                       |                     |
|                                       | נתוני בקשה לקבלה    |
| ד מאושר 🗾                             | כניסה לסטטוס יישום  |
| 07.08.2023                            | תאריך קבלה          |
| <b>•</b>                              | סוג רישום           |
|                                       | סיווג התקדמות       |
| - 0                                   | בחירת תכנית         |
| · · · · · · · · · · · · · · · · · · · | קטגוריית קבלה       |
| 0 מהלכים                              | אורך לימודים        |
|                                       | קוד קבלה            |
| 501437213                             | הודעה               |
|                                       | כימוד.היקף חכקי     |
|                                       |                     |
|                                       |                     |
|                                       |                     |

| טוס <b>"נוצר".</b>                                                             | 7.4.5.4 במסך שמתקבל בחר <mark>כן</mark> . התוצאה תהיה סט                                          |
|--------------------------------------------------------------------------------|---------------------------------------------------------------------------------------------------|
|                                                                                | 🐼 💋 🚺 <u>סספר</u> סטודנט 🖌                                                                        |
|                                                                                | קרלו, הסמכה; *06.05.1996; זכר 🔗                                                                   |
|                                                                                | יח.ארגונית עיקרית 🗖                                                                               |
|                                                                                | טטוס 🦀                                                                                            |
| ות 🖓 יישומים 🍸 מסמכי פעילות 🍸 סטטוס 🍸 חסימות 🍸 התקדמות סוג תכנית 🍸 התקדמות תכנ | קבלה סקירת בקשה רישום השלמות נתונים כלליים 2 נתונים כלליים התמחוי                                 |
|                                                                                |                                                                                                   |
|                                                                                | .e.g.62 .772 g.54 @ <b>4.7.1</b>                                                                  |
| ר בחיר.תכנית שלב ס.התתיא. PT קטגורי סוג רישום או.לי.הו קוד קבלה הודעה          | שם תוכנית -תאור 🛛 תכנית לימודים <mark>סטטוס ת</mark> וספת סטט. שנה אקדמית סמסטר בתוקף מ- תקף עז 🕫 |
| 501437104 20.0                                                                 | הנדסת אוירונוטיקה וחלל 008008-1-000 נוצר הוס תשפ"ג ו- היי חורף 25.10.2022 3.2023                  |
|                                                                                |                                                                                                   |

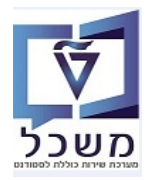

| /NVIAS/AD_H_MP_ | החלטות מסיביות 1100 | 5.4.6 כנס לטרנזקציה של |
|-----------------|---------------------|------------------------|
|-----------------|---------------------|------------------------|

| זלטה התחלתית לגבי רישום      | הMass processing for |
|------------------------------|----------------------|
|                              | 🗓 🔁 🐼                |
| 1100                         | P_SUBTY              |
| ADHA החלטה באמצעות זיהוי 🔻 🚺 | שיטת בחירה           |
| 2000006748                   | זיהוי החלטה          |
|                              | Decision Processing  |
|                              | P_XPROC •            |
| ADHB משוך                    | Activity             |
| <b>•</b>                     | Reason               |
|                              | P_XSTAT 〇            |
| <b>v</b>                     | P_STAT               |
|                              | בקרת תכנית           |
|                              | רצת מבחן √           |
|                              | עיבוד מקביל 🗌        |
| <b>•</b>                     | קבוצת שרתים          |
| 10                           | מס.מרבי של משימות    |
|                              |                      |

- .לביטול בשדה "זיהוי החלטה" הזן את מספר ההחלטה הרלוונטי לביטול 7.4.6.1
  - ."ADHB בשדה "פעילות" בחר "משוך 7.4.6.2
- - ADHG (בשדה "פעילות" בחר "הפעל מחדש (בטל פעולת הסרה) 7.4.6.4.
- 7.4.6.5 לחץ על הצלמית 🔛 להפעלה מחדש, לאחר ביטול ה V בשדה "הרצת מבחן".
  - 7.4.6.6 במסך ההחלטות: תוצאת ההחלטה חוזרת לסטטוס "הבקשה בטיפול".

| גבט מורחב                                          |                   |           |                            | סקירת החלטות 💌                |
|----------------------------------------------------|-------------------|-----------|----------------------------|-------------------------------|
|                                                    |                   | מידע כללי |                            | נתוני בקשה                    |
| 200000594                                          | מזהה החלטה:       |           | 0200004731                 | מספר סטודנט (זמני):           |
| 501433255                                          | מספר בקשה:        |           | Amar, Nath                 | שם פרטי, שם משפחה:            |
|                                                    |                   | 0000      | מועמד(2)                   | :סטטוס סטודנט                 |
| הבקשה בטיפול                                       | סטטוס/סיבת החלטה: |           | הרשמה ראשוני > קבלה להסמכה | סוג החלטה -> תת סוג של החלטה: |
| תהליך קבלה רגיל; מועמד אישר קבלה למסלול; נדחה לאחר | :סטטוס נוסף       |           | אביב 2022                  | נוהל קבלה:                    |

- 7.4.6.7 בשלב הזה הבקשה חוזרת לסטטוס "הבקשה בטיפול" ואז:
- a. במקרה שמועמד ביקש לבטל קבלה ולשנות הרשמה למסלול חדש יש לבקש ממנו ליצור בקשה. חדשה.
- b. רק במקרה בו לא רוצים לגבות ממנו דמי שינוי עדיפות (למשל כשמועמד התקבל למסלול אך רוצה. לשנות מסלול בן, עתודאים וכו') אפשר לא לדחות ולשנות מסלול בבקשה ולשפעל.

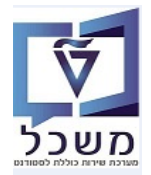

# NVIAS/AD\_H\_MP\_1100 החלטה – מסיביים- מסיביים בתהליכים מסיביים. 8.

- 8.1 במשרד רישום וקבלה בקשות המועמדים לרפואה מטפלים בחלקן **ידנית** ובחלקן אוטומטי כדלקמן:
- .1.1 מועמד שנרשם למסלול "רפואה", בהחלטה בשדה "סטטוס נוסף", מתקבל אוטומטית "תהליך קבלה לרפואה".
  - 8.1.2 ממיינים לפי <u>סדר יורד של מבחן ה"סכם" (ראה צילום מסך)</u>.
    - אקסל ע"י לחיצה על הצלמית 8.1.3 מעבירים לדו"ח אקסל ע"י לחיצה על הצלמית

- יצא לגיליון אלקטרוני

|   |         |          |                |   |                           |                  | החלטה                 | חיפוש              |                               |        |                 |            |                                | SAP                          |
|---|---------|----------|----------------|---|---------------------------|------------------|-----------------------|--------------------|-------------------------------|--------|-----------------|------------|--------------------------------|------------------------------|
| 0 |         |          |                |   |                           |                  |                       |                    |                               |        |                 | שמרו:      | ני חיפוש <sub>חיפושים שנ</sub> | קריטריוו 🗸                   |
|   |         |          |                |   |                           |                  | 00                    | v                  | זלטה התחלתית לגבי רישום       | na 🗸 🗸 |                 | ura 🗠      |                                | סוג החלטה                    |
|   |         |          |                |   |                           |                  | 00                    | ~                  |                               | ~      |                 | na ∨       | וסטר                           | שנה אקדמית <mark> </mark> סמ |
|   |         |          |                |   |                           |                  | 00                    |                    |                               | Ý      |                 | oʻa 🗸 🗸    |                                | מזהה החלטה                   |
|   |         |          |                |   |                           |                  | 00                    | ď                  | זליך קבלה לרפואה              | ຫ 🗸    |                 | ura 🗸      |                                | າດເວເດຍ                      |
|   |         |          |                |   |                           |                  |                       | מקסימלי: 9,999     | מספר תוצאות 🗸                 |        |                 |            |                                |                              |
|   | 1       |          |                |   |                           |                  |                       | 8                  | חיפוש בשם:                    | שמור   |                 |            | ות אפס לברירת מחדל             | חפש ניקוי הזנ                |
|   | V       |          |                |   |                           |                  |                       |                    |                               |        |                 |            | 18 נמצאו החלטות                | רשימת תוצאות:                |
| X | â 📮 🔍   |          |                |   |                           |                  |                       |                    |                               |        |                 |            | חיפוש סטודנט 🔒                 | חיפוש בקשה 💭                 |
| í | מין     | נ עתודאי | סכם ת. ז       | 9 | סוג רישום                 | החלטה            |                       | סטטוס נוסף         | סטטוס החלטה                   | שנה אק | שם פרטי, שם     | מספר סטוד  | סוג החלטה                      | מזהה החלטה                   |
| ^ | נקבה    | לא [     | מיין בסדר עולה | a | ar Degree-Seeking Student | מדעי הרפואה - מג | פטור מסיווג כימיה;    | תהליך קבלה לרפואה; | קיימת הצעת קבלה               | תשפ"ב  | process, manual | 0200004597 | החלטה התחלתית                  | 2000004377                   |
|   | าวก     | לא [     | מיין בסדר יורד | a | ar Degree-Seeking Student | רפואה            | ציונים טרם התקבל      | תהליך קבלה לרפואה; | התקבל                         | תשפ"ב  | UTPILPELET      | 0200004781 | החלטה התחלתית                  | 2000004355                   |
|   | าวก     | לא [     | קבוצה          | a | ar Degree-Seeking Student | רפואה            | ציונים טרם התקבל      | תהליך קבלה לרפואה; | הבקשה בטיפול                  | תשפ"ב  | Voll, William   | 0200004775 | החלטה התחלתית                  | 2000004350                   |
|   | לא ידוע | לא 🗌     | (מיון מותאם)   | D | ar Degree-Seeking Student | Medicine Test    | ציונים טרם התקבלו     | תהליך קבלה לרפואה; | בקשה בוטלה ע"י מגיש ה         | תשפ"ב  | test, Is22test  | 0200004439 | החלטה התחלתית                  | 2000002439                   |
|   | לא ידוע | לא 🗌     |                | 9 | ar Degree-Seeking Student | Medicine Test    | ציונים טרם התקבל      | תהליך קבלה לרפואה; | בקשה בוטלה ע"י מגיש ה         | תשפ"ב  | , TestUG_FH     | 0200004437 | החלטה התחלתית                  | 2000002429                   |
|   | לא ידוע | לא 🗌     | (מסנן מותאם)   | 9 | ar Degree-Seeking Student | Medicine Test    |                       | תהליך קבלה לרפואה  | קיימת הצעת קבלה               | תשפ"ב  | guson, Glenn    | 0200004429 | החלטה התחלתית                  | 2000002426                   |
|   | לא ידוע | לא [     |                | 9 | ar Degree-Seeking Student | Medicine Test    | התקבלו ציונים; זו     | תהליך קבלה לרפואה; | התקבל                         | תשפ"ב  | UTUTמכינה ה     | 0200004341 | החלטה התחלתית                  | 2000002383                   |
|   | לא ידוע | לא       | 0.000          | 9 | ar Degree-Seeking Student | Medicine Test    | התקבלו ציונים; זו     | תהליך קבלה לרפואה; | קיימת הצעת <mark>ק</mark> בלה | תשפ"ב  | UT לילה, נטלי   | 0200004340 | החלטה התחלתית                  | 2000002382                   |
|   | לא ידוע | לא 🗌     | 03.445         | 9 | ar Degree-Seeking Student | Medicine Test    | ציונים טרם התקבל      | תהליך קבלה לרפואה; | הבקשה בטיפול                  | תשפ"ב  | UTJohnson, נטלי | 0200004339 | החלטה התחלתית                  | 2000002380                   |
| ~ | לא ידוע | לא       | 95.445         | e | ar Degree-Seeking Student | Medicine Test    | ציונים טרם התקבלו<br> | תהליך קבלה לרפואה; | הבקשה בטיפול                  | תשפ"ב  | aleawüpraew     | 0200004338 | החלטה התחלתית                  | 2000002379                   |
|   |         |          | 96.890         |   |                           |                  |                       |                    |                               |        |                 |            |                                |                              |

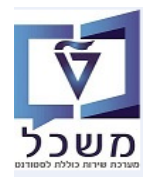

# /NVIAS/AD\_H\_MP\_1100 מועמדים שהוחלט לשלוח לבחינת מור/מרקם – משנים את הסטטוס דרך טרנזקציה 8.2

| לטה התחלתית לגבי רישום                | Mass processing for |
|---------------------------------------|---------------------|
|                                       | I 🊱                 |
| 1100                                  | Decision Type       |
|                                       | שיטת בחירה          |
|                                       | וריאנט בחירה        |
|                                       | Decision Processing |
|                                       | Decision Processing |
|                                       | Process             |
| · · · · · · · · · · · · · · · · · · · | Activity            |
| ▼                                     | Reason              |
|                                       | Status 🔘            |
|                                       | User Status         |
|                                       |                     |
|                                       | בקרת תכנית          |
|                                       | רצת מבחן 🔽          |
|                                       | עיבוד מקביל         |
| <b>•</b>                              | קבוצת שרתים         |
| 10                                    | מס.מרבי של משימות   |
|                                       |                     |

#### התייחס לשדות הבאים:

| שדה                                          | סטאטוס | הסבר                                                                                          |
|----------------------------------------------|--------|-----------------------------------------------------------------------------------------------|
| שיטת בחירה                                   | חובה   | בחר מתוך הרשימה ADHB = החלטות באמצעות זיהוי.                                                  |
| וריאנט בחירה                                 | חובה   | צור ווריאנט לפי ההסבר בהמשך בסעיף 7.2.1                                                       |
| סטטוס – סטטוס משתמש<br>עבור שליחה למור/מירקם | חובה   | לאחר בחירת ווריאנט עם הסטודנטים המתאימים,<br>בחר מתוך הרשימה את סוג E0027 = זומן/ה למור/מירקם |
| הרצץ מבחן                                    | חובה   | סמן V לבדיקה.<br>בהרצה אמיתית לא מסמנים כלום.                                                 |

:בצע. יתקבל המסך הבא (יומן) עם תיאור הפעולה. בודקים שגיאות במידה ונוצרו 8.2.1 לחץ על הצלמית

|                     |           |      |      |                     |                      |         | יומן                  |
|---------------------|-----------|------|------|---------------------|----------------------|---------|-----------------------|
|                     |           |      |      |                     |                      |         |                       |
| 11:02:44 08.06.2022 | התחלה     |      |      |                     | סיבי עבור החלטות     | ניבוד מ | יישום                 |
| 11:02:45 08.06.2022 | סיום      |      |      |                     | בחן                  | הרצת מ  | מצב עיבוד - Ds        |
| 00:00:01            | זמן ריצה  |      |      |                     | NVIAS/AD_DE          | C_MP/   | שם תכנית              |
| 1                   | אובייקטים |      |      |                     |                      |         | ואריינט               |
|                     |           |      |      |                     | SI                   | MONA    | שם משתמש              |
|                     |           |      |      |                     |                      |         |                       |
|                     |           |      |      |                     | זטרים תוצאה.         | פרו     | סטטיסטיקה הודעות      |
|                     |           |      |      |                     |                      |         |                       |
|                     |           |      | . E. | 🛃 . 🔞 😑 I . 😹 . 🗵 I | . 7 6 6 7 4          | 150     | סוג סטטיסטיקה         |
|                     |           | מספר |      | תיאור               | - קריטריון סטטיסטיקה | סוג י   | אובייקט עיבוד סטט 🗖 י |
|                     |           | 0    |      |                     | הודעות שגיאה         |         | סטטיסטיקות הודער 🛄 י  |
|                     |           | 1    |      |                     | הודעות מידע          |         |                       |
|                     |           | 1    |      |                     | הודעות סטטוס         |         |                       |
|                     |           | 0    |      |                     | אזהרות               |         |                       |
|                     |           | 1    |      |                     | אובייקט/ים עובדו     |         |                       |

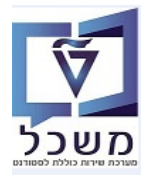

8.2.2 ב"סטטוס נוסף" יופיע הסטטוס "זומן למור/מירקם":

| פקולטה | ₹ 000  | 0וג  | החלטה    | סטטוס נוסף                                                       | סטטוס החלטה  | שנה אק | שם פרטי, שם מש | מספר סטודנט (זמני) | סוג החלטה     | מזהה החלטה |
|--------|--------|------|----------|------------------------------------------------------------------|--------------|--------|----------------|--------------------|---------------|------------|
| פקולטה | 96.890 | dent | ine Test | תהליך קבלה לרפואה; התקבלו ציונים; זומן/נה למור/מירקם; מתמטיקה- ת | הבקשה בטיפול | תשפ"א  | WINZIG, KLAUS  | 0200003358         | החלטה התחלתית | 2000001526 |

- 8.2.3 לאחר קבלת הציונים ממור/מירקם, טוענים אותם למועמדים (תחת PIQSTM לשונית "הישגים חיצוניים").
  - + מבצעים הצלבה בין מספר הזהות להחלטה ומעברים לסטטוס "נקלט ציון מור/מירקם" 8.2.4 תחזוקת ספים של מבחן מור/מירקם. שלב זה לא הכרחי, הוא לשיקול דעת בלבד.
    - אימות אוטומטי 🕨 למועמדים הנ"ל מבצעים ב- החלת תוצאת אימות 🗸 את ה- 8.2.5
    - אם הציון מ"מור/מירקם" הוא בטווח שהוחלט כתנאי קבלה, הסטטוס ישתנה ל"תקין".
- ניתן לבצע את השינוי <u>בתהליך המסיבי</u> ובשדה "תהליך פעילות" לבחר מתוך הרשימה את ADH2 = אימות.

| Voll, William <mark>;20000</mark>  | י רישום: 04350 | נחלתית לגב         | החלט <mark>ה ה</mark> ר |                    |  |
|------------------------------------|----------------|--------------------|-------------------------|--------------------|--|
| ביטול דחייה 📔 🤜                    | סטטוס נוסף     | דחייה 🏒            | רצעה 🗸                  | 🗸 החלת תוצאת אימות |  |
|                                    |                |                    |                         | תקין 🗨             |  |
|                                    |                |                    |                         | לא תקין- לטיפול 🛆  |  |
| מידע כללי                          |                |                    |                         | פסילה 💓            |  |
| מזהר                               |                |                    |                         | 75 🕨               |  |
| 200                                |                |                    |                         | im                 |  |
| צעה <ul> <li>ובוחרים</li> </ul>    | לוחצים על      | _ "תקי <u>ן"</u> – | בלו <u>סטטו</u> כ       | 8.2.6 מועמדים שקי  |  |
|                                    | <u>: זיבי</u>  | תהליך המכ          | . השינוי <u>ב</u>       | ניתן לבצע את       |  |
| ימה את <b>ADHI</b> הצעה באופן ישיר | בחר מתוך הרש   | - פעילות"          | ה "תהליך                | בשד •              |  |

|         | יישום  | לטה התחלתית לגבי ו  | הח Mass processing for     |
|---------|--------|---------------------|----------------------------|
|         |        |                     | <b>i</b> 🐼                 |
|         |        | 1100                | Decision Type              |
| 💼 🥪 🖉 🗋 | ↓<br>▼ | TEST SG test sg     | שיטת בחירה<br>וריאנט בחירה |
|         |        |                     | Decision Processing        |
|         |        |                     | Process                    |
|         | •      | ADHI הצע באופן ישיר | Activity                   |
|         | +      |                     | Reason                     |
|         |        |                     | Status 🔿                   |
|         | -      |                     | User Status                |
|         |        |                     |                            |
|         |        |                     | בקרת תכנית                 |
|         |        |                     | רצת מבחן 🗸                 |
|         |        |                     | עיבוד מקביל 🗌              |
|         | -      |                     | קבוצת שרתים                |
|         |        | 10                  | מס.מרבי של משימות          |

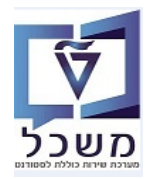

# /NVIAS/AD\_H\_MP\_1100 מועמדים שהוחלט לדחות - משנים את הסטטוס דרך טרנזקציה 8.3

התייחס לשדות הבאים:

| שדה                   | סטאטוס | הסבר                                                                                              |
|-----------------------|--------|---------------------------------------------------------------------------------------------------|
| שיטת בחירה            | חובה   | בחר מתוך הרשימה ADHB = החלטות באמצעות זיהוי.                                                      |
| וריאנט בחירה          | חובה   | צור ווריאנט לפי ההסבר בהמשך בסעיף 7.2.1                                                           |
| תהליך – פעילות + סיבה | חובה   | <b>פעילות</b> - בחר מתוך הרשימה את ADH8 = דחה.<br><b>סיבה</b> – לבחור מתוך הרשימה את הסיבה הרצויה |
| הרצץ מבחן             | חובה   | סמן V לבדיקה.<br>בהרצה אמיתית לא מסמנים כלום.                                                     |

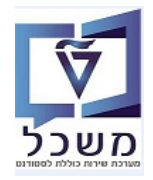

П

| שנרשם בטכניון.<br>זירת הצעת מקום<br>זירת או דרך תהליך מסיבי. | ערד רישום וקבלה החליטו לקבל את המועמד למסלול ש<br>ולה שמבוצעת היא לחיצה על הכפתור הצעה 🗸 ובח                 |
|--------------------------------------------------------------|----------------------------------------------------------------------------------------------------|
| לו.                                                          | מועמד מקבל מייל אשר מפנה אותו להיכנס לחשבון שי                                                               |
| לאחר שעבר הזמן, הסטודנט לא יוכל עוד לקבל את ההז              | יש טווח זמן מקסימלי מרגע שסטודנט קיבל הצעה.                                                                  |
| רישום בפועל לחוכבית הלימוד.<br>לתוכנית הלימוד.               | בתחתית המסך המועמו לחוץ על הכפתח "אלשה" –<br>או "ביטול בקשה" = לבטל לגמרי את בקשת הרישום                     |
| Simona Goldstein 🛆 🖄 My Document 🕹                           | SAP                                                                                                    |
| רישום-קיימת הצעת קבלה                                        | חינוך למדע וטכ'-מ.מחשב<br>2021-2022 חורף<br>מספר רישום התחלתי: 000500470611                                  |
|                                                              | נילי תעריפים מסמכים                                                                                          |
|                                                              | הקורס המוצע <b>חינוך למדע וטכ'-מ.מחשב</b><br>תאריך תחילת לימודים 24.10.2021<br>סטטוס נוסף <b>תשלום מורשה</b> |
|                                                              |                                                                                                    |

#### 9.1.1 בסעיף "מסמכים"

. מופיע מכתב מצורף להצעת הקבלה. ניתן לפתוח את המסמך PDF לצפייה.

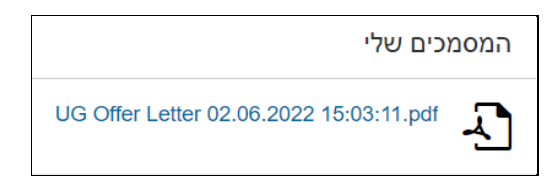

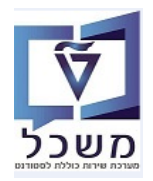

9.2 מועמד שנרשם **ל-2 תוכניות לימוד** וכבר אישר אופציה אחת, אבל רוצה לאשר בסוף את האופציה השנייה, אופציה הענייה,

| Simona Goldstein | () My Document ⊥                              |                                                         | SAP                             |
|------------------|-----------------------------------------------|---------------------------------------------------------|---------------------------------|
|                  |                                               |                                                         |                                 |
|                  | חורף קדם אקדמי (200500467930)<br>תשפ"א   חורף | חינוך למדע וטכ'-מ.מחשב (000500470611)<br>2021-2022 חורף | יצירת בקשה חדשה<br>או 20 ה בן"ה |
|                  | רישום-בקשה טרם הוגשה                          | רישום-קיימת הצעת קבלה                                   | $\rightarrow$                   |
|                  |                                               |                                                         |                                 |

.... לאחר אישור ההצעה ע"י המועמד, נוצר רישום במערכת.

בטרנזקציה PIQST10 לשונית "רישום" ניתן לראות את הרישום במערכת ה

| זספר סטודנט                | 😪 🖉 🚺 0200004303                                               |                           |                |           |                    |
|----------------------------|----------------------------------------------------------------|---------------------------|----------------|-----------|--------------------|
| שם 🔮                       | UTBryant, נטלי; *02.09.1985; זכר                               |                           |                |           |                    |
| יח.ארגונית עיקרית 🗆        |                                                                |                           |                |           |                    |
| סטטוס 🍶                    | סטודנט                                                         |                           |                |           |                    |
| קבלה סקירת בקע             | שה רישום לנתונים כלליים התמחויות יישומים מסמכי פעילות          | כי פעילות סטטוס           | התקדמות סוג תכ | נית התקד  | מות תכנית 🔰 כישורי |
|                            |                                                                |                           |                |           |                    |
| קריטריוני בחירה            |                                                                |                           |                |           |                    |
| כל התוכניות 🔘              |                                                                |                           |                |           |                    |
| תוכנית 💿                   | B.Sc. AE; B.Sc. Aerospace Engineering Test 126                 |                           |                |           |                    |
|                            |                                                                |                           |                |           |                    |
| תוכנית חדשה                |                                                                |                           |                |           |                    |
| רישום 😤 חופשה ללא תש 🔐     | שלום 🍽 שינוי תוכנית 🚬 属 ביטול רישום 🔪                          |                           |                |           |                    |
| רשום מ- 2021               | 21.03.2 פעילות רישום התחלתי                                    | סיבה                      |                |           |                    |
| 1 9 7 8                    |                                                                |                           |                |           |                    |
| תכנית לימודים זיהוי מחקר 🖅 | - סטטוס שנה אקדמית סמסטר בתוקף מ- תקף עד שלב סיבה PT סוג רישום | סוג רישום - תיאור         | זיהוי תכנית    | שנה סמסטר | או.לי.הו           |
| 2380 B.Sc. AE              | e-Seeking St 🗌 31.07.2021 21.03.2021 אביב 🖌 🗸                  | Regular Degree-Seeking St | 126            | 201 2020  | 1                  |
|                            |                                                                |                           |                |           |                    |

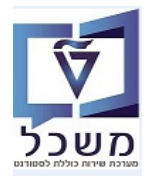

# ZCM\_STUDENT\_TICKET – הצגת ציונים של הישגים חיצוניים. 10

ניתן לצפות ברשימת הציונים של המועמד המופיעים ב"הישגים חיצוניים".

|                        |                                                                                                    | ZCM_S                                                                                                    | STUDENT                    | לטרנזקציה TICKET                                                                                         | 10.1 כנס                                                                                                    |
|------------------------|----------------------------------------------------------------------------------------------------|----------------------------------------------------------------------------------------------------|----------------------------|----------------------------------------------------------------------------------------------------|----------------------------------------------------------------------------------------------------|
|                        | ינות והערכה                                                                                                    | מרכז הארצי לבח                                                                                                    | ומטרית מה                  | כ קובץ ציונים בחינה פסיכ                                                                                 | קליטח                                                                                                    |
|                        |                                                                                                    |                                                                                                    |                            |                                                                                                    | a 🖓 🚱                                                                                                    |
|                        | קטובר                                                                                                    | עד<br>עד<br>יעד<br>יעד<br>יעד<br>יעד                                                                                                    |                            | נט<br>ש<br>ז<br>מקומי                                                                                    | מספר סטודו<br>שם המשתמ<br>שנה אקדמיו<br>סמסטר<br>נתיב בכונן<br>תכנית<br>פקולטה                                                                                                    |
|                        |                                                                                                    |                                                                                                    |                            |                                                                                                    |                                                                                                    |
| ם שהתקבלו עבור המועמד: | יפי הנהלים.<br>ם רשימת כל הציוני                                                                                                    | הסטודנט או חפש ק<br>קבל את המסמך עו                                                                                                    | ן את מספר ז<br>ע, על מנת ל | דה מספר סטודנט הז<br>ץ על הצלמית 🏵 = בצ<br>זמת 214037962                                                 | 10.2 בש<br>10.3 לחי<br>א פרסים אישי                                                                                                    |
|                        |                                                                                                    | אביב<br>תשפ"ג                                                                                                    |                            | טרפותך למועמדי הטכניון לסמסטר<br>ם הבאים:<br>1 00000 - מסלול הנדסה כימית<br>1 00050 - מסלול הנדסה אזרחית | ם שמחים על הצ<br>שנת הלימודים<br>רשמת למסלוליו<br>מכנית: 433555<br>מכנית: 433556                                                                                                    |
|                        | 113.<br>91.15<br>120<br>35<br>117.2<br>84.63                                                                                                    | יונים<br>ון פסיכומטרי 200<br>סיכומטרי-אנגלית 200<br>סיכומטרי-שפה HE<br>מוצע ציוני בגרות 55<br>מוצע בגרות ללא בונוסים ס<br>ון ידע באנגלית (אמי"ר)<br>ון רל"ק<br>ון סכם 5 |                            | 50<br>אזרחית<br>נת סיווג בחשמל<br>נת סיווג במכניקה<br>כניקה<br>שמל                                       | אם החלטה<br>קשה 1433559<br>וסלול הנדסה<br>יותמטיקה- תקין<br>יוברית- תקין<br>וובה לגשת לבחי<br>יוובה לגשת לבחינה<br>יוובה לגשת לבחינה<br>יוובה לגשת לבחינה<br>יוור מבחינה במ<br>יגרות מצוינת<br>מצוינת<br>מצוינת |
|                        | הערות<br>כז מידע טלפוני 04-8295555,077-8875555<br>ני בגרות וציון פסיכומטרי יעודכנו בתוך 3 ימי עבודה<br>יון במועמדי העתודה הצבאית יתקיים במהלך חודש ספטמבר לאחר קבלת ציוני בגרות |                                                                                                    |                            |                                                                                                    |                                                                                                    |
|                        | מספר נקודות                                                                                                    | ניונים<br>ציון                                                                                                    | מקצועות בגרות וי           | טבלת<br>שם הקורס                                                                                         |                                                                                                    |
|                        | 1                                                                                                    | 100                                                                                                    |                            | מורשת דרוזית                                                                                             |                                                                                                    |
|                        | 5                                                                                                    | 90                                                                                                    |                            | כימיה                                                                                                    |                                                                                                    |
|                        | 5                                                                                                    | 97                                                                                                    |                            | הסטוויזה<br>ערבית                                                                                        |                                                                                                    |
|                        | 5                                                                                                    | 90                                                                                                    |                            | פיסיקה                                                                                                   |                                                                                                    |
| -                      | 5                                                                                                    | 90                                                                                                    |                            | מתמטיקה                                                                                                  |                                                                                                    |
|                        | 3                                                                                                    | 92                                                                                                    |                            | עברית לבי ס ערבי<br>אזרחות                                                                               |                                                                                                    |
|                        | 5                                                                                                    | 87                                                                                                    |                            | עברית לבי ס ערבי                                                                                         |                                                                                                    |
|                        | 5                                                                                                    | 85                                                                                                    |                            | אנגלית                                                                                                   |                                                                                                    |
|                        |                                                                                                    |                                                                                                    | נה חיצוניות                | טבלת תוצאות מכי                                                                                          |                                                                                                    |
|                        | [                                                                                                    | huz                                                                                                    |                            | שם הקורס                                                                                                 |                                                                                                    |
|                        |                                                                                                    | 90                                                                                                    |                            | הבעה עברית                                                                                               |                                                                                                    |
|                        | -                                                                                                    | 95                                                                                                    |                            | אנגלית<br>מתמטיקה                                                                                        |                                                                                                    |
|                        | -                                                                                                    | 90                                                                                                    |                            | פיסיקה                                                                                                   |                                                                                                    |
|                        | L                                                                                                    |                                                                                                    |                            |                                                                                                    |                                                                                                    |

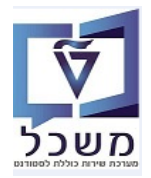

# 11. ביטול קבלה עקב אי-מימוש קבלה בקשה או אי- מימוש קבלה תשלום

ישנם מקרים של אי-תשלום שכר לימוד, עקב אי-מימוש קבלת בקשה או כל סיבה אחרת של המועמד.

האחראי במשרד רישום וקבלה מייצר הודעה במערכת, שמועברת אוטומטית לאזור האישי של המועמד.

והזן את מספר הסטודנט הרלוונטי. 11.1 כנס לטרנזקציה PIQSTM והזן את

במסך שמתקבל לחץ על עבור אל ובחר מתוך הרשימה את "סקירת הודעה".

| דרות מערכת עזרה                                                                                                    | עבור אל <u>ת</u> וכניות שירות תוספות <u>ה</u> | םטודנט ערוך 🕤   |
|----------------------------------------------------------------------------------------------------|-----------------------------------------------|-----------------|
| T 🕄 🕄 🖬 🕄 🖓 🗮 🕄 🖓 🗮 🖉                                                                                                    | תַאור אובייקט מורחב Ctrl+F2                   | - V             |
|                                                                                                    | תחזק שותף עסקי                                |                 |
|                                                                                                    | Ctrl+F12 סַקירת הודעה                         | אחזקו 📑         |
|                                                                                                    | ניהול רשומות Shift+F9                         | 🔹 🗅 🚳           |
|                                                                                                    | יתרת חשבון Shift+F11                          |                 |
|                                                                                                    | Shift+F12 נתוַני חשבון                        | <b>(</b>        |
|                                                                                                    | F3 חזַור                                      | מספר סטודנט     |
|                                                                                                    | ישראלי, מאור; *04.07.2022; נקבה               | אם שם           |
| אנחוני לימודים 🕻 נחונים נוספים 🍾 איהויעת זיהוי 🧹 איהשגים חיצוניים 🕻 נתוני חישוב שכ"ל 🏹 מלגות 🎽 הקצאת מענק 🌾 אובייקטי חוזה 🖌 תנועות תשלום 🔪 איהעסקה 🍸 צ | כתובת תקנית 📉 🗸 סקירת כתובת                   | נתונים אישיים 🗸 |
|                                                                                                    |                                               |                 |

.11.2 במסך שמתקבל לחץ על הכפתור 🚺 הגד.מוקדמת ליצירת הודעה.

|                                           |                                       |                                       | סקירת הודעה           |
|-------------------------------------------|---------------------------------------|---------------------------------------|-----------------------|
|                                           |                                       |                                       |                       |
|                                           |                                       | 0200004847                            | מספר סטודנט           |
|                                           |                                       | ישראלי, מאור; *04.07.2022; נקבה       | שם 🔒                  |
|                                           |                                       |                                       | סקירת הודעה           |
| לבד                                       | הערות תכנית בי                        | אין הערות תכנית 🔾                     | ראגת כל ההודעות 🗸     |
|                                           | ▋ , \\                                | וקדמת 🖊 🔽 🐨   😨   😫 🖣 🕼 (             | אן 🗋 🔒 אד.מ           |
| תרחיש נוצר ע"י נוצר בתא. שונה ע"י שונה ב- | כותרת סוג תוכנית שלב שנה אקדמית סמסטר | תוכנית -תאור                          | סוג הערה 🛛 л          |
| 18.07.2022 NATHAM 18.07.2022 NATHAM       | דוגמה תואר שני                        | סטר למדעים בהנדסה אזרחית (עם תזה) * א | רישום GR- חיצוני מגיכ |

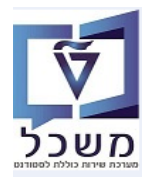

#### :11.3 מתקבל המסך הבא

| הודעה                                                                                                    | סקירת                                                                        |
|----------------------------------------------------------------------------------------------------|------------------------------------------------------------------------------|
| פצור הערה                                                                                                    | זספר סטודנו                                                                  |
| מספר סטודנט 194000000<br>איש ש האלי, מאור; 202.70.07, נקבה<br>הערה<br>סמוכין של הודעה<br>סמוכין של הודעה<br>חכנית ש<br>סקסט<br>עפ"י בקשת מועמד<br>עפ"י בקשת מועמד<br>עפ"י בקשת מועמד<br>שלי שיש קבלה ובקש<br>שיש קבלה ובקש<br>שיש קבלה ובקש<br>שיש קבלה ובקש<br>שיש אי מימוש קבלה ובקש<br>שיש אי מימוש קבלה ובקש<br>שיש אי מימוש קבלה ופל שיש שיש אייים אייים אייים אייים אייים אייים אייים אייים אייים אייים אייים אייים אייים אייים אייים אייים אייים אייים אייים אייים אייים אייים איים איים אייים איים איים אייים אייים איים איים איים אייים אייים אי | אַ שם<br>סקירת הודע<br>פּרָצגת כל<br>יייים גרע<br>שייים סיייים 5<br>ריישום 3 |
|                                                                                                    | -                                                                            |

- Enter "סוג הערה" בחר מתוך הרשימה את ההערה הרלוונטית ולחץ. המערכת ממלא אוטומטית את הטקסט להערה.
- 11.3.2 בשדה "תוכנית" (נפתח לאחר לחיצה על Enter) בחר מתוך הרשימה את התוכנית עבורה ההערה הרלוונטית.
  - . בסיום לחץ על הצלמית 🗐 = שמור הערה.

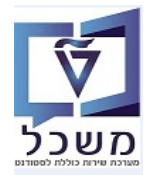

#### 12. דוקומנטום – הוספה וצפייה במסמכים של כרטיס סטודנט

.SAP - דוקומנטום היא מערכת ארכיון אלקטרוני המאפשרת לשייך מסמכים לישויות השונות ב-

כל מסמך שמתקבל בדוא"ל עבור המועמד, ניתן לצרפו לכרטיס הסטודנט שנפתח עבורו. שיוך מסמך יתבצע במסך נתוני האב של הסטודנט, בהטרנזקציה PIQSTM או נתוני רישום בטרנזקציה PIQST10.

ישנן שתי אפשרויות להצמדת מסמכים לדוקומנטום:

#### outlook -הצמדת מסמכים דרך המסך של ה- 12.1

12.1.1 סמן את שורת ההודעה שאליה מצורף המסמך שקשור למועמד/סטודנט (זמני).

| 1 |                                                                                                    |                              | -    |  |
|---|----------------------------------------------------------------------------------------------------|------------------------------|------|--|
|   | ▷ Ûl לו"ז שלי להדרכות ברישום וקבלה ראש מדור מועמדים והערכה בלימודי<br>אוקי. אין לי את הלוז מולי כרגע אבל נשמע לי בסדר גמור. | יום ג 21:48 30/08/2022 יום ג | 2 MB |  |
|   |                                                                                                    |                              |      |  |

12.1.2 בחלק העליון של מסך ה- outlook לחץ על הכפתור

| File Home Search Send / Receive                            | Folder View Help                                                                                                    |                                                     |                                                                   |                 | 🖉 Coming               | Soon Try it now Off               |
|------------------------------------------------------------|----------------------------------------------------------------------------------------------------|-----------------------------------------------------|-------------------------------------------------------------------|-----------------|------------------------|-----------------------------------|
| New New Email Items V Meeting                              | Seply     Image: Constraint of the sector of the sector of | A Move →     Aules →     Tags     Send to OneNote → | 왕 New Group<br>왕 Browse Groups 원 Address Book<br>♡ Filter Email ~ | A) Franslate    | Get<br>Add-ins<br>Get  |                                   |
| New TeamViewer Delete                                      | Respond Teams Quick Steps                                                                                                    | Isi Move                                            | Groups Find                                                       | Speech Language | Add-ins Cyren Security | ^                                 |
| > Favorites All                                            | Unread                                                                                                    |                                                     |                                                                   |                 |                        | By Date $\checkmark$ $\downarrow$ |
| 章                                                          | 🗅 🕘 From Subject                                                                                                    |                                                     | Received 🔻                                                        | Size Categories | Mention                | × 1                               |
| <ul> <li>Simonago@technion.ac.il</li> <li>Inbox</li> </ul> | לויז להדרכות רישום וקבלה גולדשטיין סימונה<br>היי אסתי                                                                                                    |                                                     | יום ה 13:49 08/09/2022                                            | 41 KB           |                        |                                   |
|                                                            | *                                                                                                    |                                                     |                                                                   |                 |                        |                                   |

#### 12.1.3 יתקבל המסך הבא:

| File Home Search Send ,                       | / Receive Folder | View Help        | דוקומנטום             |
|-----------------------------------------------|------------------|------------------|-----------------------|
| יצוא קובץ יצוא הודעה<br>לדוקומנטום לדוקומנטום |                  |                  |                       |
| יצוא כדוקומנטום                               |                  |                  |                       |
| > Favorites                                   | All Unread       |                  |                       |
|                                               | ! 🏠 🗅 🕖 From     | Subj             | ect                   |
| $\sim$ Simonago@technion.ac.il                | סימונה           | זבלה גולדשטיין ג | לו"ז להדרכות רישום וכ |
| Inbox                                         | אסתי             | י.<br>היי,       |                       |

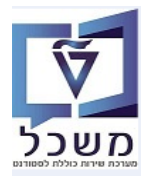

12.1.4 בחר את האפשרות הרצויה, אם זה מסמך מצורף לדוא"ל או את כל הדוא"ל. יתקבל המסך הבא, להזדהות במערכת:

| כניסה                          |
|--------------------------------|
|                                |
| שם התחברות: simonagd           |
| ססמה : •••••                   |
| מזהה קבוצה :                   |
| ענב מידע tec_qa : מאגר מידע    |
| זכור נתונים לכניסה הבאה        |
| <u>[+] הצג אפשרויות נוספות</u> |
| כניסה                          |

- 12.1.4.1 הכנס סיסמא וסמן V ליד בקוביה ליד השדה ✓ זכור נתונים לכניסה הבאה, כדי לשמור אותה תמיד. 12.4.1.2 לחץ על הכפתור כניסה.
  - 12.1.5 במסך שמתקבל התיחס לשדות הבאים

|   | Documentum - G | ioogle Chrome  |              |                 |             | $\times$ |
|---|----------------|----------------|--------------|-----------------|-------------|----------|
|   | 🔒 docu-appl-qa | a.cc.technion. | ac.il:9443/1 | techST/componen | t/import    | 07       |
|   | EMC' documer   | ntum           | 11           |                 | כללי        | יבוא     |
|   |                |                |              | ✓ Students      | ייקט :      | סוג אוב  |
|   | <b>s</b> (     |                |              |                 | : אובייקט   | ספר א    |
|   |                |                |              |                 | פה ביטול    | הוספ     |
|   | I              |                |              |                 |             |          |
|   |                |                |              |                 |             |          |
|   |                | הסבר           | סטאטוס       |                 | שדה         |          |
|   |                | סטודנטים       | אוטומטית     | t               | סוג אובייקנ | 1        |
|   | ר הסטודנט.     | הקלד את מספ    | חובה         | קט              | מספר אוביי  | 1        |
| L |                |                |              |                 |             | L        |

הוספה 12.1.5.1 בסיום לחץ על הכפתור

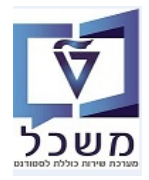

12.1.6 במסך שמתקבל התייחס לשדות הבאים:

| 🔀 Google Chrome - יבוא: הגדרת אובייקט —                        |             | $\times$ |
|----------------------------------------------------------------|-------------|----------|
| docu-appl-qa.cc.technion.ac.il:9443/techST/dm4sap/jsp/d4s_impo | ortgenera   | ıl.jsp   |
| נבייקט documentum                                              | הגדרת א     | יבוא: ו  |
|                                                                | רת אובייקט  | בוא: הגד |
| * msg.1_לוז להדרכות רישום וקבלה                                | : שם        |          |
| ✓ Document (st_base_type)                                      | : סוג       |          |
| 800004046                                                      | <b></b> т.л |          |
| 0200004911                                                     | : סטודנט    | aoer     |
| $\checkmark$                                                   | וג מסמך :   | תת ס     |
| $\overline{\mathbf{v}}$                                        | וג מסמך :   | תת תת ס  |
| ~                                                              | פקולטה :    |          |
|                                                                | : תאור      |          |
| סיים ביטול                                                     |             |          |

N

| שדה            | סטאטוס   | הסבר                                                    |
|----------------|----------|---------------------------------------------------------|
| שם             | חובה     | מביא אוטומטית את שם נושא הדוא"ל וניתן לשנות אותו        |
| סוג            | חובה     | (st_candidate_doc) בחר מתוך הרשימה את                   |
| ת.ז.           | אוטומטית | מופיע אוטומטית לאחר הבחירה של מספר הסטודנט בסעיף הקודם. |
| מספר סטודנט    | אוטומטית | מופיע אוטומטית לאחר הבחירה של מספר הסטודנט בסעיף הקודם. |
| תת סוג מסמך    | חובה     | בחר מתוך הרשימה את הסוג הרלוונטי למסמך הנבחר.           |
| תת תת סוג מסמך | חובה     | בחר מתוך הרשימה את התת סוג הרלוונטי למסמך הנבחר.        |
| פקולטה         | חובה     | בחר מתוך הרשימה את הפקולטה הרלוונטית.                   |
| תיאור          | רשות     | טקסט חופשי                                              |

- 12.1.7 בסוף לחץ על הכפתור [סיים] לשמירת הנתונים.
  - :הבאה: 12.1.8 מתקבלת ההודעה הבאה

docu-appl-qa.cc.technion.ac.il:9443 says The file was successfully imported ок

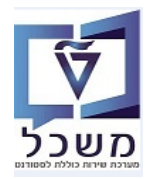

# **PIQSTM או PIQST10 או PIQST10 או 12.2** 12.2

כנס לטרנזקציה הרצויה והזן את מספר הסטודנט.

לחץ על הכפתור עד הימני-למעלה של ההודעה , המגדיר את הכניסה לדוקומנטום. יתקבל המסך הבא:

| גזרה<br>🔤 🖬 ו 🖬 🖬 ו 🕼 🖳                               | יות שירות הַגדרות מַערכת אַ<br>1 🕼 🕼 🖨 🕽 😒 🗊 📔 | טודנט אַרוך עבוראל תוכנ 🛛 איז איז איז איז איז איז איז איז איז איז | 0<br>0 |
|-------------------------------------------------------|------------------------------------------------|-------------------------------------------------------------------|--------|
|                                                       | אלוג אחזקה מורחב                               | קובץ סטודנט - דיי                                                 |        |
|                                                       | Q 💀 🚬                                          | יצירה •<br>רשימת קבצים מצורפים                                    | T      |
|                                                       | Se 🖉 🚺 🛛 0200                                  | הודעה פרטית                                                       | מספ    |
|                                                       | איליוניב; *03.01.2000; נקבה                    | שלח •                                                             | 22     |
|                                                       |                                                | יחסים                                                             |        |
|                                                       | מועמד שנד.                                     | תהליך עבודה                                                       |        |
| 2 נתונים כלליים התמחויות יישומים מסמכי פעילות סטטוס   | שום השלמות נתונים כלליים                       | האובייקטים שלי עזרה לשרותי אובייקט                                |        |
| .E.G. 0 -                                             | הצגת מסמכים בדוקומנטום                         | דוקומנטום תפריט ראשי                                              |        |
| דמית סמסטר בתוקף מ- תקף עד בחיר.תכנית שלב ס.התתיא. PT | ניהול מסמכים בדוקומנטום                        | שם תוכנית -תאור תוכנית                                            | 俎      |
| 03.08.2023 21.03.2023 אביב                            | הוספת מסמך לדוקומנטום                          | ארכיטקטורה ובינוי ערים 20-1-000                                   |        |
| 03.08.2023 21.03.2023 אביב                            | חיפוש מסמך בדוקומנטום<br>סריקת מסמך לדוקומנטום | ארכיטקטורה ובינוי ערים 120-1-000                                  |        |

הוספת מסמך לדוקומנטום

דוקומנטום תפריט ראשי ובהמשך את הנושא 12.2.1 בחר את הנושא

יתקבל המסך הבא, להזדהות במערכת:

| כניסה                          |
|--------------------------------|
|                                |
| שם התחברות: simonagd           |
| ססמה : ••••••                  |
| מזהה קבוצה :                   |
| ענע <u>tec_qa</u> : מאגר מידע  |
| זכור נתונים לכניסה הבאה        |
| <u>[+] הצג אפשרויות נוספות</u> |
| כניסה                          |
|                                |

12.2.1.1 הכנס סיסמא וסמן V ליד בקוביה ליד השדה ✓ זכור נתונים לכניסה הבאה, כדי לשמור אותה תמיד. 12.2.1.1 לחץ על הכפתור כניסה.

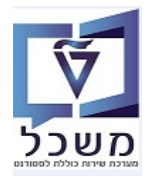

- הוסף קבצים
  - 12.2.2 במסך שמתקבל לחץ על הכפתור 📘

| 📈 Documentum - Google C | hrome                 |           | —        |          | $\times$ |
|-------------------------|-----------------------|-----------|----------|----------|----------|
| 🔒 docu-appl-qa.cc.tec   | hnion.ac.il:9443/tech | nST/compo | onent/ii | mpfiles  | 6-       |
| EMC documentum          |                       | υi        | אובייק   | הגדרת    | יבוא:    |
|                         |                       | Campus/St | udents/0 | 20000472 | מיקום /4 |
|                         |                       |           |          |          |          |
|                         |                       |           |          |          |          |
|                         |                       |           |          |          |          |
|                         |                       |           |          |          |          |
|                         |                       |           |          |          |          |
|                         |                       |           |          |          |          |
|                         |                       |           |          |          |          |
|                         |                       |           |          |          |          |
|                         |                       |           |          |          |          |
|                         |                       |           |          |          |          |
|                         |                       |           |          |          |          |
| הוסף קבצים הסר          |                       |           |          |          |          |
| הבא ביטול               |                       |           |          |          |          |

הבא 12.2.3 לאחר בחירת הקובץ מהספרייה הרצוייה והצמדתו מתקבל המס הבא בו מופיע הקובץ. לחץ על הכפתור

| Documentum - Google Chrome                  |                 |            | $\times$ |
|---------------------------------------------|-----------------|------------|----------|
| docu-appl-qa.cc.technion.ac.il:9443/techST/ | component/i     | mpfiles    | 0-7      |
| EMC' documentum                             | אובייקט         | הגדרת      | יבוא:    |
| Car                                         | npus/Students/( | 0200004724 | ניקום /4 |
| doex.תרגול מערכת רישום וקבלה 27.06.2022 া   |                 |            |          |
|                                             |                 |            |          |
|                                             |                 |            |          |
|                                             |                 |            |          |
|                                             |                 |            |          |
|                                             |                 |            |          |
|                                             |                 |            |          |
|                                             |                 |            |          |
| הוסף קבצים הסר                              |                 |            |          |
| הבא ביטול                                   |                 |            |          |

12.1.8 המשך התהליך כמו בסעיפים מ- 12.1.6 עד 12.2.4

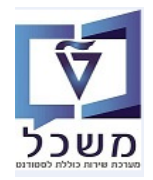

# PIQSTM או PIQST10 צפייה במסמכים דרך הטרנזקציה 12.3

| , המגדיר את הכניסה לדוקומנטום. יתקבל המסך ה                                                       | - הימני-רמערה שר ההודעה                                       | ל הכפתור 🔛 בצז                                                                                                    | לחץ ע                                         |
|---------------------------------------------------------------------------------------------------|---------------------------------------------------------------|----------------------------------------------------------------------------------------------------|-----------------------------------------------|
| עזרה                                                                                              | ניות שירות בערכת                                              | יטודנט ערוך עבוראל מוכו                                                                                                    | 0 1                                           |
| 🐺 🕘 I 🗔 🕞 I 🕼 🕼 🖄                                                                                 | C C I C A A A A A S S I I                                     |                                                                                                    | 0                                             |
|                                                                                                   | אלון אסזהה מורחר                                              | הורא מנוודנון - דו                                                                                                    | 1000                                          |
|                                                                                                   |                                                               | יצירה                                                                                                    |                                               |
|                                                                                                   | J 168 🤐                                                       | רשימת קבצים מצורפים                                                                                                    | 10                                            |
|                                                                                                   | S 2 0200                                                      | הודעה פרטית                                                                                                    | מסכ                                           |
|                                                                                                   | איליוניב; *03.01.2000; נקבה                                   | שלח                                                                                                    | 123                                           |
|                                                                                                   | מועמד שנד.                                                    | תהליר עבודה                                                                                                    |                                               |
| ג גתונים כלליים התמחויות יישומים מסמכי פע                                                         | שום השלמות נתונים כלליים                                      | האובייקטים שלי                                                                                                    |                                               |
|                                                                                                   | הצגת מסמכים בדוקומנטום                                        | עזרה לשרותי אובייקט                                                                                                    |                                               |
| דמית סמסטר בתוקף מ- תקף עד בחיר.תכנית שלב ס                                                       | ניהול מסמכים בדוקומנטום                                       | שם תוכנית -תאור תוכנית                                                                                                    | 眉                                             |
| 03.08.2023 21.03.2023 אביב                                                                        | הוספת מסמך לדוקומנטום                                         | ארכיטקטורה ובינוי ערים 20-1-000                                                                                                    |                                               |
| רשא הצגת מסמכים בדוקומנטום                                                                        | תפריט ראשי ובהמשך את הנ<br>ת במערבת:                          | בחר את הנושא                                                                                                    | 12.3.1                                        |
| רשא הצגת מסמכים בדוקומנטום                                                                        | תפריט ראשי ובהמשך את הנ<br>ת במערכת:                          | בחר את הנושא דוקומנטום<br>יתקבל המסך הבא, להזדהוו                                                                                                    | 12.3.1                                        |
| רשא הצגת מסמכים בדוקומנטום                                                                        | תפריט ראשי ובהמשך את הנ<br>ת במערכת:                          | בחר את הנושא דוקומנטום<br>יתקבל המסך הבא, להזדהוו                                                                                                    | 12.3.1<br>ניסה                                |
| רשא הצגת מסמכים בדוקומנטום                                                                        | תפריט ראשי<br>ת במערכת:                                       | בחר את הנושא דוקומנטום<br>יתקבל המסך הבא, להזדהוו                                                                                                    | 12.3.1<br>ניסה                                |
| רשא                                                                                               | <mark>תפריט ראשי</mark> ובהמשך את הנ<br>ת במערכת:             | בחר את הנושא דוקומנטום<br>יתקבל המסך הבא, להזדהוו<br>מכנות: simonagd                                                                                                    | 12.3.1<br>ניסה                                |
| רשא הצגת מסמכים בדוקומנטום                                                                        | ובהמשך את הנ<br>ת במערכת:                                     | בחר את הנושא דוקומנטום<br>יתקבל המסך הבא, להזדהוו<br>מחברות: simonagq                                                                                                    | 12.3.1<br>ניסה<br>שם הח                       |
| ושא<br>הצגת מסמכים בדוקומנטום<br>[<br>[                                                           | ובהמשך את הנ<br>ת במערכת:                                     | בחר את הנושא דוקומנטום<br>יתקבל המסך הבא, להזדהוו<br>simonagd<br>:<br>הבוצה :                                                                                                    | 12.3.1<br>ניסה<br>שם הח<br>מזהה ק             |
| רשא<br>רשא<br>[<br>[<br>[<br>[<br>[                                                               | תפריט ראשי<br>ת במערכת:                                       | בחר את הנושא <mark>דוקומנטום</mark><br>יתקבל המסך הבא, להזדהוו<br>simonagq<br>:<br>:<br>קבוצה :<br>קבוצה : ערב_qa<br>ידע : tec_qa                                                                                                    | 12.3.1<br>וניסה<br>יניסה<br>מזהה י<br>מזהה י  |
| רשא<br>רשא<br>[<br>[<br>[<br>[                                                                    | תפריט ראשי<br>ת במערכת:<br>ה במערכת:                          | בחר את הנושא <mark>דוקומנטום</mark><br>יתקבל המסך הבא, להזדהוו<br>נחברות: simonagd<br>:<br>קבוצה :<br>קבוצה :<br>עידע : tec_qa ✓<br>זכור נתונים לכניסה                                                                                                    | 12.3.1<br>ניסה<br>שם הח<br>מזהה ק<br>מאגר נ   |
| רשא<br>ושא<br>[<br>[<br>[<br>[<br>[                                                               | תפריט ראשי<br>ת במערכת:<br>הבאה                               | בחר את הנושא <mark>דוקומנטום</mark><br>יתקבל המסך הבא, להזדהוו<br>החברות: [simonagd<br>:<br>יידע : •<br>קבוצה :<br>יידע : tec_qa<br>זידע : tec_qa ₪<br>ג אפשרויות נוספות                                                                                                    | 12.3.1<br>ניסה<br>מזהה ק<br>מאגר נ<br>(+] הצ  |
| רשא<br>ושא<br>[<br>[<br>[<br>[                                                                    | ובהמשך את הנ<br>ת במערכת:<br>הבאה                             | בחר את הנושא <mark>דוקומנטום</mark><br>יתקבל המסך הבא, להזדהוו<br>simonagd<br>:<br>יחברות: simonagd<br>:<br>ידע :<br>ידע :<br>י<br>י<br>י<br>י<br>י<br>י<br>י<br>י<br>י<br>י<br>י<br>י<br>י<br>י<br>י<br>י<br>י<br>י<br>י | 12.3.1<br>ניסה<br>מססמה<br>מאגר נ<br>[+] הצ   |
| רשא<br>ושא<br>נושא                                                                                | תפריט ראשי<br>ת במערכת:<br>הבאה:                              | בחר את הנושא <mark>דוקומנטום</mark><br>יתקבל המסך הבא, להזדהוו<br>נחברות: [simonaga]<br>:<br>:<br>יידע : [simonaga]<br>יידע : [simonaga]<br>:<br>יידע : [simonaga]<br>:<br>:<br>:<br>:<br>:<br>:<br>:<br>:<br>:<br>:<br>:<br>:<br>:<br>:<br>:<br>:<br>:<br>:<br>:                                                                                                    | 12.3.1<br>וניסה<br>מזהה ק<br>מאגר נ<br>[+] הצ |
| ושא<br>זער מסמכים בדוקומנטום<br>יושא<br>גושא<br>גושא<br>גושא<br>גושא<br>גושא<br>גושא<br>גושא<br>ג | תפריט ראשי<br>ת במערכת:<br>הבאה<br>הבאה V ליד בקוביה ליד השדה | בחר את הנושא דוקומנטום<br>יתקבל המסך הבא, להזדהוו<br>נחברות: simonagq<br>:<br>יחברות: קבוצה<br>יידע : <u>ייייייייייייייייייייייייייייייייייי</u>                                                                                                    | 12.3.1<br>וניסה<br>מזהה ק<br>מאגר נ<br>(+] הצ |

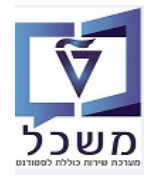

12.3.2 מתקבל המסך הבא שמציג את כל הקבצי המסמכים שצורפו לכרטיס הסטודנט:

| EMC     | documentum         | VI                 |             |                                         |              |                    |                 | ת מסמכים                                  | רשימ        |
|---------|--------------------|--------------------|-------------|-----------------------------------------|--------------|--------------------|-----------------|-------------------------------------------|-------------|
|         |                    |                    |             |                                         |              |                    |                 |                                           | קובץ        |
|         |                    |                    |             |                                         | -            |                    | _               | Campus/Students/0200004911/               | /אוגדנים    |
|         |                    |                    |             |                                         |              |                    |                 | 02000                                     | 04911       |
| ▶ 10    | מספר פריטים בעמוד: | 1                  | 1           | 1                                       |              |                    | 1               |                                           | 14 <b>1</b> |
|         | <u>שונה על ידי</u> | <u>תאריך שינוי</u> | <u>ת.ז.</u> | <u>מספר סטודנט</u>                      | <u>תיאור</u> | <u>תת סוג מידע</u> | <u>סוג מידע</u> | <u>שם</u>                                 | 0           |
|         | Simona Goldstein   | 11/09/2022 14:28   | 800004046   | 0200004911                              | 000          | תעודת בגרות זרה    | ציונים זרים     | 🐸 לוז להדרכות רישום וקבלה_msg.1           |             |
|         | Simona Goldstein   | 15/09/2022 14:37   | 800004046   | 0200004911                              | 000          | שיפורי בגרות       | קליטה           | 27.06.20 תרגול מערכת רישום וקבלה 27.06.20 |             |
|         |                    |                    |             |                                         |              |                    |                 |                                           |             |
|         |                    |                    |             | זו לצפייה                               | ה או         | המזררה פוחז        | הרצוי           | 12 <sup>°</sup> לחיצה רפולה על המסמו      | 33          |
|         |                    |                    |             | .,,,,,,,,,,,,,,,,,,,,,,,,,,,,,,,,,,,,,, | 1134 2 10    | ובועו כוו כווון    | , 13 11         | יישי וונוטנון 12                          |             |
|         |                    |                    |             |                                         |              |                    |                 |                                           |             |
|         |                    | מודות בתצוגה.      | ת סדר הענ   | ת לשנות או                              | על מו        | ייני עמודות,       | מאמ =           | 12.3 לחץ על הצלמית 12.3                   | 3.4         |
|         | ישור               | אי                 |             |                                         |              |                    |                 | ,                                         |             |
| התבנית. | לשמירת ב           | על הכפתור 🛄        | סיום לחץ    | י הצורך. ב                              | דות לי       | ו/להוסיף עמו       | תן לשנור        | מתקבל המסך הבא, בו ני                     |             |
|         |                    |                    |             |                                         |              |                    |                 |                                           |             |
|         |                    |                    |             |                                         | : היות       | נ לארונית תי       | ת הלסיור        | נדפות: הצגת קביעות: עמודוו                | הי          |
|         |                    |                    |             |                                         |              |                    |                 |                                           |             |
|         |                    |                    |             |                                         |              |                    |                 |                                           |             |
|         |                    |                    |             |                                         |              |                    |                 | בחר סוג אוביקט:                           |             |
|         |                    |                    |             |                                         |              | $\sim$             |                 | פירטי ברירת מחדל                          |             |
|         |                    | בתור עמודות:       | ים להצגה    | חירת מאפיינ                             | ב<br>د       |                    | ::              | בחר מאפיינים לתצוגה                       |             |
|         |                    | A                  |             | אם מידע                                 | U<br>D       | <b>A</b>           |                 | ארועים                                    |             |
|         | <b>^</b>           |                    |             | יוג מידע<br>נת סוג מידע                 | n            |                    |                 | בעלים                                     |             |
|         | -                  |                    |             | ניאור<br>מפר מנודננו                    |              |                    |                 | גודל<br>נודל תוכו מלא                     |             |
|         |                    |                    |             | .1.                                     | n 🕨          |                    |                 | גרסה אחרונה בענף                          |             |
|         |                    |                    |             | נאריך שינוי<br>וונר על ודו              | n            |                    |                 | דחיפות                                    |             |
|         |                    |                    |             | אנודעידי                                | 1            |                    |                 | הוספת בן                                  |             |
|         |                    | •                  |             |                                         |              | •                  |                 | הינו עותק                                 |             |
|         |                    |                    |             |                                         |              |                    |                 | חזרה לברירת המחדל                         |             |
|         |                    |                    |             |                                         |              |                    |                 |                                           |             |
|         |                    |                    |             |                                         |              |                    |                 |                                           |             |
| טול     | אישור בי           |                    |             |                                         |              |                    |                 |                                           | ?           |

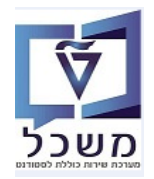

#### PIQSTM ניהול מסמכים ומחיקת מסמך דרך הטרנזקציה 12.4

| בצד הימני-למעלה של ההודעה , המגדיר את הכניסה לדוקומנטום. יתקבל המסך הבא:                                                                                                    | לחץ על הכפתור 💷                                                                                                    |
|----------------------------------------------------------------------------------------------------|----------------------------------------------------------------------------------------------------|
| ת שירות בגדרות בערכת עזרה                                                                                                    | <u>פ</u> טודנט <u>ע</u> רוך ע <u>ב</u> וראל <u>ת</u> וכניו                                                                                                    |
| 🍷 🕗 I 🗟 🥃 I 🕸 🖓 🖄 🖨 I 🎓 😒 🔊                                                                                                    |                                                                                                    |
| לוג אחזקה מורחב                                                                                                    | קובץ סטודנט - דיא 🔣                                                                                                    |
| R. Q. S.                                                                                                    | יצירה<br>רשימת קבצים מצורפים                                                                                                    |
| 😒 🖉 🚺 020 دوره دوره دوره دوره دوره دوره دوره دوره                                                                                                    | מספ הודעה פרטית 0<br>פין שלח אנו גנו                                                                                                    |
|                                                                                                    | יחסים                                                                                                    |
| רישום השלמות נתונים כלליים 2 נתונים כלליים התמחויות יישומים מסמכי פעילות כ                                                                                                    | א תהליך עבודה •<br>האובייקטים שלי •                                                                                                    |
|                                                                                                    | עזרה לשרותי אובייקט                                                                                                    |
| הצגד מסמכים בדוקומנטום<br>ניהול מסמכים בדוקומנטום                                                                                                    |                                                                                                    |
| הוספת מסמך לדוקומנטום ארחית (תזה) 🔹 🧟                                                                                                    | • תוכנית 01 1567                                                                                                    |
| סריקת מסמך לדוקומנטום<br>סריקת איז איז איז איז איז איז איז איז איז איז                                                                                                    | תוכנית חדשה                                                                                                    |
| אַריטול רישום או 🚰 אוייטול רישום או 🚰 אוייטול רישום אוייטול רישום אוייטול רישו<br>רישום אוייטול רישום אוייטול רישום אוייטול רישום אוייטול רישום אוייטול רישום אוייטול רישום אוייטול רישום אוייטול                                                                                                    | ארישום צחופשה ♥שינוי תוכנית<br>טקסט סטטוס מועמד                                                                                                    |
| 1.80.7                                                                                                    |                                                                                                    |
| Cam Jaham Fam Jakat Fam Fahat Fam Tu OSD in OSDD SUDDO DIDTSU SUU DAVUD DUSD UN SODD V                                                                                                    | א אס פובעים מעוב מבעים בימדוס אב                                                                                                    |
| דוקומנטום תפריט ראשי                                                                                                    |                                                                                                    |
| ובהמשך את הנושא                                                                                                    | 12.4.1 בחר את הנושא                                                                                                    |
| א שמציג את כל הקבצי המסמכים שצורפו לכרטיס הסטודנט:                                                                                                    | 12.4.2 מתקבל המסך הב                                                                                                    |
| desu and as as technica as il/0442 /techST /some anant/abilist?folderDather /Compus/Students/020000                                                                                                    | 4011                                                                                                    |
| docurappinga.cc.technion.ac.ii.5445/tech57/component/objisteroiden atris=/campus/students/ozoooo                                                                                                    |                                                                                                    |
| documentum                                                                                                    |                                                                                                    |
|                                                                                                    | ו שינות מסמכים<br>קובץ ערוך                                                                                                    |
|                                                                                                    | ן שינות מסגתכים<br>קובץ ערוך<br>Campus/Students/0200004911/                                                                                                    |
| 10 מספר פריטים בעמוד:                                                                                                    | קובץ ערוך<br>קובץ ערוך<br>Campus/Students/0200004911<br>0200004911                                                                                                    |
| 10 מספר פריטים בעמוד:<br>מידע <u>תת סוג מידע תיאור מספר סטודנט</u> <u>ת.ז. בעלים מאריך שינוי</u> שונה על ידי                                                                                                    | קובץ ערוך<br>אוגדנים/Campus/Students/020004911<br>0200004911<br>שם שם                                                                                                    |
| 10 מידע תת סוג מידע תאוב מספר פטודנט מ.ז. בעלים אריך שינוי שונה על ידי<br>Simona Goldstein 11/09/2022 14:28 Simona Goldstein 800004046 020004911 סזרים תעודת בגרות זרה טסט                                                                                                    | קובץ ערוך<br>Campus/Students/0200004911<br>0200004911<br>שיש שיש אוגדנים/msg.1 וקבלה_msg.1 ציוני                                                                                                    |
| 10 מידע מר פריטים בעמוד:<br><b>10 מידע מר סוג מידע מידע מידע מפר פטודגט ה.ד. בעלים מר מאריך שינוי שונה על ידי וווי אוג אידע מידע מידע מידע מידע מידע מידע מידע מ</b>                                                                                                    | קובץ ערוך<br>אוגדנים/Campus/Students/0200004911<br>0200004911<br>שם שם יוניג<br>שם לוז להדרכות רישום וקבלה_msg.1. קליט<br>יוניג<br>תרגול מערכת רישום וקבלה 27.06.20 קליט                                                                                                    |
| 10 מ <b>ידע מר סוג מידע עמו זי 10</b><br>מידע מר סוג מידע מידע מידע מידע מידע מידע מידע מידע                                                                                                    | קובץ ערוך<br>אוגדנים/Campus/Students/0200004911<br>0200004911<br>שם לוז להדרכות רישום וקבלה_msg.1. קליט<br>יוניו<br>תרגול מערכת רישום וקבלה 27.06.20 קליט                                                                                                    |
| 10 <u>מידע תת סוג מידע תיאוב מספר פטודגט בעמוד:</u> <u>אונ מספר פטודגט בעמוד:</u><br>301 מידע <u>תת סוג מידע עיאוב מספר סטודגט בעמוד</u><br>311 מידים תעודת בגרות זרה טטט Simona Goldstein 11/09/2022 14:37 Simona Goldstein 800004046 0200004911 א שונה על ידי<br>311 א שיפורי בגרות טטט סטטע איפורי בגרות 15/09/2022 14:37 א שיפורי בגרות 15/09/2022 14:37 א שיפורי בגרות טטט א א א א א א א א א א א א א א א א א                                                                                                    | קובץ ערוך<br>אוגדנים/Campus/Students/0200004911<br>0200004911<br>שם שם אוגדנים/msg.1<br>לוז להדרכות רישום וקבלה_msg.1. קליט<br>יונין מערכת רישום וקבלה 27.06.20. קליט                                                                                                    |
| 10 מספר פריטים בעמוד:<br>מידע תמסוג מידע מיאוב מספר סטודנע מ.ז. בעלים מאביך שינוי שונה על ידי<br>Simona Goldstein 11/09/2022 14:28 Simona Goldstein 800004046 0200004911 סיי<br>Simona Goldstein 15/09/2022 14:37 Simona Goldstein 800004046 0200004911 ה שיפורי בגרות טסט<br>א שיפורי בגרות טסט Simona Goldstein 15/09/2022 14:37 Simona Goldstein 800004046 0200004911 מיי<br>א שיפורי בגרות למחיקה או עדכון ולחץ על הכפתור קיבץ.                                                                                                    | קובע<br>ערוך<br>Campus/Students/0200004911<br>ערול מערכת רישום וקבלה 19.06.20 ציונין<br>שם מון את השורה המ<br>12.4.3                                                                                                    |
| 10 מספר פריטים בעמוד:<br>מידע תת סוג מידע תיאוב מספר סטודגט ה.ז. בעלים האריך שינוי שונה על ידי<br>Simona Goldstein 11/09/2022 14:28 Simona Goldstein 800004046 0200004911 סיטי<br>Simona Goldstein 15/09/2022 14:37 Simona Goldstein 800004046 0200004911 סיטי<br>ה שיפורי בגרות טסט וולחץ על הכפתור קיבץ.<br>מבוקשת למחיקה או עדכון ולחץ על הכפתור [                                                                                                    | קובע<br>קובע<br>ערוך<br>Campus/Students/0200004911<br>2020004911<br>שם<br>אגדנים/גופע<br>מוש הקבלה_msg.1<br>שורכת רישום וקבלה msg.1<br>שיני<br>מערכת רישום וקבלה 27.06.20 קליס<br>שם<br>גערגול מערכת רישום וקבלה 27.06.20 קליס<br>גערגול מערכת רישום וקבלה 27.06.20 קליס<br>גערגול מערכת רישום וקבלה 27.06.20 קליס<br>גערגול מערכת רישום וקבלה 27.06.20 קליס<br>גערגול מערכת רישום וקבלה 27.06.20 קליס                                                                                                    |
| 10 מספר פריטים בעמוד:<br>מידע תג סוג מידע גיאור מספר סטודנע ג.ז. בעלים תאריך שינוי שונה על ידי<br>Simona Goldstein 11/09/2022 14:28 Simona Goldstein 800004046 0200004911 סייי<br>Simona Goldstein 15/09/2022 14:37 Simona Goldstein 800004046 0200004911 סייי<br>אריין או עדכון ולחץ על הכפתור קייבץ.<br>מרי "מחיקה" או עדכון ב"מאפיינים" ובסוף לחץ על הצלמית                                                                                                    | קובע<br>ערון<br>Campus/Students/0200004911<br>מאגדנים/רופטסטע<br>שם<br>שם<br>אנה להדרכות רישום וקבלה msg.1_<br>שלו להדרכות רישום וקבלה msg.1_<br>שמרכת רישום וקבלה 27.06.20 קליט<br>12.4.3<br>במסך שמתקבל ב                                                                                                    |
| 10 מיפר פריטים בעמוז:<br>מידע תג סוג מידע גיאוב מספר סטודגע ב.ז. בעלים <u>אריך שינו שוג על יד </u><br>Simona Goldstein 11/09/2022 14:28 Simona Goldstein 800004046 0200004911 און גערי בגרות ניסט<br>Simona Goldstein 15/09/2022 14:37 Simona Goldstein 800004046 0200004911 און גערי בגרות טסט<br>גבוקשת למחיקה או עדכון ולחץ על הכפתור <b>קיבץ</b> .<br>גמר "מחיקה" או עדכון ב"מאפיינים" ובסוף לחץ על הצלמית                                                                                                    | קוצע ערון<br>ערון<br>Campus/Students/0200004911<br>מגדנים/נומטרט<br>שיש סוגגו<br>מרכות רישום וקבלה_msg.1 סוג<br>לוז להדרכות רישום וקבלה msg.1 קלים<br>יני<br>חרגול מערכת רישום וקבלה 27.06.20 קלים<br>במסך שמתקבל ב<br>במסך שמתקבל ב                                                                                                    |
| 10 מידע מג מידע מאור מספר פטודגע מ.ז. בעלים מאריך שינוי שונה על ידי<br>Simona Goldstein 11/09/2022 14:28 Simona Goldstein 800004046 0200004911 סייי<br>Simona Goldstein 15/09/2022 14:37 Simona Goldstein 800004046 0200004911 סייי<br>אבוקשת למחיקה או עדכון ולחץ על הכפתור קייביע.<br>אבוקשת למחיקה" או עדכון ב"מאפיינים" ובסוף לחץ על הצלמית אועדכון ב"מאפיינים" ובסוף לחץ על הצלמית סיינים אועדכון ב"מאפיינים" ובסוף לחץ על הצלמית סיינים אועדכון ב"מאפיינים" ובסוף לחץ על הצלמית אועדכון ב"מאפיינים" ובסוף לחץ על הצלמית אועדכון ב"מאפיינים" ובסוף לחץ על הצלמית אועדכון ב"מאפיינים" ובסוף לחץ על הצלמית סיינים אועדכון ב"מאפיינים" ובסוף לחץ על הצלמית אועדכון ב"מאפיינים" ובסוף לחץ על הצלמית אועדכון ב"מאפיינים" ובסוף לחץ על הצלמית אועדכון ביימאפיינים" גיינים אועדכון ביימאפיינים אועדכון ביימאפיינים אועדכון אועדינים אועדנים אועדנים אועדנים אועדכון ביימאפיינים אועדנים אועדנים או    | קוצע ערון<br>ערון<br>Campus/Students/020004911<br>מגדנים/רופטרטישים<br>שים סוג<br>שים סוג<br>שים סוג<br>שים סוג<br>מגדנים/רופטרטישים וקבלה 12.4.3<br>מגדנים/רופטרטישים וקבלה 27.06.20 קליט<br>ערגול מערכת רישום וקבלה 27.06.20 קליט<br>במסך שמתקבל ב<br>במסך שמתקבל ב                                                                                                    |
| 10 מידע מגמידע געוד בעונד 10<br>אירים געודת בגרות זרה טסט 11/09/2021 14:28 Simona Goldstein 11/09/2022 14:28 Simona Goldstein 800004046 0200004911 היש שונה על ידי<br>Simona Goldstein 15/09/2022 14:37 Simona Goldstein 800004046 0200004911 איריי גערות טסט<br>אירי גערות טסט 11/09/2021 און גערכון ביימאפייננים" ובסוף לחץ על הצלמית<br>אוגדנים או עדכון ב"מאפייננים" ובסוף לחץ על הצלמית אוגדנים Google Chrome - איגדנים אוגדנים או | קוצע ערוך<br>ערוך<br>Campus/Students/0200004911<br>כמסך שמתקבל ב<br>שם ערכת רישום וקבלה 12.4.3<br>שנורה הס<br>במסך שמתקבל ב<br>במסך שמתקבל ב<br>/Campus/Students/0200004911                                                                                                    |
| 10 אזר מיזע מעזע מיזע מעזע מיזע מעזע מיזע מעזע מיזע מעזע מיזע מעזע מיזע מעזע מיזע מעזע מיזע מעזע מיזע מעזע מיזע מעזע מיזע מעזע מיזע מעזע מיזע מעזע מע                                                                                                    | קובץ ערון<br>כמחדע גויטער איגדניט איגדניט איגדניט איגדניט איגדניט איגדניט איגדניט איגדעט געט איגדעיט געט געט געט געט געט געט געט געט געט גע                                                                                                    |
| 10 איז איז איז איז איז איז איז איז איז איז                                                                                                    | קובץ ערון<br>כמחדע מטמנים<br>שינות מטמנים<br>כמחדע שינונים (אוגדנים)<br>שינונים שינונים<br>שינונים (גערכת רישום וקבלה msg.1_<br>שינונים (גערכת רישום וקבלה msg.1_<br>שינונים (גערכת רישום וקבלה 27.06.20 קליט<br>שינונים (גערכת רישום וקבלה 27.06.20 קליט<br>שינונים (גערכת רישום וקבלה 27.06.20 קליט<br>שינונים (גערכת רישום וקבלה 27.06.20<br>במסך שמתקבל ב<br>במסך שמתקבל<br>גערכת שינונים (גערכת מסמכים)<br>הצנה                                                                                                    |
| 10 איזע מרפוגעידע מאור מספר פטודגע מ.ז. בעלים מאריך שינוי שונה על יד<br>Simona Goldstein 11/09/2022 14:28 Simona Goldstein 800004046 0200004911 איפורי בגרות זהה טסט Simona Goldstein 15/09/2022 14:37 Simona Goldstein 800004046 0200004911 איפורי בגרות טסט איפורי בגרות שיפורי בגרות שיפורי בגרות או עדכון ולחץ על הכפתור קובץ.<br>אבוקשת למחיקה או עדכון ולחץ על הכפתור קובץ.<br>אורנים - מחיקה" או עדכון ב"מאפייניים" ובסוף לחץ על הצלמית איניים שנה על איפורים איפורים או עדכון בעמאניינים איפורים איפורים איפורים איפורים איפורים או עדכון בי"מאפייניים איפורים איפורים<br>איפורים איפורים איפוריים איפורים איפורים איפורים איפוריים איפורים איפורים איפורים איפוריים איפורים איפוריים איפורים איפורים איפורים איפורים איפוריי   | קובץ ערון<br>כמשיט (Campus / Students / 2020004911<br>אגדנים / 2020004911<br>שיש שיש סוגג<br>אגדנים / לוז להדרכות רישום וקבלה msg.1_<br>יש לוז להדרכות רישום וקבלה 27.06.20 את השורה המ<br>יש הגול מערכת רישום וקבלה 27.06.20 ממן את השורה המ<br>במסך שמתקבל ב<br>במסך שמתקבל ב<br>לCampus / Students / 202004911<br>יש הג<br>געילה                                                                                                    |
| 10 איז געזו און איז געזו געזען געזעןען געזען געזען געזען געזען געזען געזען געזען געזען געזען געזען געזען געזען געזען געזען געזען געזען געזען געזעןעעןען געזען געזעןען געזען געזען געזען געזען געזען געזען געזעע             | קובץ ערון<br>כמחדע געלונלים<br>אגדנים/ Campus/Students/0200004911<br>שם פובלה 12.2000 שמע<br>שם סוב<br>שם כמסך שמעקבל ב<br>במסך שמעקבל ב<br>במסך שמעקבל ב<br>למשנת מסמכים<br>קייני<br>קייני<br>געלון<br>במסר שמעקבל ב<br>געלון<br>במסר שמעקבל ב<br>געלון<br>געלון<br>געלון<br>געלון                                                                                                    |
| 10 אני אישור אישר אישר אישר אישר אישר אישר אישר איש                                                                                                    | קובע ערוך<br>כמחקט ערון Campus/Students/0200004911<br>כמחקט שיש שיש ספגע<br>שיש שיש ספגע<br>שיש אוגדנים/12.4.3<br>שיש מערכת רישום וקבלה 27.06.20. קליט<br>ערגול מערכת רישום וקבלה 27.06.20. קליט<br>ערגול מערכת רישום וקבלה 27.06.20 ממן את השורה הס<br>במסך שמתקבל ב<br>במסך שמתקבל ב<br>כמחקע שמתקבל ב<br>גרסאות<br>מחיקה<br>ערולי                                                                                                    |
| 10 איז איז איז איז איז איז איז איז איז איז                                                                                                    | קובץ ערון<br>כמחדינים/לגעפורנג/200004911<br>אגדנים/112<br>כמחדינים/לגעפורנג/20004911<br>שם סוג<br>שם סוג<br>שם סוג<br>שם סוג<br>שם סוג<br>אגדנים/12.4.3<br>במסך שמתקבל ב<br>במסך שמתקבל ב<br>במסך שמתקבל ב<br>ליוו<br>רשימת מסמכים<br>ערון<br>קיינים<br>ערון<br>ביווי<br>ערון<br>ערון |

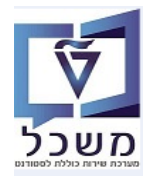

# ZCM \_UG\_APPL\_INFO – טרנזקציה 13. דו"ח מידע על מועמדים – טרנזקציה

לאחר רישום הסטודנטים לתכנית לימודים, ניתן לקבל דו"ח מרכז לפי שנת הלימודים ותכנית הלימודים.

אפשר לשמור כמה תבניות (ווריאנטים) לפי שיטת הבחירה.

#### :אמסך המסך - ZCM \_UG\_APPL\_INFO כנס לטרנזקציה 13.1

|   |          |    |            | דוח פרטים מלאים                     |
|---|----------|----|------------|-------------------------------------|
|   |          |    |            | n 🖓 🚱                               |
| - |          | עד |            | מספר סטודנט מקוצר                   |
|   | •        |    | 2022 תשפ"ג | שנה אקדמית (רישום לקורסים)          |
|   | <b>T</b> |    | 201 אביב   | עונת לימודים אקדמית (רישום לקורסים) |
| 1 |          | עד | ZUG        | תת קטגוריה                          |
|   |          |    |            | נתיב בכונן מקומי                    |
|   |          |    |            | תבנית                               |

#### התייחס לשדות הבאים:

| שדה                                    | סטאטוס | הסבר                                                                                      |
|----------------------------------------|--------|-------------------------------------------------------------------------------------------|
| שנה אקדמית (רישום<br>לקורסים)          | חובה   | בחר מתוך הרשימה את שנה אקדמית הרצויה.                                                     |
| עונת לימודים אקדמית<br>(רישום לקורדים) | חובה   | בחר מתוך הרשימה את עונת הלימודים הרצויה.                                                  |
| תבנית                                  | רשות   | אפשר ליצור תבניות שונות של תצוגת הדו"ח ולבחור לפי הרצוי. ראה<br>סעיף 13.3 לבנית תבנית/ות. |

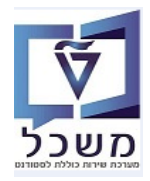

#### חוברת הדרכה להליך של קבלת סטודנטים - הסמכה

13.2 להפעלת הדו"ח לחץ על הצלמית

בצע. יתקבל המסך הבא: =

|          |             |             |       |             |             |             |                               |                      |         |                     |                   |           |         |            |                |           |                | סמכה         | ים בה          | מועמד      | נוני ו   | צגת נו            | חלה      | 711        |
|----------|-------------|-------------|-------|-------------|-------------|-------------|-------------------------------|----------------------|---------|---------------------|-------------------|-----------|---------|------------|----------------|-----------|----------------|--------------|----------------|------------|----------|-------------------|----------|------------|
|          |             |             |       |             |             |             |                               |                      |         |                     |                   |           |         |            |                |           | Print Letter   | s 🖗   🔂 🗄    | B 🖽 🛛          | 1 🙆 🤞      | <b>1</b> | 2   7             | 7 4      | 9          |
| סטודנט   | ודעה        | זטגוריה ה   | שוחפי | ק האוגלי    | ה מחמטי חכ  | וררלי חלי   | שפת המרחו חלק                 | וה רחאריר            | שו      | ש שווה על-ידי       | דמיח חודי         | שוה אקו   |         |            | ם אורייקנו     | אורייקט ש | חור, קיצור     | זטודוט זיהוי | ו זיהוי (      | זטודוט מי  | ט חז כ   | וס. סטודו         | מש ו.    | ם<br>קטגור |
| 50003700 | 50143318    | 1 NIR       | )     | 150         | 150         | 150         | HE                            | :12:41 03.06.20      | 22      | KLAUSW              |                   |           |         |            | דסת חשמל       | 004004 ה  | -1-000 1400    | 500037       | 700            | 1 800003   | 238 0    | 20000470          | )        | ZUG        |
| 50003702 | 50143319    | 2 NIR       | )     | 140         | 140         | 140         | ES                            | 5:10:06 14.06.20     | 22 T(   | 0000000790          |                   |           | ר ביצוע | יטטיס.וחק  | תמטיקה עם ס    | 010109 a  | -1-000 1446    | 500037       | /02            | 2 800003   | 337 0    | 20000470          | 1        | ZUG        |
| 50003702 | 50143323    | 9 NIR       | )     | 140         | 140         | 140         | ES                            | :11:56 03.08.20      | 22      | ESTIC               |                   |           |         |            | דסת חשמל       | 004004 ה  | -1-000 1400    | 500037       | /02            | 2 800003   | 337 0    | 20000470          | l I      | ZUG        |
| 50003703 | 50143324    | 8 NIR       | )     | 140         | 140         | 140         | HE                            | :12:01 14.06.20      | 22      | MIIRIT              |                   |           |         |            | דעי המחשב      | 023023 a  | -1-000 1313    | 500037       | /03            | 2 014847   | 859 0    | 20000470          | 2        | ZUG        |
| 50003703 | 50143319    | 3 NIR       | )     | 140         | 140         | 140         | HE                            | :10:55 11.07.20      | 22      | NOGA1               |                   |           | ר ביצוע | יטטיס.וחק  | תמטיקה עם ס    | o 010109  | -1-000 1446    | 500037       | /03            | 2 014847   | 7859 0   | 20000470          | 2        | ZUG        |
| מספר ת"ז | סטאטוס      | 2 סוג בגרו. | ממוצע | ות מיטבי ו  | ממוצע בגר   | SR ממוצע    | בחינה תוצ.בחינה               | ק תוצ.בחינה תוצ.ו    | ר רל"   | גרים אמי"ר מוו      | רה בינוי <i>ו</i> | ארכיטקטוו | ה יעל   | תוצ.בחינ   | שם משפחה       | שם פרטי   | התחלה -        | זיהוי תוכ. ו | וה סכם         | אל פקולנ   | ז"ז ישר  | סמסטר ו           | קדמית    | שנה אי     |
| 00000000 | IADH7       | ZBAG        |       |             |             | 114.08      |                               |                      |         | 110                 |                   |           |         | 800        | Cabral         | Lyle      |                |              | 98.040 20      | 50         |          | 201               | 2022     |            |
| 00000000 | IADHB       | ZBAG        |       |             |             | 102.76      |                               |                      |         |                     |                   |           |         | 650        | .V             | נטע-לי    |                |              | 0.000 21       | .00        |          | 201               | 2022     |            |
| 00000000 | IADH7       | ZBAG        |       |             |             | 102.76      |                               |                      |         |                     |                   |           |         | 650        | . <i>У</i>     | נטע-לי    |                |              | 81.130 20      | 50         |          | 201               | 2022     |            |
| 00000000 | IADH7       | ZBAG        |       |             |             | 102.76      |                               |                      |         |                     |                   |           |         | 650        | a.             | אירית     |                |              | 0.000 21       | .20        |          | 201               | 2022     |            |
| 00000000 | IADH2       | ZBAG        |       |             |             | 102.76      |                               |                      |         |                     |                   |           |         | 650        | a.             | אירית     |                |              | 30.760 21      | .00        |          | 201               | 2022     |            |
| 00000000 | IADH7       | ZBAG        |       |             | 102.86      |             |                               |                      |         |                     |                   |           |         | 650        | J.             | עליזה     |                | 1            | 80.760 20      | 20         |          | 201               | 2022     |            |
| יים בבלב | על תו במו   |             |       |             | ים עולם לסי |             | יוב ממשע מבויבי               | מכווב מומובב מב      | 2200    | ער ומודות מתח       | מדענ מסי          |           |         | מוב בנבוו  | יייי מידים בי  | בנבות סוי | מדוג מסוווכ    | לות בנבות    |                | ז בומוב ב  |          | מתמנווכר          |          |            |
| צונקבלוו | על ונברובוי | יח קביחי.   | צונקב | א טון וונוע | ון שלוו לפי | קשוו אווו_  | ינוד נונווצע-נוכינודו<br>0.00 | ינוכינוד פיטיקודינוכ | וטיקווי | שב-יו זיו זו נמו נמ | נוו עי נוווי      | 5.0       | 00000   | נייו בא וו | נ די יוויות כי |           | נוו עי נווושבי | ליוניבארוורי | ATTE MEX<br>93 | נ כימיוו ב | ו דאו וו | נוו נבוטיקו<br>96 | ודאווונ  | פיטיקו     |
|          |             |             |       |             |             |             | 0.00                          |                      |         |                     |                   | 5.0       | 00000   |            | 1.00000        |           |                |              | 95             | 76         |          | 72                |          |            |
|          |             |             |       |             |             |             | 0.00                          |                      |         |                     |                   | 5.0       | 00000   |            | 1.00000        |           |                |              | 95             | 76         |          | 72                |          |            |
|          |             |             |       |             |             |             | 0.00                          |                      |         |                     |                   | 5.0       | 00000   |            | 1.00000        |           |                |              | 95             | 76         |          | 72                |          |            |
|          |             |             |       |             |             |             | 0.00                          |                      |         |                     |                   | 5.0       | 00000   |            | 1.00000        |           |                |              | 95             | 76         |          | 72                |          |            |
|          |             |             |       |             |             |             | 0.00                          |                      |         |                     |                   | 5.0       | 00000   |            | 1.00000        |           |                |              | 95             | /6         |          | /2                |          |            |
|          |             |             |       |             |             |             | 0.00                          |                      |         |                     |                   | 5.0       | 0000    |            | 1.00000        |           |                |              | 95             | 70         |          | 72                |          |            |
|          |             |             |       |             |             |             | 0.00                          |                      |         |                     |                   | 5.0       | 0000    |            | 1.00000        |           |                |              | 95             | 76         |          | 72                |          |            |
|          |             |             |       |             |             |             | 0.00                          |                      |         |                     | 5.00000           | 5.0       | 00000   |            |                |           | 97             | ,            | 97             |            |          |                   |          | 92         |
| ות סטודנ | א בקע       | אי מימוש    |       | ה           | טאטוס קבל   | σ           | וכי תהליך קבלה                | בר ראי ממת למסנ      | לא עו   | אי עבר/ה ראיו       | הוזמן לרא         | ר/מירקם ו | עתודמו  | י קבלה ל   | ונ בגרות מצו   | חסרים צי  | 2פטור מפיז     | זמה אנגלית   | ר בפיזי ו      | עברי פטו   | פטור ב   | מתמט              | יון פטור | חזר מד     |
|          |             |             |       | קבלה        | יימת הצעת   | רגיל ק      | תהליך קבלה                    |                      |         |                     |                   |           |         |            |                |           |                | +            | -              |            | +        |                   | +        |            |
|          |             | ה           | הבקש  | ע"י מגיש    | קשה בוטלה   | רגיל ב      | תהליך קבלה                    |                      |         |                     |                   |           |         |            |                | +         |                |              |                |            | +        |                   | +        |            |
|          |             |             |       | קבלה        | יימת הצעת   | רגיל ק      | תהליך קבלה                    |                      |         |                     |                   |           |         |            |                |           |                | 4            | ł              |            | +        |                   | +        |            |
|          |             |             |       | קבלה        | יימת הצעת   | רגיל ק      | תהליך קבלה                    |                      |         |                     |                   |           |         |            |                |           |                | H            | +              |            | +        |                   |          |            |
|          |             |             |       | ול          | בקשה בטיפ   | רגיל ה      | תהליך קבלה                    |                      |         |                     |                   |           |         |            |                |           |                | 4            | +              |            | +        |                   | +        |            |
|          |             |             |       | קבלה        | יימת הצעת   | רגיל ק<br>י | תהליך קבלה ו<br>י             |                      |         |                     |                   |           |         |            |                |           |                | +            | +              |            | +        | •                 | +        |            |
| ום       | עת מכ       | ים מהצ      | ימ    | תארין       | שונה ב      | -תאור       | סיבה סיבה                     | רמי מחו"ל וכ         | אקי     | עיר רקע             |                   |           | -       | רחוב       |                | ל         | בת דוא"        | כתונ         |                | וך         | טלפ      | דה                | יך לי    | תאר        |
|          |             |             | 85    | 26.0        | 6.2022      |             |                               |                      |         | Х                   |                   | 1         | קיך 2.  | טבני       | nitzar         | yona1     | @gmail.        | com          | 05             | 2-6022     | 2724     | 22                | 2.03.1   | 1995       |
| ·        |             |             | 85    | 26.0        | 6.2022      |             |                               |                      |         | Х                   |                   | 1         | קיך 2.  | טבני       | nitzar         | yona1     | @gmail.        | com          | 05             | 2-6022     | 2724     | 22                | 2.03.1   | 1995       |
|          |             |             | 91    | 20.0        | 6.2022      |             |                               |                      |         |                     |                   |           | 52 I    | הנגב       | sivanm         | shafrir   | @gmail.        | com          | 05             | 4-7502     | 2422     | 15                | 5.10.1   | 1999       |
|          |             |             | 91    | 20.0        | 6.2022      |             |                               |                      |         |                     |                   |           | 52 :    | הנגב       | sivanm         | shafrir   | @gmail.        | com          | 05             | 4-7502     | 2422     | 1                 | 5.10.1   | 1999       |
|          |             |             | 91    | 20.0        | 6.2022      |             |                               |                      |         |                     |                   |           | 52 :    | הנגב       | sivanm         | shafrir   | @gmail.        | com          | 05             | 4-7502     | 2422     | 1                 | 5.10.1   | 1999       |
|          |             |             | 11    | 08.0        | 9.2022      |             |                               |                      |         |                     |                   | 2         | עד 26   | הגלי       | Maayan         | ishiran   | @gmail.        | com          | 05             | 2-556      | 0454     | 15                | 5.04.1   | 1997       |
|          |             |             |       |             |             |             |                               |                      |         |                     |                   |           |         |            |                |           |                |              |                |            |          |                   |          |            |

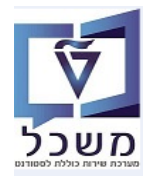

. 13.3 צור תבנית/ות עם תצוגה הדו"ח הרצויה ע"י לחיצה על הצלמית 13.3

יתקבל המסך הבא:

| ×    |                 |                                |                |                                                            | שנה פריסה 🕤                             |
|------|-----------------|--------------------------------|----------------|------------------------------------------------------------|-----------------------------------------|
|      |                 | תצוגה                          | מסנן תצוגה.    | דה סדר מיון נ                                              | בחירת עמו                               |
|      |                 |                                |                |                                                            |                                         |
|      |                 |                                |                |                                                            |                                         |
|      | ה               | סט עמוז                        |                | מוצגות                                                     | עמודות                                  |
|      |                 | שם עמודה                       |                | ונה של החלטה                                               | שם עמודה<br>קטגוריית מש                 |
|      |                 |                                | -              | 0.                                                         | מספר סטודנ                              |
|      |                 |                                | 22             | 10                                                         | מין                                     |
|      |                 |                                |                | וקומי                                                      | נתיב בכונן נ                            |
|      |                 |                                |                | ט                                                          | קיצור אובייק                            |
|      |                 |                                |                | Į                                                          | שם אובייקט<br>שנה אקדמיר                |
|      |                 |                                |                |                                                            | חודש                                    |
|      |                 |                                |                | -                                                          | שונה על-ידי<br>שונה בתארי               |
|      |                 |                                | Ť              |                                                            | שפת המבחן                               |
|      |                 |                                |                |                                                            | .,,,,,,,,,,,,,,,,,,,,,,,,,,,,,,,,,,,,,, |
|      |                 |                                |                |                                                            |                                         |
|      | noth@tach as il | 0547333333                     | C 0 C 2022     |                                                            |                                         |
|      |                 | שם העמודה דיקה.<br>שמור פריסה. | גל הצלמית      | ניי כי קום העכורה ב<br>זירת הנתונים לחץ נ                  | 13.3.2 לשמ                              |
|      |                 |                                |                | -ל המחד הראי                                               | יהקו                                    |
|      |                 |                                | ריתר           | - הניסן הבית:<br>• דזו את הוד דה                           |                                         |
|      |                 |                                | ריים.<br>בניים | <ul> <li>הון אונקון הכ</li> <li>בזי ייזת ביור ל</li> </ul> |                                         |
|      |                 | 11                             | ۱۱ ۱۱.<br>۱۱   |                                                            |                                         |
|      |                 | . U.J.                         |                |                                                            |                                         |
|      | זבנית.          | י המשך ושמירת הו               | צל הצלמית 🛄 =  | <ul> <li>בסיום ללחוץ ז</li> </ul>                          |                                         |
|      |                 |                                |                |                                                            | בישמור מרומה                            |
|      |                 |                                | ſ              | אומנכה עם                                                  | שמנה כו סוו                             |
|      |                 |                                |                | שנוידו עם                                                  |                                         |
|      |                 |                                |                |                                                            |                                         |
|      |                 |                                |                | וניאוו ונבניונ                                             | 1 (177)                                 |
|      |                 |                                |                |                                                            |                                         |
| 4 14 |                 |                                |                |                                                            | 4 1                                     |
|      |                 | Ē                              | , T            |                                                            |                                         |
|      |                 |                                |                |                                                            | שמור פריסוז<br>שם:                      |
|      | הגדרה בברי.מחדל | וש                             | ייחודי למשתם   |                                                            |                                         |
|      |                 |                                |                |                                                            |                                         |

× 🗸

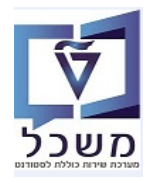

# PIQST10 – טרנזקציה 14. פטור מדמי רישום

החל מבקשה שלישית על המועמד לשלם מחצית מדמי הרישום.

במקרים מסוימים ניתן יהיה לפטור את המועמד מתשלום זה (למשל עתודאים, אנשים שנרשמו בטעות פעמיים לאותו מסלול וכו').

14.1 כנס לטרנזקציה PIQST10 > לשונית "סטטוס" ולחוץ על הצלמית

|                                                                             | קובץ סטודנט - דיאלוג אחזקה מורחב 📑                                                                                                    |
|-----------------------------------------------------------------------------|----------------------------------------------------------------------------------------------------|
|                                                                             | R   4 2 1 - 1 2 1 2 1 4 4 2 1                                                                                                    |
|                                                                             | זספר סטודנט 📝 🖌                                                                                                    |
|                                                                             | שם Shalom, Shalom; זכר 🖉                                                                                                    |
|                                                                             | יח.ארגונית עיקרית 🗌                                                                                                    |
|                                                                             | טטוס 🚽                                                                                                    |
| יישומים 🖌 מסמכי פעילות 🔪 סטטוס 🖌 חסימות 🔪 התקדמות סוג תכנית 🔪 התקדמות תכנית | קבלה סקירת בקשה רישום השלמות נתונים כלליים 2 נתונים כלליים התמחויות                                                                                                    |
|                                                                             |                                                                                                    |
|                                                                             | קריטריוני בחירה                                                                                                    |
|                                                                             | 📱 🚺 געריך מפתח 14.05.2023                                                                                                    |
|                                                                             | עד 14.05.2023 מ− 31.12.9999 עד 14.05                                                                                                    |
|                                                                             | $1   \mathbf{I} \cdot \mathbf{E} \cdot \mathbf{G} \cdot \mathbf{G} =   \mathbf{X} \cdot \mathbf{Z} \cdot \mathbf{V} \oplus \mathbf{G} =   \mathbf{G}   \mathbf{X} \cdot \mathbf{S} / \mathbf{C} \leftarrow$ |
| יית סמן סטטוס                                                               | קיבוץ סטטוס סטאטוס סטטוס - תיאור אריך התחלה תאריך סיום תיאור אובייקט קטגור 🕢                                                                                                    |

14.2 מתקבל המסך הבא: שמתקבל בשדה "סטטוס" יש לבחור את הסטטוס 9402 = פטור מנהלי מדמי רישום

ובשדה "תוקף עד" חייבים להזין את התאריך למחרת או עד מתי הפטור.

|          |                                  |          |                               |                          | אלוג אחזקה מורחב                          | קובץ סטודנט - דיי      |
|----------|----------------------------------|----------|-------------------------------|--------------------------|-------------------------------------------|------------------------|
|          |                                  |          |                               |                          | Part 🕒 🔁 🥍 🛁                              | 2 🗟 😸 😽 🍕 🖻 😨          |
|          |                                  |          |                               |                          | <b>Co C</b> 020001001                     | מתפר תנוודננו          |
|          |                                  |          |                               |                          | Shalom Shalom                             | 001100                 |
| _        |                                  |          |                               |                          |                                           |                        |
| ×        | ז 37 הזנות                       | סטאטוס 🕣 |                               |                          |                                           | יווגאו גוניו נעיקו יונ |
| -        | <b></b>                          | ,        |                               |                          |                                           |                        |
| <b>•</b> | טקסט ארוך לסטטוס                 | סטאטוס   | ישומים 🔰 מסמכי פעילות 🔪 סטטוס | ם כלליים 🔰 התמחויות 📋 יי | שה רישום השלמות נתונים כלליים 2 נתוני     | קבלה   סקירת בק        |
|          |                                  |          |                               |                          |                                           |                        |
|          | גבישים                           | 9006     |                               | mathem                   |                                           | קריטריוני בחירה        |
|          | בוקת<br>עתידים לעתודה            | 9007     |                               | ונכמיו                   | 14.05.2023                                | תאריך מפתח             |
|          | אוורסט                           | 9020     | 0200001001                    | מספר סטודנט              |                                           |                        |
|          | גלים                             | 9021     | זכר;Shalom, Shalom            | שם 🖧                     | דע 14.05.2023                             | עקופה מ−               |
|          | מנהיגות אקדמית<br>לפודות         | 9051     |                               |                          |                                           |                        |
|          | מצוינים פיזיקה                   | 9053     |                               | סטטוס                    |                                           |                        |
| 1        | הדנק                             | 9054     |                               | םנואנווס 🕅               | עסוט טטטוט - וניאור ונאריך התולה נאריך טי |                        |
|          | עתידים–משרד הפנים                | 9101     |                               | פוכונו מנונו             |                                           | ACOI                   |
|          | מימון חרדים                      | 9102     |                               | 2000. A 200              |                                           |                        |
|          | הישגים להייטק<br>תכוית המצויוית  | 9103     | <b>₩ 10</b> 14.05             | בתוקף מ- 2023            |                                           |                        |
|          | מבטים2                           | 9105     |                               |                          |                                           |                        |
|          | עתידים-צוערים לש.מקומי           | 9106     |                               | סטודנט 💿                 |                                           |                        |
|          | עתידים לתעשיה                    | 9107     | 0                             | 🔿 תוכנית                 |                                           |                        |
|          | אנייר<br>המפוח תיו-שומאו         | 9108     |                               |                          |                                           |                        |
|          | קמפוס סין–בישראל                 | 9152     |                               |                          |                                           |                        |
|          | מתרגל מצטיין                     | 9200     |                               |                          |                                           |                        |
|          | מתרגל מצטיין פקולטי              | 9201     |                               |                          |                                           |                        |
|          | מתרגל מצטיין מתמיד<br>דרדים      | 9202     |                               |                          |                                           |                        |
|          | MD/PHD                           | 9400     |                               |                          |                                           |                        |
|          | פטור מנהלי מדמי רישום            | 9402     |                               |                          |                                           |                        |
|          | דוקטור כפול-בחו"ל                | 9403     |                               |                          |                                           |                        |
|          | ארכיטקטורה1<br>בבלך בנולך        | 9404     |                               |                          |                                           |                        |
|          | קביה דגינה<br>סטודנט במעמד משלים | 9502     |                               |                          |                                           |                        |
|          | עתודה                            | 9503     |                               |                          |                                           |                        |
|          | התπיל כבינלאומי                  | 9504     |                               |                          |                                           |                        |
|          | מצטיין סכם                       | 9550     |                               |                          |                                           |                        |

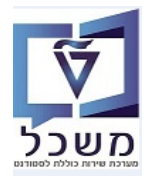

- . בשדה "סטטוס" יש לבחור את הסטטוס 9402 בטור מנהלי מדמי רישום. 14.2.1
  - .14.2.2 בשדה "תוקף עד" חייבים להזין את התאריך למחרת או עד מתי הפטור
    - . בסיום לחץ על הצלמית 14.2.3
      - 14.3 מתקבל סטטוס פטור פעיל עם ריבוע ירוק.

|                                        |                   |                 |             | <del>So</del> 💋 | 0200001                                                                                                    | 001         | ספר סטודנט          | מכ       |
|----------------------------------------|-------------------|-----------------|-------------|-----------------|----------------------------------------------------------------------------------------------------|-------------|---------------------|----------|
|                                        |                   |                 |             |                 | Shalom, Shalom, Shalom, Shalom, Shalom, Shalom, Shalom, Shalom, Shalom, Shalom, Shalom, Shalom, Shalom, Shalom, | alom        | שם                  | 2        |
|                                        |                   |                 |             |                 |                                                                                                    | Г           | יח.ארגונית עיקריו [ |          |
|                                        |                   |                 |             |                 |                                                                                                    |             | , סטטוס             | <u>,</u> |
| י פעילות סטטוס חסימות התקדמות סוג תכו: | ז יישומים מסמכ    | ליים התמחויור   | 2 נתונים כל | נתונים כלליים   | רישום השלמות                                                                                                    | זקירת בקשה  | קבלה כ              |          |
|                                        |                   |                 |             |                 |                                                                                                    |             |                     |          |
|                                        |                   |                 |             |                 |                                                                                                    |             | קריטריוני בחירה     |          |
|                                        |                   |                 |             |                 | 14.05.2                                                                                                    | 023         | תאריך מפתח          |          |
|                                        |                   |                 |             |                 |                                                                                                    |             |                     |          |
|                                        |                   |                 |             | 15.05.2023      | עד 14.05.2023                                                                                                   | -n          | תקופה 🗸             | 1        |
|                                        |                   | 🚺   🚹           | . 🗄 . 🎑 .   | 1 🔁             | . I                                                                                                    | ) 😫   😫   🖗 | s 🕄 🥒 🚺             |          |
|                                        | טגוריית סמן סטטוס | תיאור אובייקט ל | תאריך סיום  | תאריך התחלה     | סטטוס - תיאור                                                                                                   | טאטוס סטטוס | קיבוץ סטטוס ס 👍     | 3        |
|                                        | זטטוס לקוח        | Shalom, Shalom  | 15.05.2023  | 14.05.2023      | פטור מנהלי מדמי רישום                                                                                           | 940         | שונות 2             | 1        |

#### 14.4 ביטול הפטור מדמי רישום

| בלשונית "סטטוס" סמן את שורת הפטור ולחץ על הצלמית 💽 = פעיל/בלתי פעיל.<br>בסיום לחץ על הצלמית 🗐 = שמור.     |         |
|----------------------------------------------------------------------------------------------------|---------|
| הריבוע הירוק הופך ל 文 = בלתי פעיל (מבוטל).                                                                |         |
| קבלה סקידת בקשה דישום השלמות מתנים כלליים צמתנים כלליים התמחויות יישומים מסמכי פעילות סטטוס חסימות התקת   |         |
| יווי רחירה                                                                                                | הרינור  |
| ר מפתח 14.05.2023 ר מפתח                                                                                  | תארין   |
| פה מ- 14.05.2023 עד 14.05.2023                                                                            | תקונ 🖌  |
| I   🕒   . E . G . 🕲                                                                                       | 1       |
| בוץ סטטוס סטאטוס <mark>סטטוס </mark> סטטוס - תיאור אריך התחלה תאריך סיום תיאור אובייקט קטגוריית סמן סטטוס | ہوا ہوا |

9402

שונות

סטטוס לקוח Shalom, Shalom 15.05.2023 א פטור מנהלי מדמי רישום 14.05.2023 סטטוס לקוח

מות סוג